### ИНСТРУКЦИЯ ПО РАБОТЕ НА ПОРТАЛЕ

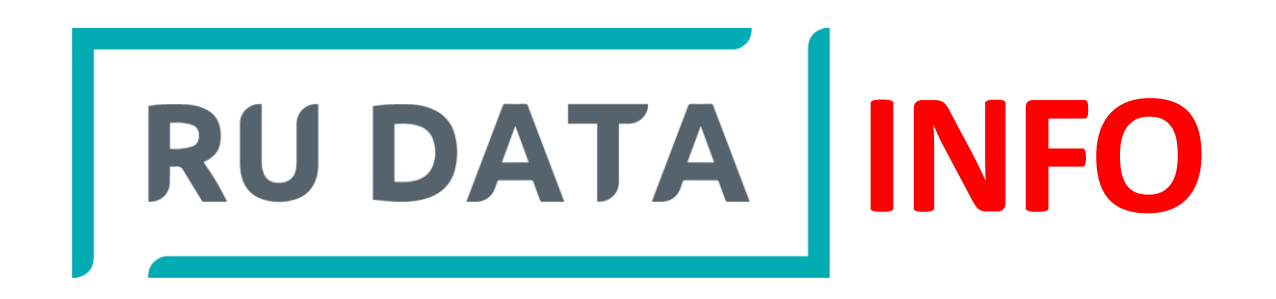

БЫСТРЫЙ И УДОБНЫЙ ДОСТУП К ИНФОРМАЦИИ ПО ЭМИТЕНТАМ И ФИНАНСОВЫМ ИНСТРУМЕНТАМ

### **REFERENCE UNITED DATA**

ЭТАЛОННАЯ БАЗА ДАННЫХ ПО ЭМИТЕНТАМ И ФИНАНСОВЫМ ИНСТРУМЕНТАМ

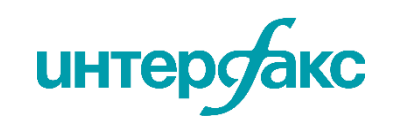

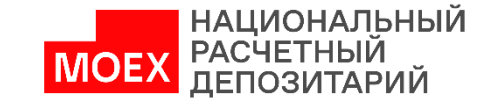

### Какие данные можно получить с помощью RU Data?

| P   |
|-----|
| - 1 |
| _   |
| _   |
| _   |
|     |

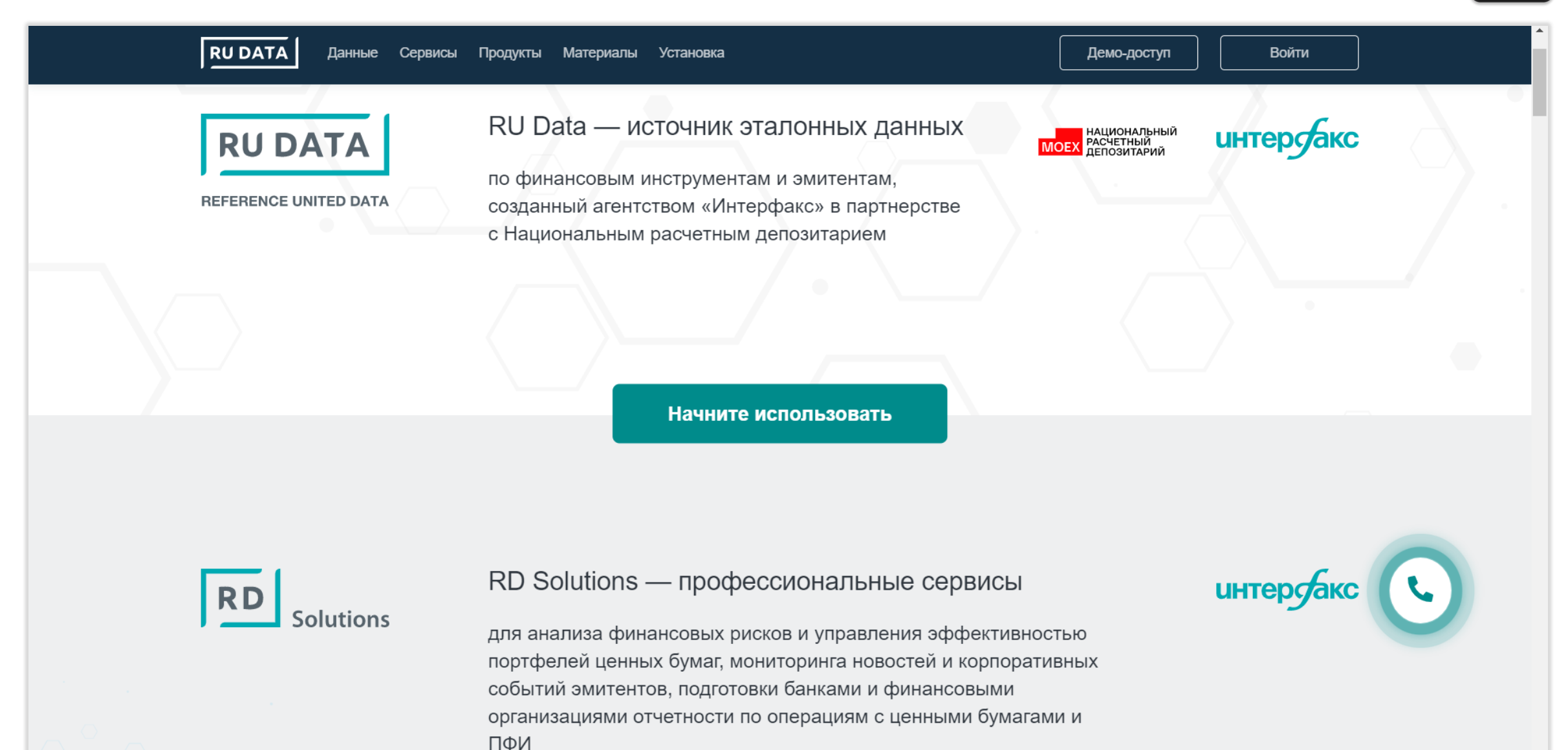

### Быстрые подсказки для работы с сайтом...

| 📕 Экспортировать информацию в формате excel на рабочий компьютер |
|------------------------------------------------------------------|
|------------------------------------------------------------------|

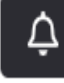

Создать алёрт (оповещение) об интересующих выплатах по инструментам

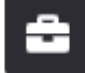

Добавить инструмент в уже существующий портфель или создать новый

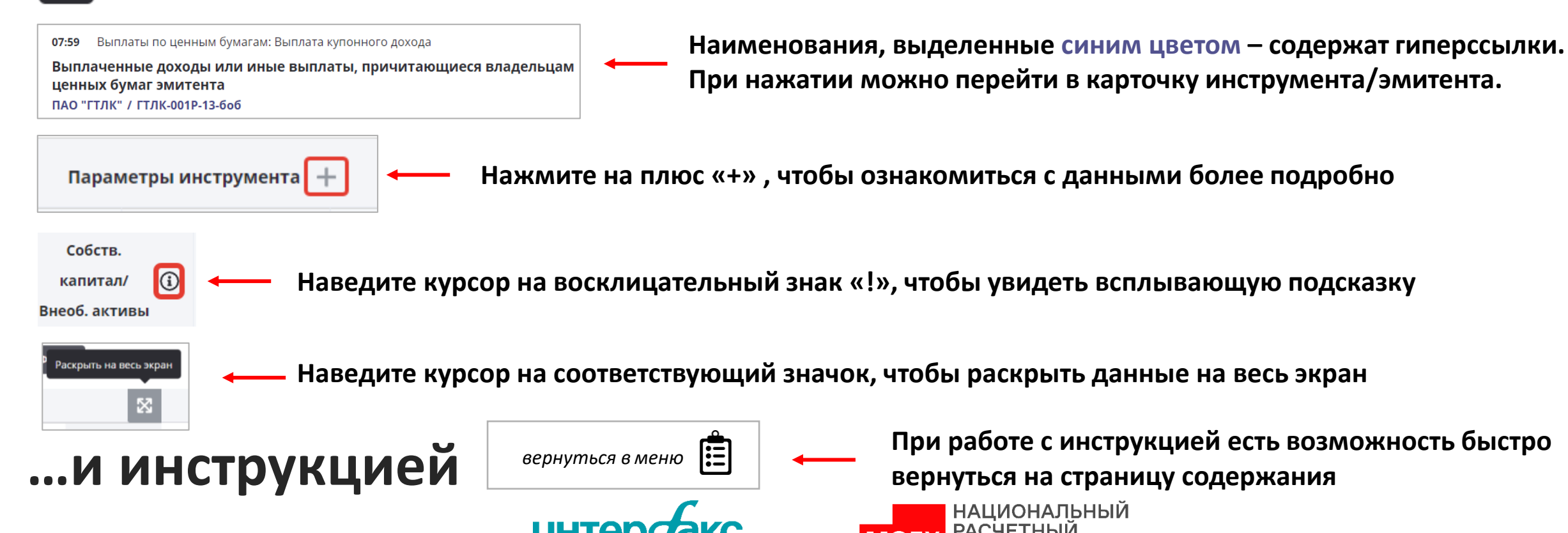

| 3 | Авторизация                                 |                                                     | Аффилированные лица                      | Ĉo                   |
|---|---------------------------------------------|-----------------------------------------------------|------------------------------------------|----------------------|
|   | Домашняя страница<br>(меню быстрого старта) |                                                     | Портфель ценных бумаг                    | <b>+++++++++++++</b> |
| Q | Поиск                                       | Нажмите на                                          | Алёрты                                   | $\bigwedge$          |
|   | События                                     | пункт меню<br>для перехода<br>на нужную<br>страницу | Портфель компаний                        | <b>—</b>             |
|   | Рынки                                       |                                                     | Карточка ценной бумаги                   |                      |
|   | Калькулятор                                 |                                                     | Карточка компании                        |                      |
|   | интеро                                      |                                                     | НАЦИОНАЛЬНЫЙ<br>РАСЧЕТНЫЙ<br>ДЕПОЗИТАРИЙ |                      |

## Портфели ценных бумаг

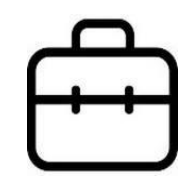

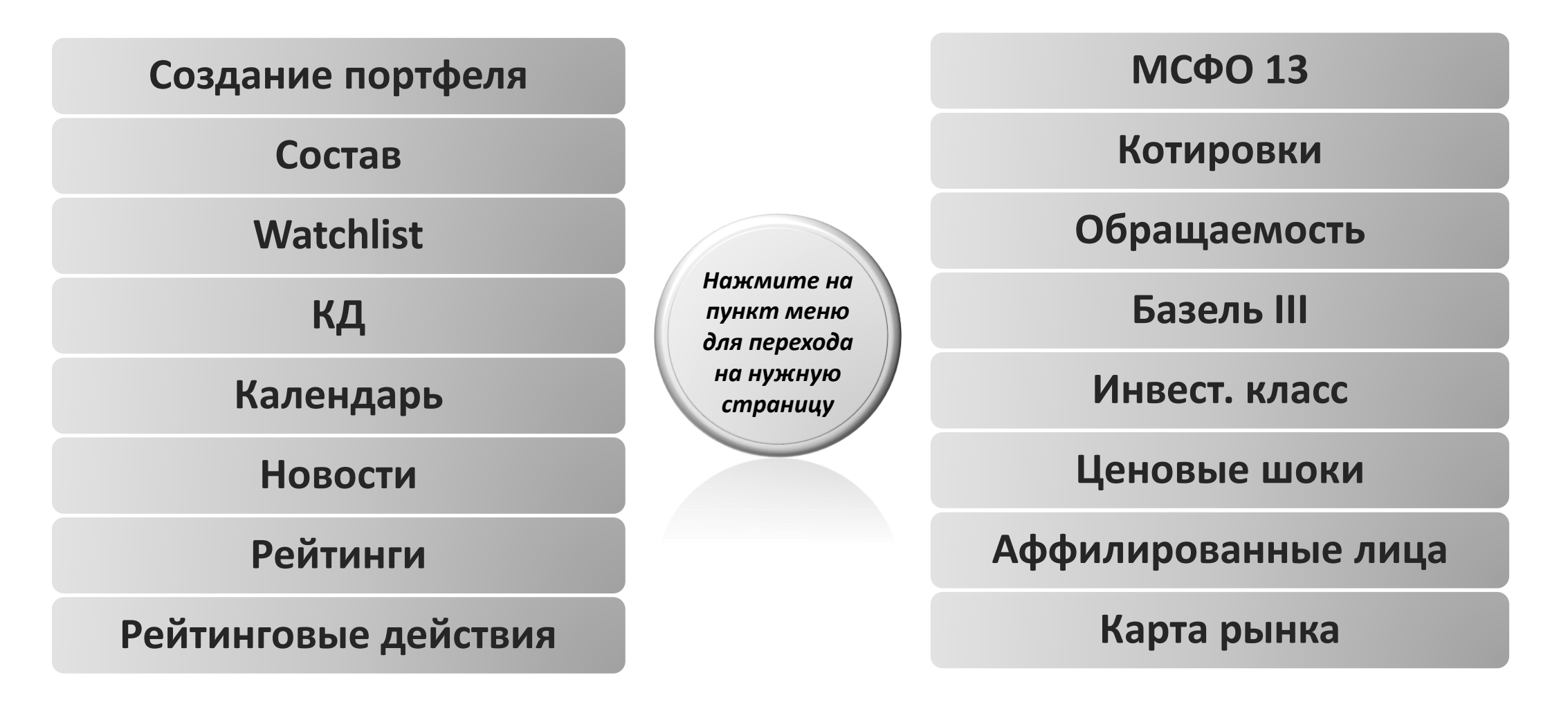

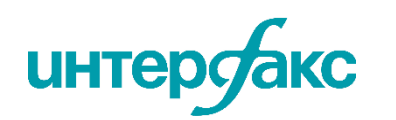

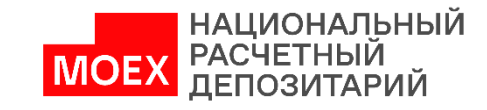

## Портфели компаний

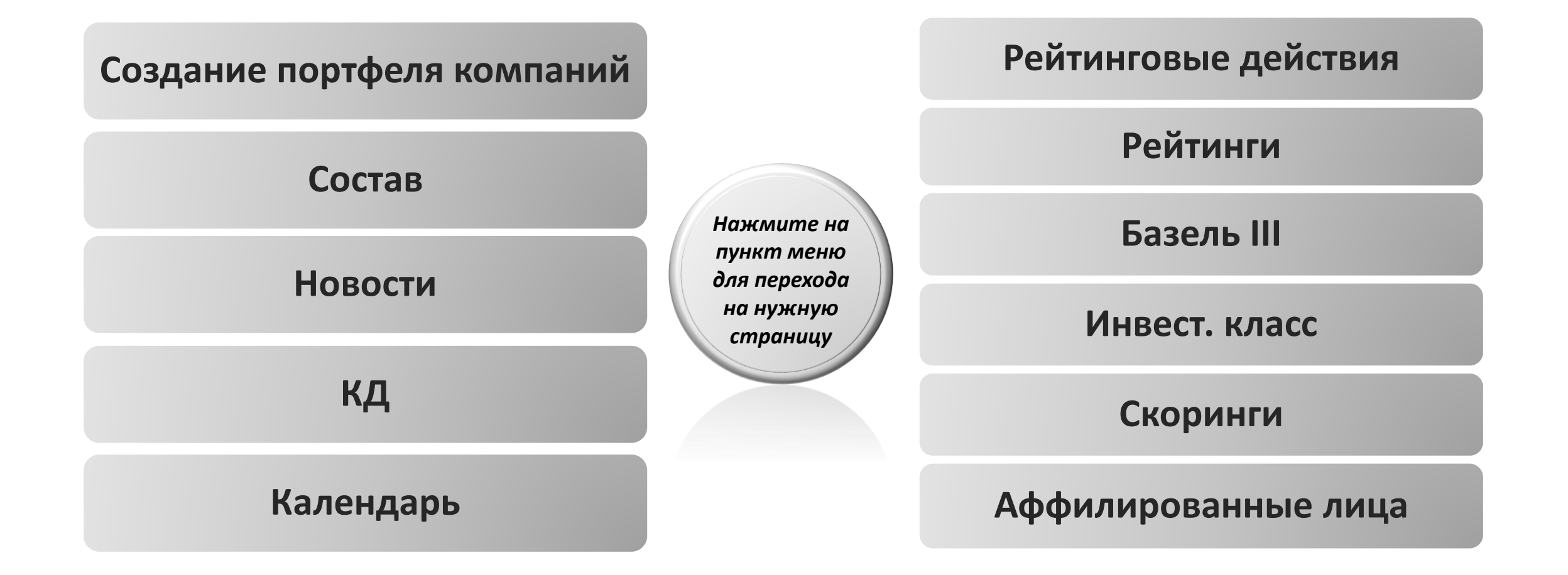

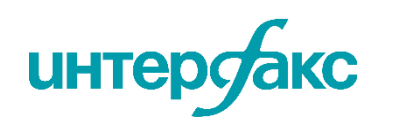

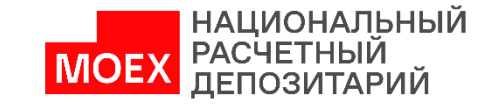

## Карточка ценной бумаги

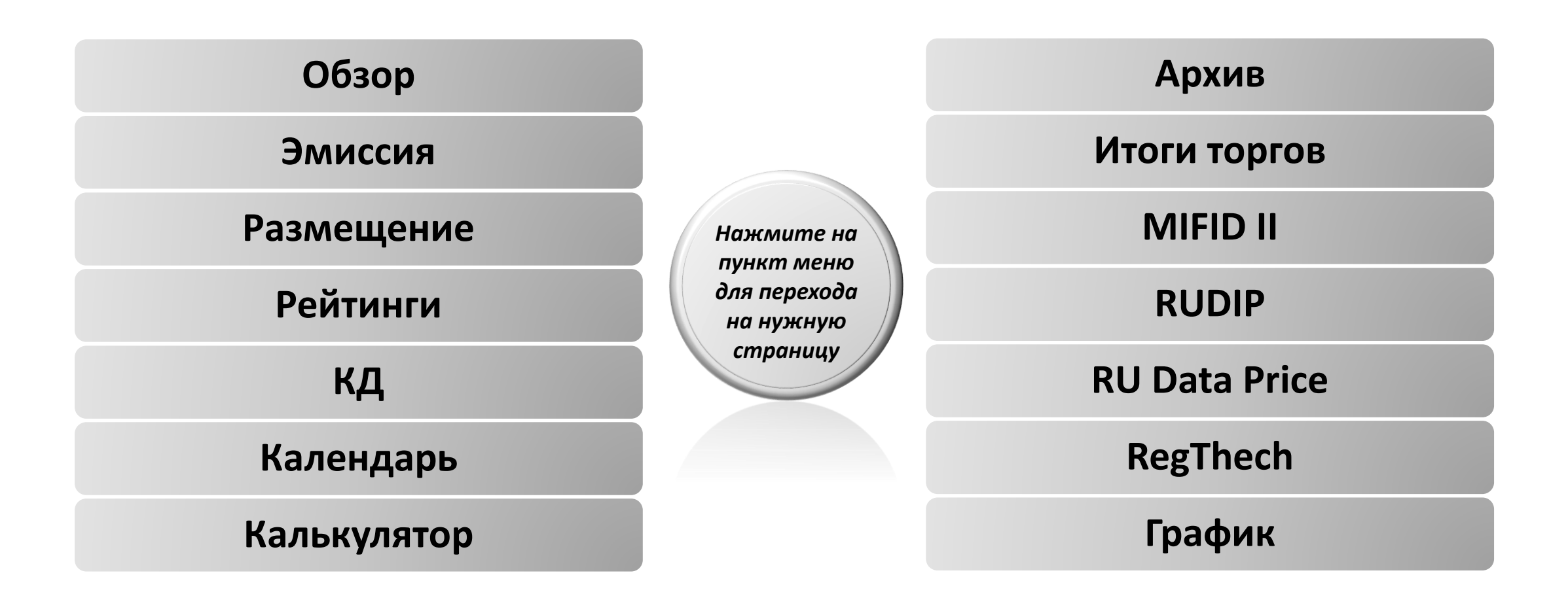

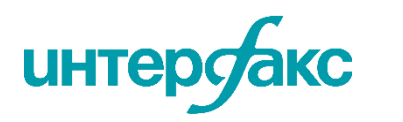

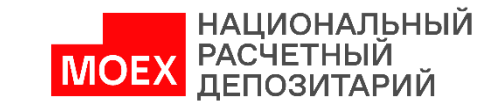

Ê

### Карточка компании

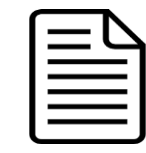

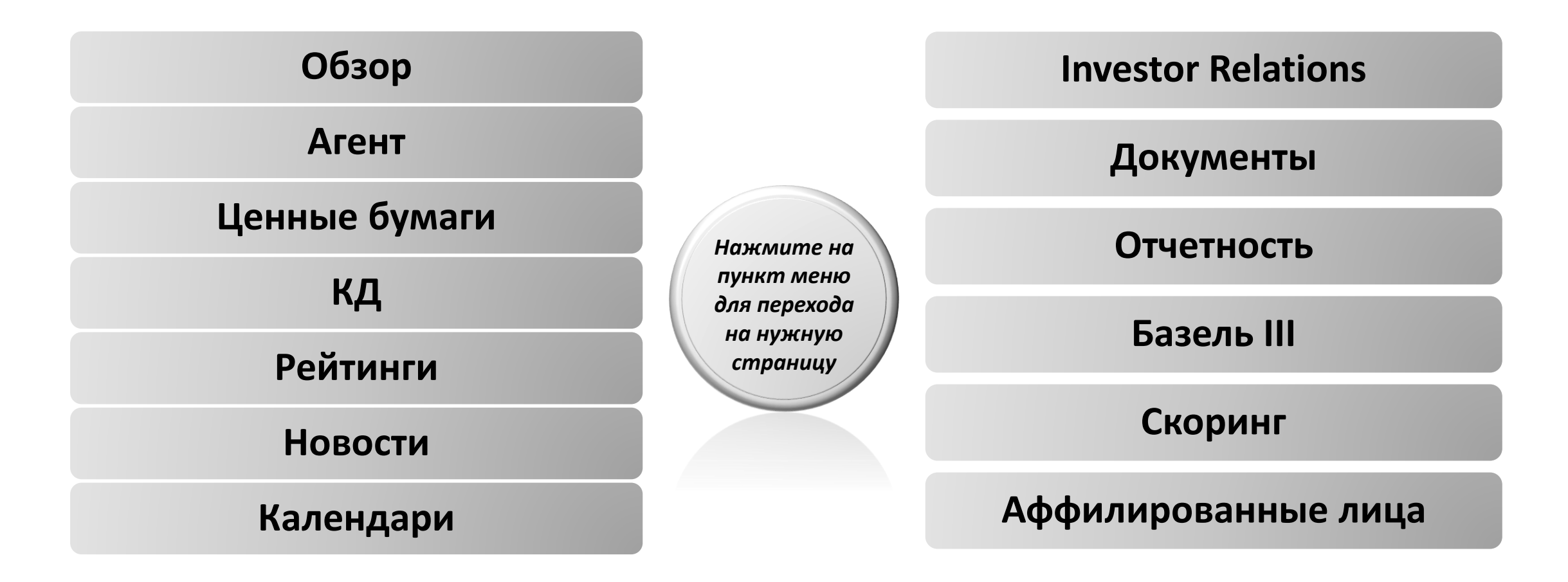

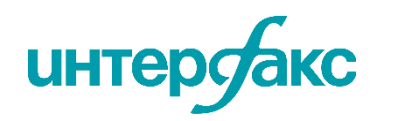

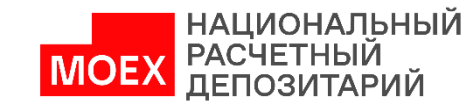

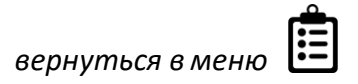

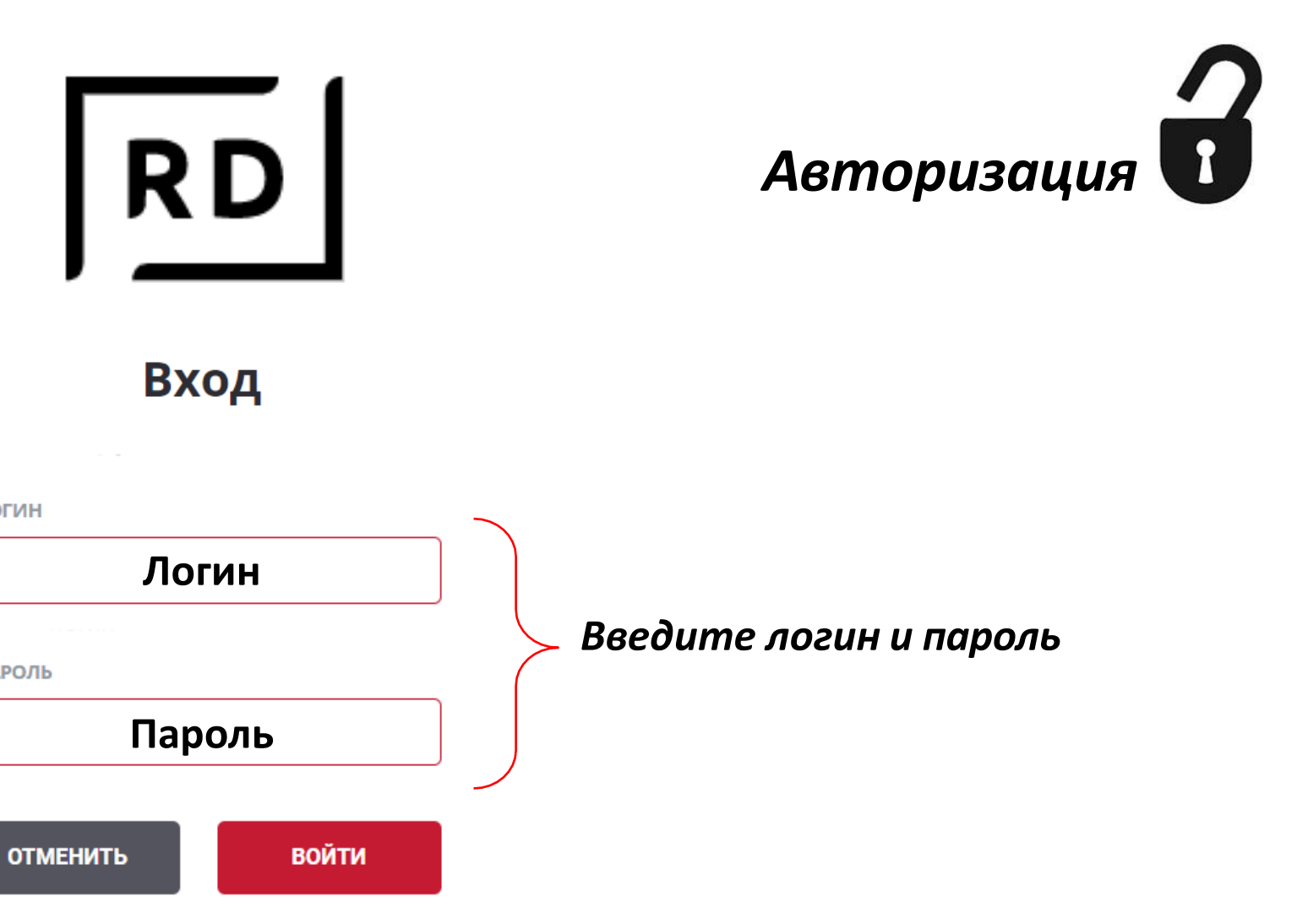

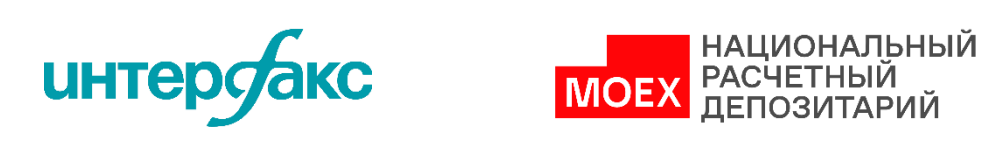

\* ЛОГИН

\* ПАРОЛЬ

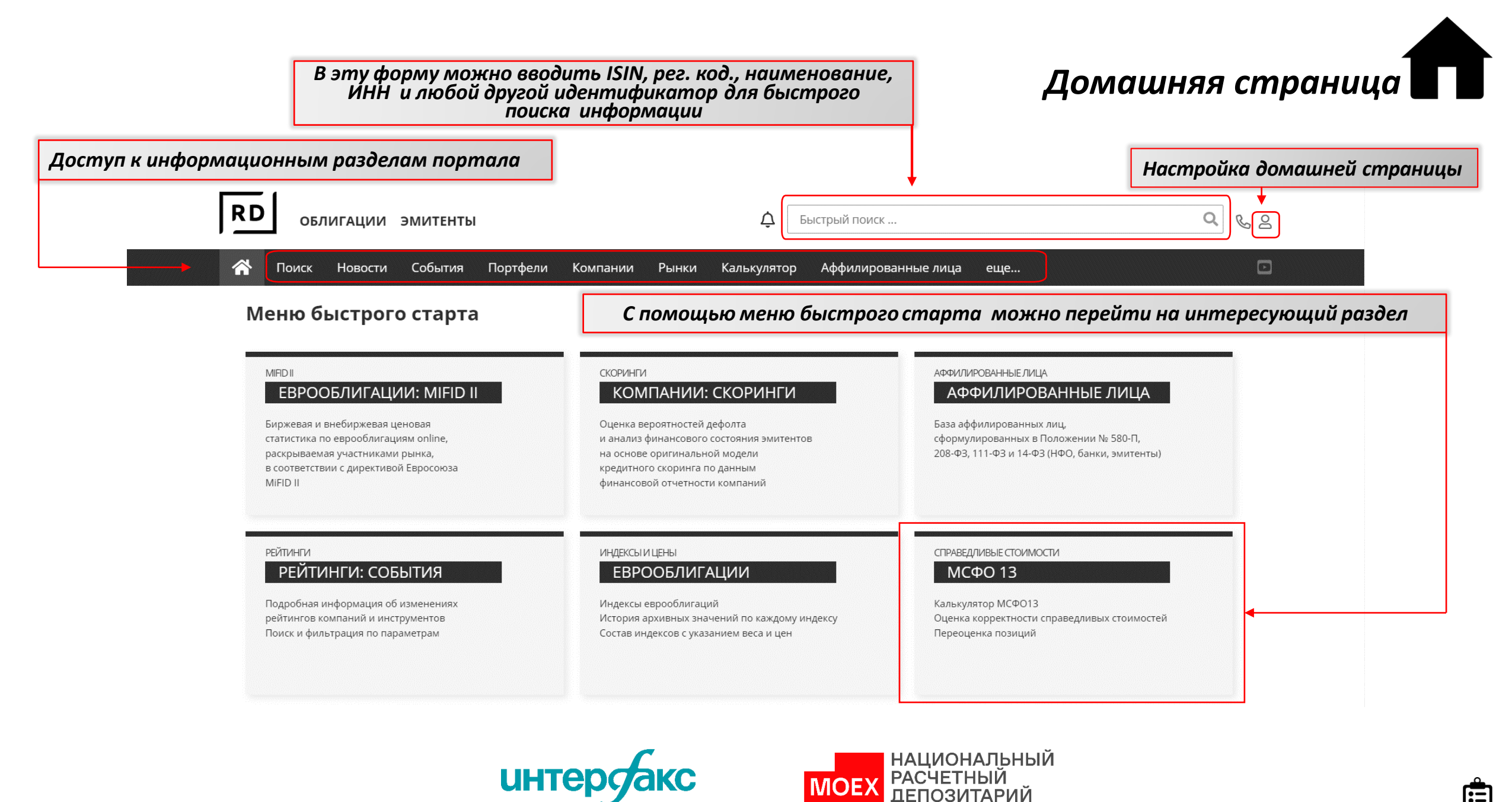

вернуться в меню

После ввода поискового запроса нажмите на клавишу Enter и RU Data автоматически подберет наиболее релевантные сущности...

| Компании <sup>136</sup> Облигации <sup>180</sup> Акц | <sub>ции</sub> 253 <sub>ADR</sub> 2 <sub>Фонды</sub> 3 |
|------------------------------------------------------|--------------------------------------------------------|
| <b>ABT</b><br>XX007866                               |                                                        |
| <b>Автомир-Финанс</b><br>AMFI                        | И разобьет<br>результаты на группы                     |
| <b>Автокран</b><br>AVKR                              |                                                        |
| <b>Автокомбинат-4</b><br>AKDM                        |                                                        |
| <b>Автоприцеп-КАМАЗ</b><br>АРКМ                      |                                                        |
| <b>Автоэлектроника</b><br>KZEI                       |                                                        |
| <b>АВТОДОМ</b><br>XX003196                           |                                                        |

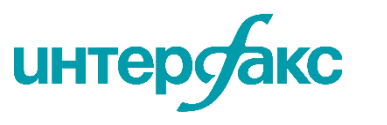

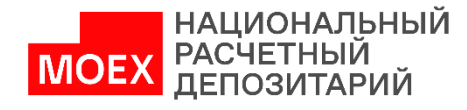

#### На сайте возможно настроить отображение домашней страницы.

| Ų          | Быстрый поиск          |     |                     | Q                   | 🗞 පි | • |
|------------|------------------------|-----|---------------------|---------------------|------|---|
| (алькулято | ор Аффилированные лица | еще | <b>Да</b> Настройки | <b>(-&gt;</b> Выйти |      | · |

- Наведите курсор на значок в правом верхнем углу
- Откроется окно настройки, где можно выбрать интересующие разделы портала

| Настройки                              |                      |                   |                     | 6 |
|----------------------------------------|----------------------|-------------------|---------------------|---|
| Общие                                  |                      |                   |                     | ~ |
| Меню быстрого старта RU Data           |                      |                   |                     | ^ |
| Разделы меню быстрого доступа (макс. 9 | 9)                   |                   |                     |   |
| 🔽 Еврооблигации: MiFID II              | 🔽 Еврооблигации      | 🔽 Корп. действия  | 🖂 Ценовые шоки      |   |
| 🗹 Компании: Скоринги                   | МСФО 13              | Иовости эмитентов | 🔽 Карта рынка       |   |
| 🗹 Аффилированные лица                  | 🔽 График доходности  | 🗹 Календари       | 🔽 Банки: Базель III |   |
| Рейтинги: события                      | 🔽 Кредитные рейтинги | 🗹 Обращаемость    |                     |   |

Например, здесь можно настроить главное меню, домашнюю страницу и оставить те разделы, к которым обращаетесь чаще остальных

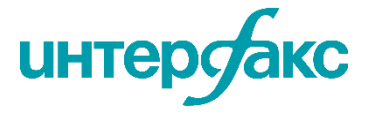

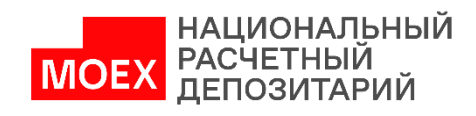

٠

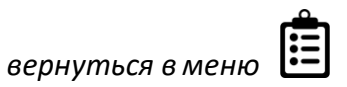

Раздел «**Поиск**» позволит подобрать инструменты по определенным критериям. Здесь представлен широкий перечень критериев и выводимых полей, характеризующих финансовый инструмент.

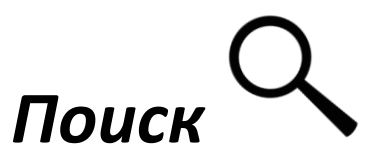

Согласно фильтру можно формировать выгрузки в Excel.

 Чтобы начать работу, выберите раздел поиска, кликнув по нему

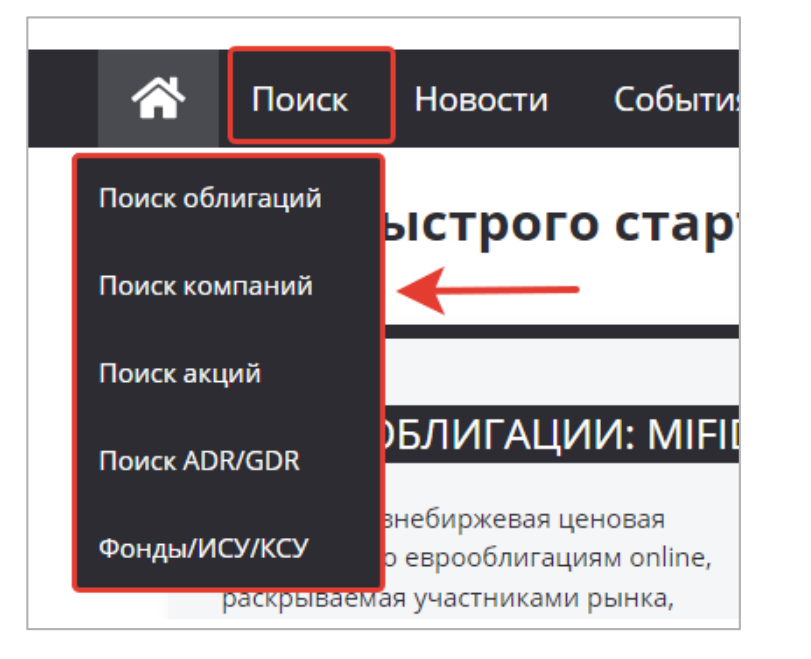

 Внутри раздела также есть возможность перемещаться между вкладками для точечного поиска

| *       | Поиск      | Новос     | ти     | События | a N   | ортфели | Компани | и |
|---------|------------|-----------|--------|---------|-------|---------|---------|---|
| Облигац | ии Ком     | пании     | Акци   | и ADF   | R/GDR | Фонды/И | 1СУ/КСУ |   |
| Новый   | фильтр     | (24639)   | )      |         |       |         |         | , |
| иденти  | ФИКАТОРЫ И | СТАТУСЫ Э | миссии | 1       |       |         |         |   |
|         |            | ſ         |        |         |       |         |         |   |

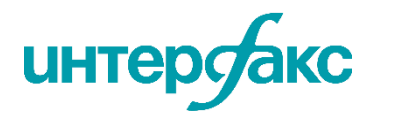

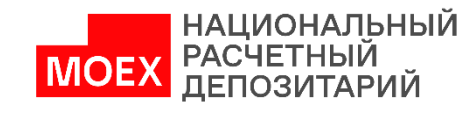

#### Облигации Компании Акции ADR/GDR Фонды/ИСУ/КСУ

| C | 2 |
|---|---|
| C | く |

| Новый ( | фильт | p (24639) |
|---------|-------|-----------|
|---------|-------|-----------|

| ИДЕНТИФИКАТОРЫ И СТАТУСЫ ЭМИССИИ | купон —                 |
|----------------------------------|-------------------------|
| Статус В обращении 🗴 🔻           | Тип купона 🔹 🛞          |
| ISIN                             | Ставка купона, %        |
| Наименование<br>эмиссии          | Кол-во купонов в год    |
| ЭМИТЕНТ, ЗАЕМЩИК —               | классификатор эмиссий — |
| Страна эмиссии                   | Тип облигации           |
| Страна эмитента 🔹 🛞              | Вид облигации 🔻 🛞       |
| Сохранить С настроить С очистить | Для квалиф. Поиск       |

- По умолчанию уже создан фильтр с широким набором полей для поиска. Воспользуйтесь им или добавьте другие поля, нажав на кнопку «настроить» (см. следующую страницу)
  - интерсакс

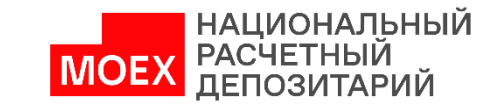

٠

Также есть возможность задать новый поиск с нуля

÷ 🕅

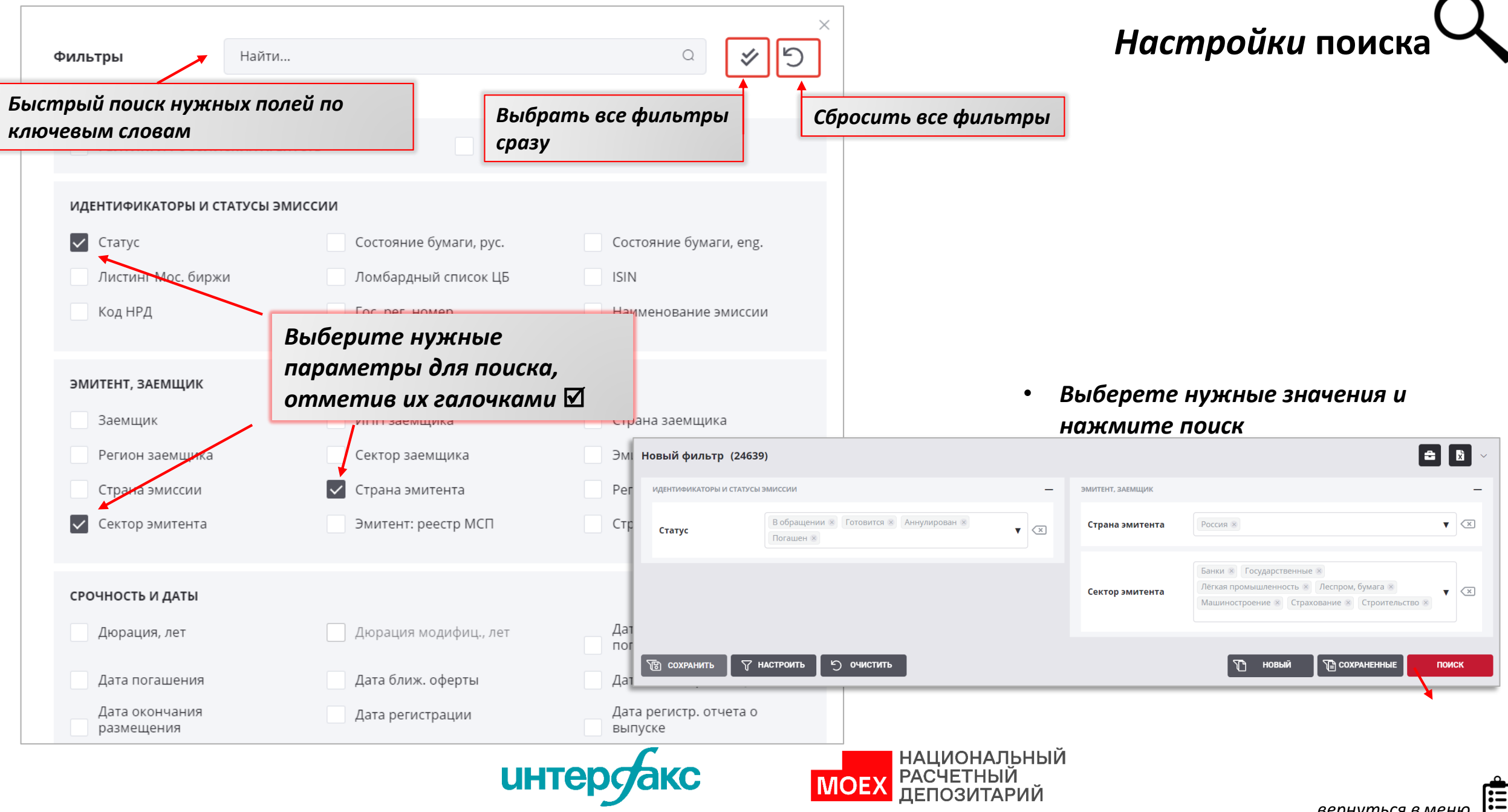

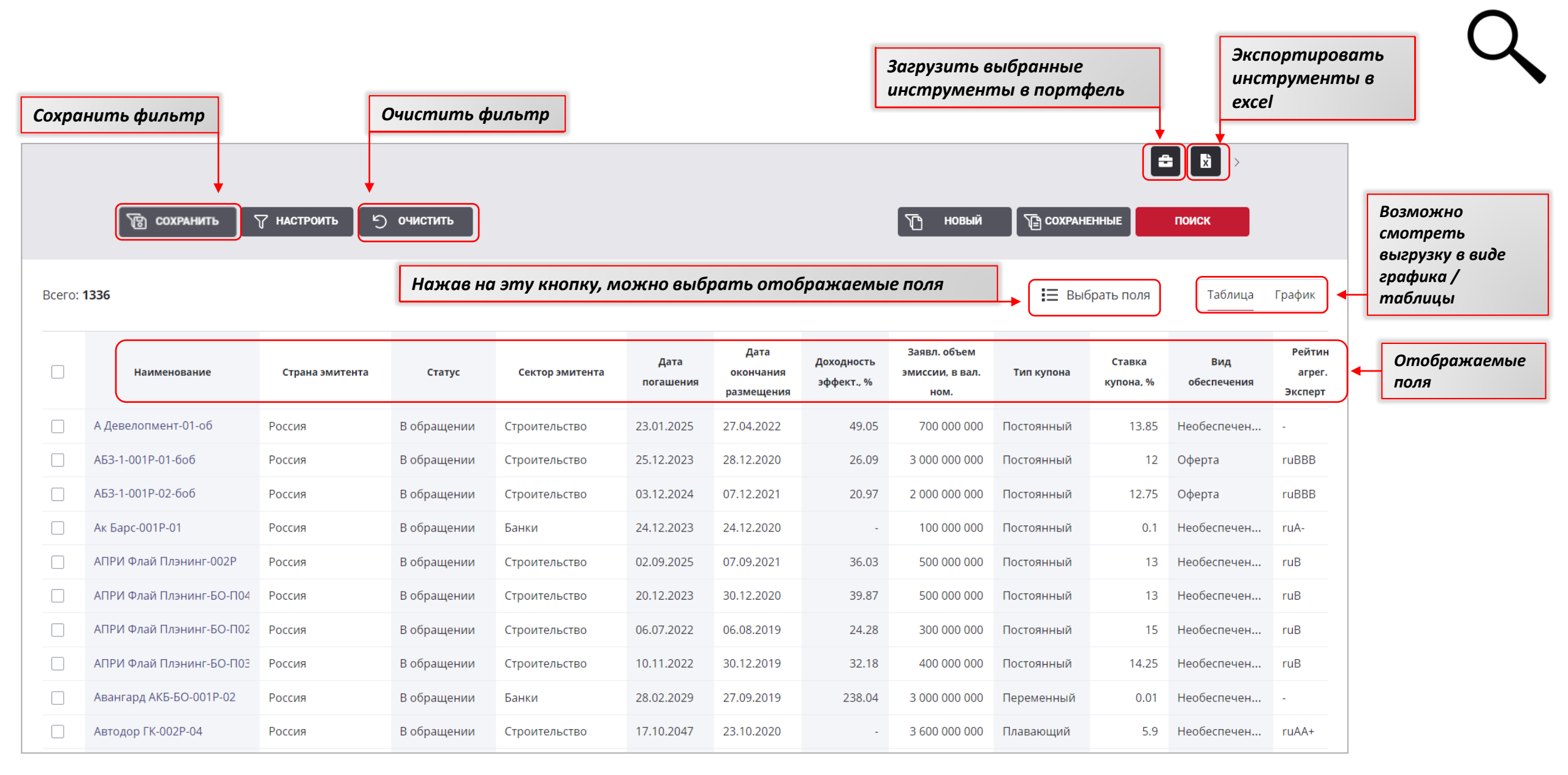

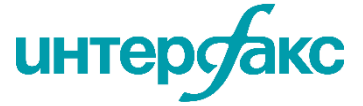

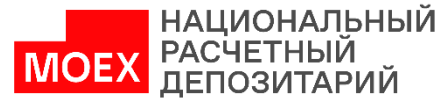

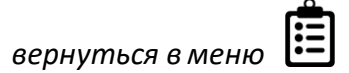

Раздел дает возможность отслеживать рейтинговые действия за текущую дату сразу по всем участникам рынка и по всем рейтинговым агентствам, а также фильтровать инструменты по компаниям, выбирать изменения рейтингового действия, задавать шкалу, срочность и период.

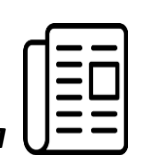

| RD облигации эмит                                                         | ЕНТЫ       |                                                                                                    |                                   | Пос<br>«на                             | ле запол<br>йти» | нения па                           | раметров            | в поиска, наж                                               | кмите       | е на кнопк <b>у</b>             | /          |              |
|---------------------------------------------------------------------------|------------|----------------------------------------------------------------------------------------------------|-----------------------------------|----------------------------------------|------------------|------------------------------------|---------------------|-------------------------------------------------------------|-------------|---------------------------------|------------|--------------|
|                                                                           |            | Период с                                                                                             | по                                |                                        |                  | $\langle \times$ (                 | События             |                                                             | × n         | о компаниям                     |            |              |
| Купоны                                                                    |            | 05.04.2022                                                                                           | 0                                 | 5.05.2022                              |                  |                                    | эмитентов           |                                                             |             |                                 |            | •            |
| МIFID II Погашения                                                        |            | Агентство                                                                                            | $\langle \times \rangle$          |                                        |                  |                                    |                     |                                                             |             |                                 |            |              |
| ЕВРООЕ<br>Биржевая и вн<br>статистика по-<br>раскрываемая                 |            | S&P × Fitch × Moody's ×<br>AKPA × Эксперт PA × HP<br>HKP × АМБест Компани ×<br>JCR × Dagong × DBRS × | А 🛪 🔻 Повыше<br>Подтвер<br>снят 🛪 | ие<br>н 🛞 Понижен 😣<br>жден 🛞 Установ, | лен 🛞 🔻          | Шкала<br>Национальна<br>Международ | ая 🗵                | <ul> <li>Срочност</li> <li>Долгосро<br/>Краткоср</li> </ul> | Ь<br>чный × | <ul> <li>×</li> <li></li> </ul> | найти      |              |
| в соответствии конвертации<br>MIFID II<br>Дивиденды<br>Рейтинговые дейсте | ия         |                                                                                                    |                                   | Доп. инфор                             | рмация +         | Соб                                | ытие +              |                                                             |             | Рейтинг +                       | )          | _            |
| РЕЙТИНГИ                                                                  | Дата       | Эмитент                                                                                              | Инструмент                        | ISIN                                   | инн              | Агентство                          | Изменение           | Код рейтинга                                                | Значени     | е Прогноз                       | Шкала      | Срочность    |
|                                                                           | 04.05.2022 | Atkore                                                                                               |                                   | -                                      | 900631463        | Fitch Ratings                      | Повышен             | FCH-I-Dflt-LT-Isc-I                                         | BB+         | Стабильн                        | Международ | Долгосрочный |
|                                                                           | 04.05.2022 | Bank of Valletta                                                                                     |                                   | -                                      | -                | Fitch Ratings                      | Понижен             | FCH-I-Dflt-LT-Isc-I                                         | BBB-        | Стабильн                        | Международ | Долгосрочный |
|                                                                           | 04.05.2022 | Bank of Valletta                                                                                     |                                   | -                                      |                  | Fitch Ratings                      | Понижен             | FCH-I-Dflt-ShT-Isc                                          | F3          | -                               | Международ | Краткосрочн  |
|                                                                           | 04.05.2022 | Edison International                                                                                 |                                   |                                        | 954137452        | Fitch Ratings                      | Подтверж            | FCH-I-Dflt-ShT-Isc                                          | F3          | -                               | Международ | Краткосрочн  |
|                                                                           | 04.05.2022 | Edison International                                                                                 |                                   | -                                      | 954137452        | Fitch Ratings                      | Чтобы оз            | накомитьс                                                   | a c         |                                 | Международ | Долгосрочный |
|                                                                           |            |                                                                                                    |                                   |                                        |                  |                                    | дополнип<br>нажмите | пельной инф<br>2 на плюс                                    | ормац       | ией,                            |            |              |

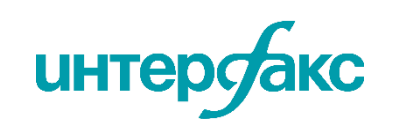

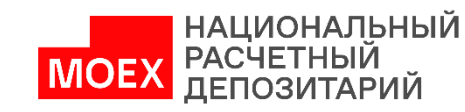

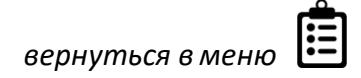

Вкладка отражает потоки платежей — календари купонов, погашений, дивидендов и конвертаций. Представлен полный цикл отслеживания календарей от исторических, текущих до погашения. Охватываются все обращающиеся выпуски с учетом выходных и праздничных дней.

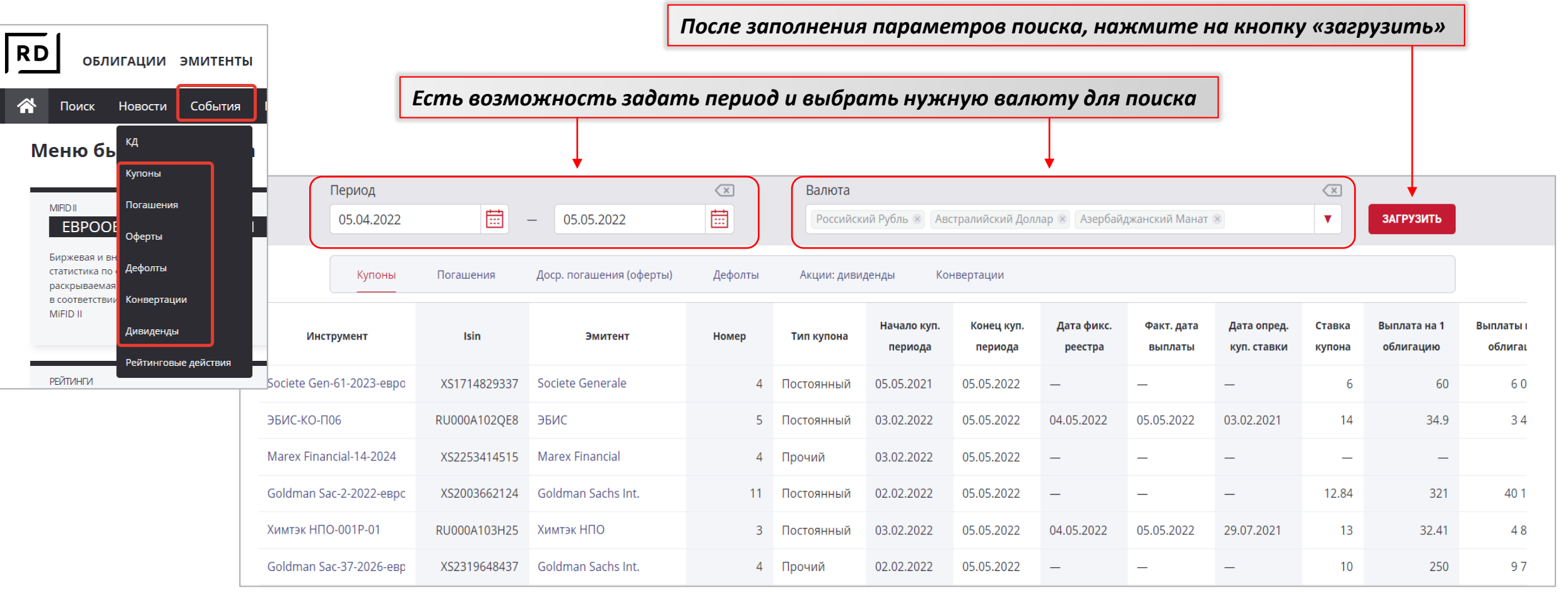

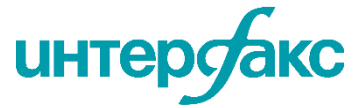

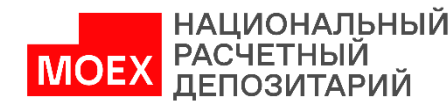

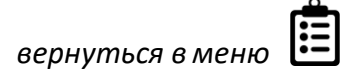

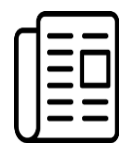

События: Календари

**Вкладка «КД»** позволит найти конкретные корпоративные действия в структурированном виде с максимальной детализацией ключевой информации.

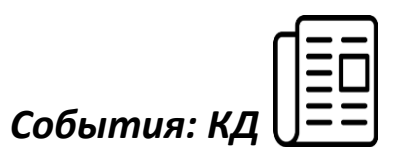

| <b>RD</b> облигации эмитенты                                                                                   | После заполнения параметров поиска, нажмите на кнопку «загрузить»                                                                                                    |
|----------------------------------------------------------------------------------------------------|----------------------------------------------------------------------------------------------------|
| КД<br>Купоны                                                                                                   | Есть возможность задать период, выбрать тип события, указать определенную компанию                                                                                                    |
| МІЯDII Погашения<br>ЕВРООЕ <sub>Оферты</sub>                                                                   | RD         облигации эмитенты         Ф         Быстрый поиск         Q         & 2                                                                                                    |
| Биржевая и вн<br>статистика по Адефолты<br>раскрываемая<br>в соответствии Конвертации<br>MiFID II<br>Ливиленды | Поиск       Новости       События       Портфели       Компании       Рынки       Калькулятор       Аффилированные лица       еще         Период с       по       По типу событий       По типу событий       По компаниям         05 05 2021       По то событий       По типу событий       По компаниям                                                                                                    |
| Рейтинговые действия<br>РЕЙТИНГИ                                                                               | 03.03.2022 Доп. эмиссия и обмен бумаг                                                                                                    |
|                                                                                                    | 09:53       Выплаты по ценным бумагам: Выплата купонного дохода         Выплаченные доходы или иные выплаты, причитающие<br>ценных бумаг эмитента<br>AO "Россельхозбанк" / РСХБ-8-боб       > Олистинг и статус торгов         Выплаченные доходы или иные выплаты, причитающие<br>ценных бумаг эмитента<br>AO "Россельхозбанк" / РСХБ-8-боб       > Опгашение и выкуп         Выплаты причитающиеся       > Предложение о покупке и иные КД |
|                                                                                                    | 09:43 Выплаты по ценным бумагам: Выплата купонного дохода<br>Выплаченные доходы или иные выплаты, причитающик<br>ценных бумаг эмитента<br>АО "Россельхозбанк" / РСХБ-БО-01R-Р □ Peopranusaция, банкротство, ликвидация эмитента<br>С ■ Выплаты по ценным бумагам • Реорганизация, банкротство, ликвидация эмитента                                                                                                    |

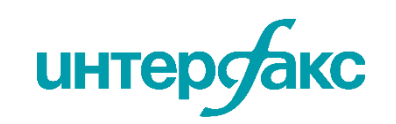

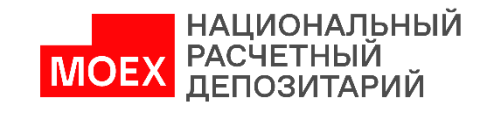

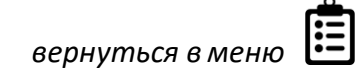

Здесь можно увидеть справочную и ценовую информацию по российским и зарубежным индексам, официальным курсам Банка России (валюты), ценам на основные товары.

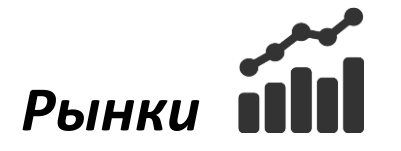

- Индексы еврооблигаций «Интерфакс» максимально приближены к рынку
- Облигационные индексы долговых бумаг российских эмитентов (рублевые облигации и евробонды)
- Для каждого индекса представлена информация о его составе (веса бумаг и их цены). Доступны все архивные значения индексов
- Индексы представлены значениями накопленных стоимостей и доходностей
- Для отслеживания динамики рынка, оценки рыночных рисков и определения ТСС

График показывает, Индексы облигаций Индексы акций РФ Зарубежные индексы Валюты БР Валюты Forex Товары как меняется стоимость ото дня ко Индексы еврооблигаций дню и динамику рынка IFXGEBI, Накопленная стоимость Цена с НКД, % Накопленная Доходность, Доходность Индекс Дата Цена, % д средневзв. стоимость 150 55.55 IFXGEBI 22.12.22 27.98 17.75 19.09 53.05 47.58 54.63 IFXGEBI2Y 22.12.22 116.34 40.07 53.98 IFXGEBI5Y 22.12.22 30.11 21.44 21.72 48.5 50.64 100 IFXAEBI 22.12.22 30.85 17.65 14.82 66.93 67.8 09.11.22 IFXBEBI 7 376.15 -82.09 -82.02 1 958.42 1 961.05 **IFXBEBI1Y** 10 346.64 1 582.92 23.06.22 -98.45 -98.13 1 584.89 27.98 IFXCEBI 22.12.22 14.22 11.87 11.56 87.95 88.76 IFXCIEBI 22.12.22 16.5 11.55 11.12 87.76 88.74 01.07.2022 01.10.2022 01.01.2022 01.04.2022 Нажмите для перехода IFXCSEBI 35.09 62.42 63 в карточку индекса НАЦИОНАЛЬНЫЙ UHTE

Модель основана на методе главных компонент, который позволяет определить веса индексов так, чтобы наилучшим образом объяснить общую динамику рынка.

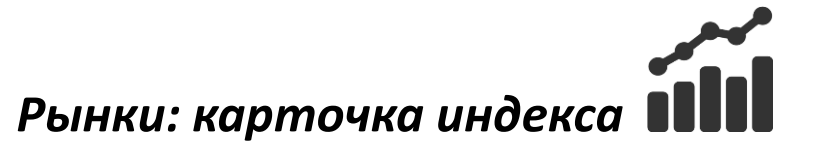

#### 1. Сводные данные

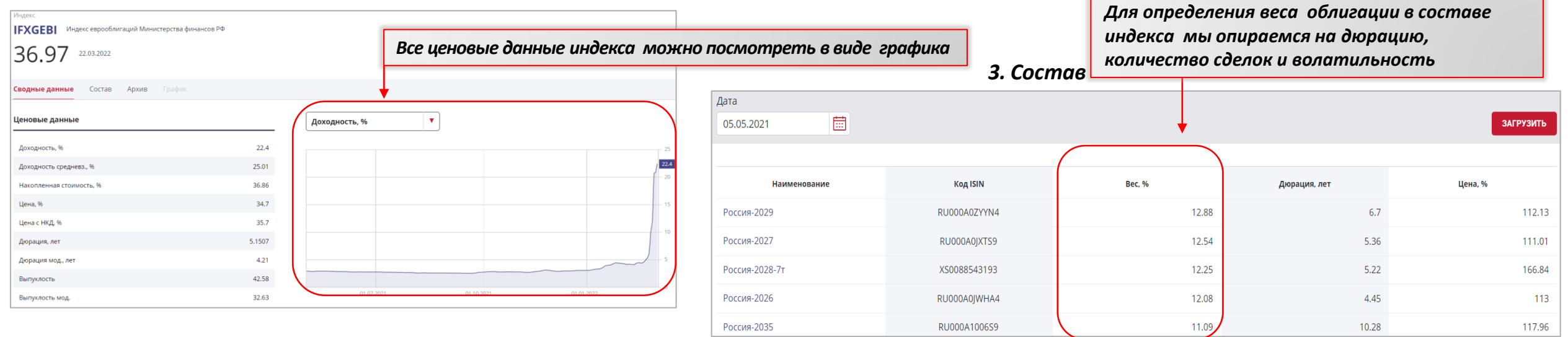

2. Архив

| Состав Архив  | График                                                                   |                                                                                                    |                                                                     |                                                                                                    |                                                                                                    |                                                                           |                                                                                                    |                                                                                                    |
|---------------|--------------------------------------------------------------------------|----------------------------------------------------------------------------------------------------|---------------------------------------------------------------------|----------------------------------------------------------------------------------------------------|----------------------------------------------------------------------------------------------------|---------------------------------------------------------------------------|----------------------------------------------------------------------------------------------------|----------------------------------------------------------------------------------------------------|
|               |                                                                          | $\langle \times$                                                                                                    |                                                                     |                                                                                                    |                                                                                                    |                                                                           |                                                                                                    |                                                                                                    |
| <b>=</b> 22   | 2.03.2022                                                                | Ē                                                                                                    |                                                                     |                                                                                                    |                                                                                                    |                                                                           |                                                                                                    | ЗАГРУЗИТЬ                                                                                                    |
|               |                                                                          |                                                                                                    |                                                                     |                                                                                                    |                                                                                                    |                                                                           |                                                                                                    |                                                                                                    |
| Доходность, % | Доходность                                                               | Накполенная                                                                                                    | Цена, %                                                             | Цена с НКД, %                                                                                                    | Дюрация, лет                                                                                                    | Дюрация мод., лет                                                         | Выпуклость                                                                                                    | Выпуклость мод.                                                                                                    |
|               | средневзв., %                                                            | стоимость, %                                                                                                    |                                                                     |                                                                                                    |                                                                                                    |                                                                           |                                                                                                    |                                                                                                    |
| 22.4          | 25.01                                                                    | 36.97                                                                                                    | 34.7                                                                | 35.7                                                                                                    | 5.1507                                                                                                    | 4.21                                                                      | 42.58                                                                                                    | 32.63                                                                                                    |
| 20.85         | 24.98                                                                    | 36.86                                                                                                    | 37.57                                                               | 39.22                                                                                                    | 5.1589                                                                                                    | 4.27                                                                      | 45.59                                                                                                    | 35.49                                                                                                    |
| 20.66         | 21.59                                                                    | 36.04                                                                                                    | 35.71                                                               | 37.36                                                                                                    | 5.4603                                                                                                    | 4.53                                                                      | 51.21                                                                                                    | 39.7                                                                                                    |
| 11.85         | 13.52                                                                    | 81.92                                                                                                    | 70.42                                                               | 72.25                                                                                                    | 5.4411                                                                                                    | 4.86                                                                      | 49.85                                                                                                    | 44.71                                                                                                    |
|               | Состав Архив<br>— 22<br>Доходность, %<br>22.4<br>20.85<br>20.66<br>11.85 | Состав         Архив         График           Image: Cocras         Архив         График           Image: Cocras         22.03.2022           Доходность         Арходность           Image: Cocras         Доходность           Image: Cocras         22.4           Image: Cocras         24.98           Image: Cocras         21.59           Image: Cocras         13.52 | Архив         График           IIIIIIIIIIIIIIIIIIIIIIIIIIIIIIIIIIII | Архив         График           Image: Cocras         Архив         График           Image: Cocras         Image: Cocras         Image: Cocras           Image: Cocras         AcxodHoCtb         Image: Cocras           AcxodHoctb         AcxodHoctb         HaknoneHHaan         UeHa.%           Image: Cocras         Image: Cocras         Image: Cocras         Image: Cocras           AcxodHoctb         Image: Cocras         Image: Cocras         Image: Cocras           Image: Cocras         AcxodHoctb         Image: Cocras         Image: Cocras           Image: Cocras         AcxodHoctb         Image: Cocras         Image: Cocras           Image: Cocras         AcxodHoctb         Image: Cocras         Image: Cocras           Image: Cocras         AcxodHoctb         Image: Cocras         Image: Cocras           Image: Cocras         Image: Cocras         Image: Cocras         Image: Cocras           Image: Cocras         Image: Cocras         Image: Cocras         Image: Cocras         Image: Cocras           Image: Cocras         Image: Cocras         Image: Cocras         Image: Cocras         Image: Cocras         Image: Cocras           Image: Cocras         Image: Cocras         Image: Cocras         Image: Cocras         Image: Cocra | Архив         График           Image: Padpink         Image: Padpink           Image: Padpink         Image: Padpink           Image: Padpink         Image: Padpink           Image: Padpink         Image: Padpink           AcxogHocts         Image: Padpink           AcxogHocts         Image: Padpink           Image: Padpink         Image: Padpink           AcxogHocts         Image: Padpink           AcxogHocts         Image: Padpink           Image: Padpink         Image: Padpink           Image: Padpink         Image: Padpink | Архив       График         Image: Page Page Page Page Page Page Page Page | Архив       График         Image: Image: | Apxne       Fpadpik         Image: Image: |

Индексы с возможностью посмотреть историю значений, а также состав инструментов на каждый день, которые участвовали в формировании индекса с указанием веса

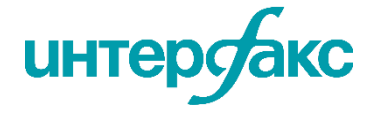

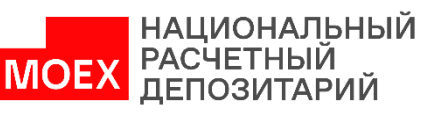

вернуться в мен

| IFXGEBI   | IFX — Интерфакс                                      |
|-----------|------------------------------------------------------|
| IFXGEBI2Y | G — Государственный<br>A — Агрегированный            |
| IFXGEBI5Y | В — Банк                                             |
| IFXAEBI   | С — Корпоративный<br>FB — Геробонд                   |
| IFXBEBI   | I — Инвестиционный                                   |
| IFXBEBI1Y | S — Спекулятивный<br>Y — дюрация ( с детализацией по |
| IFXCEBI   | срочности до погашения 2Ү – 2 года 5Ү – 5            |
| IFXCIEBI  | лет)                                                 |
| IFXCSEBI  |                                                      |
| IFXCEBI1Y |                                                      |

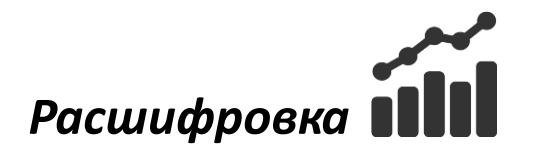

Полная информация по отрасли, уровню кредитного качества и срочности

- Благодаря ориентация на биржевую информацию с европейских площадок, все данные максимально приближены к рынку
- Предусмотрено плавное включение и выключение новых бумаг, что исключает резкое изменение индекса

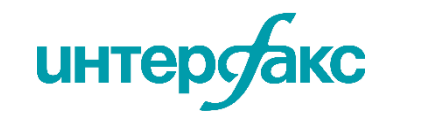

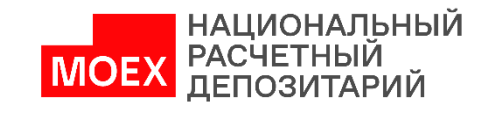

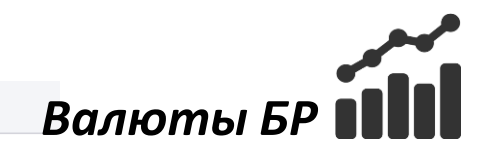

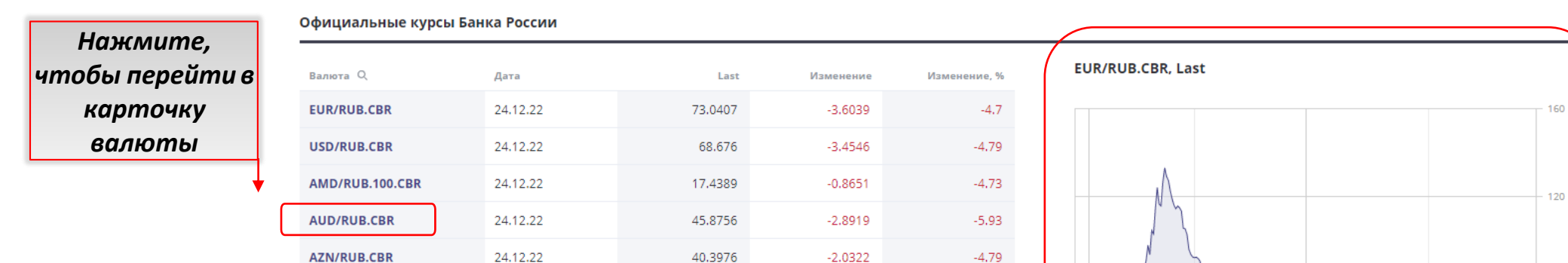

-1.8888

37.3361

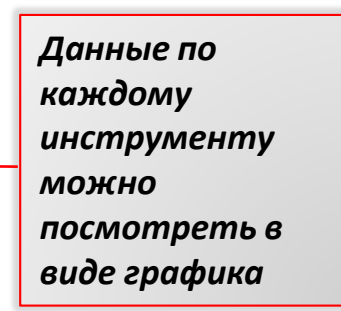

В карточке валюты можно посмотреть ценовые и архивные данные с возможностью выбора даты, а также график доходности

-4.82

|                             |                          | Y         |              |
|-----------------------------|--------------------------|-----------|--------------|
| 47.96 06.05.2022            |                          |           |              |
| Сводные данные Архив График |                          |           |              |
| Период                      | $\langle \times \rangle$ |           |              |
| 06.02.2022 💼 - 06.05.2022   |                          |           | ЗАГРУЗИТЬ    |
|                             |                          |           |              |
| Дата                        | Close                    | Изменение | Изменение, % |
| 06.05.2022                  | 47.9628                  | -1.392    | -2.82        |
| 05.05.2022                  | 49.3548                  | -1.4129   | -2.78        |
| 30.04.2022                  | 50.7677                  | -0.533    | -1.04        |
| 29.04.2022                  | 51.3007                  | -1.0173   | -1.94        |

24.12.22

BGN/RUB.CBR

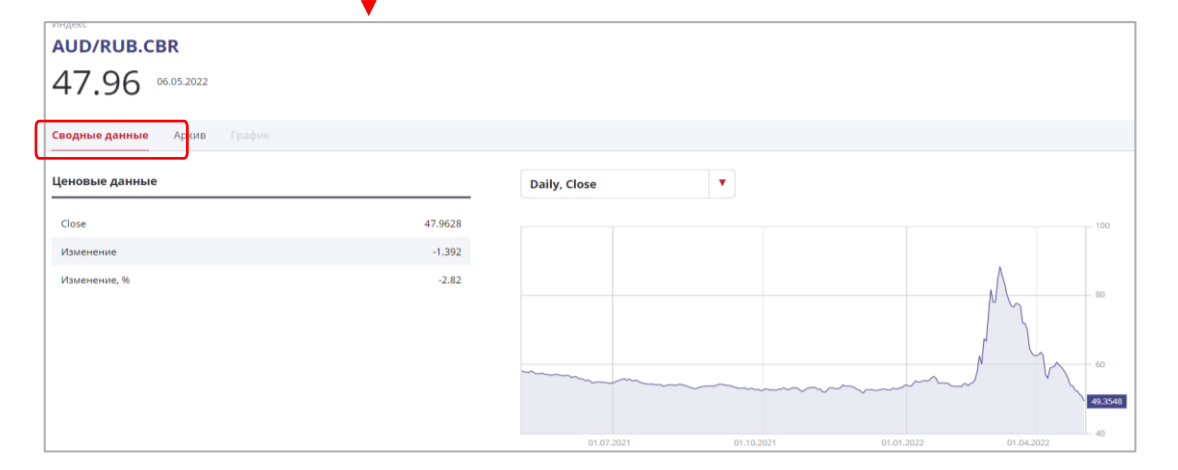

76.6446

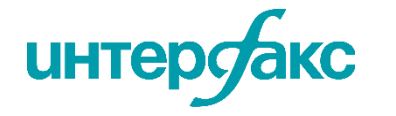

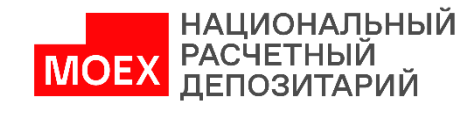

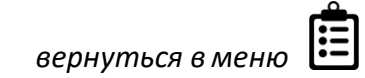

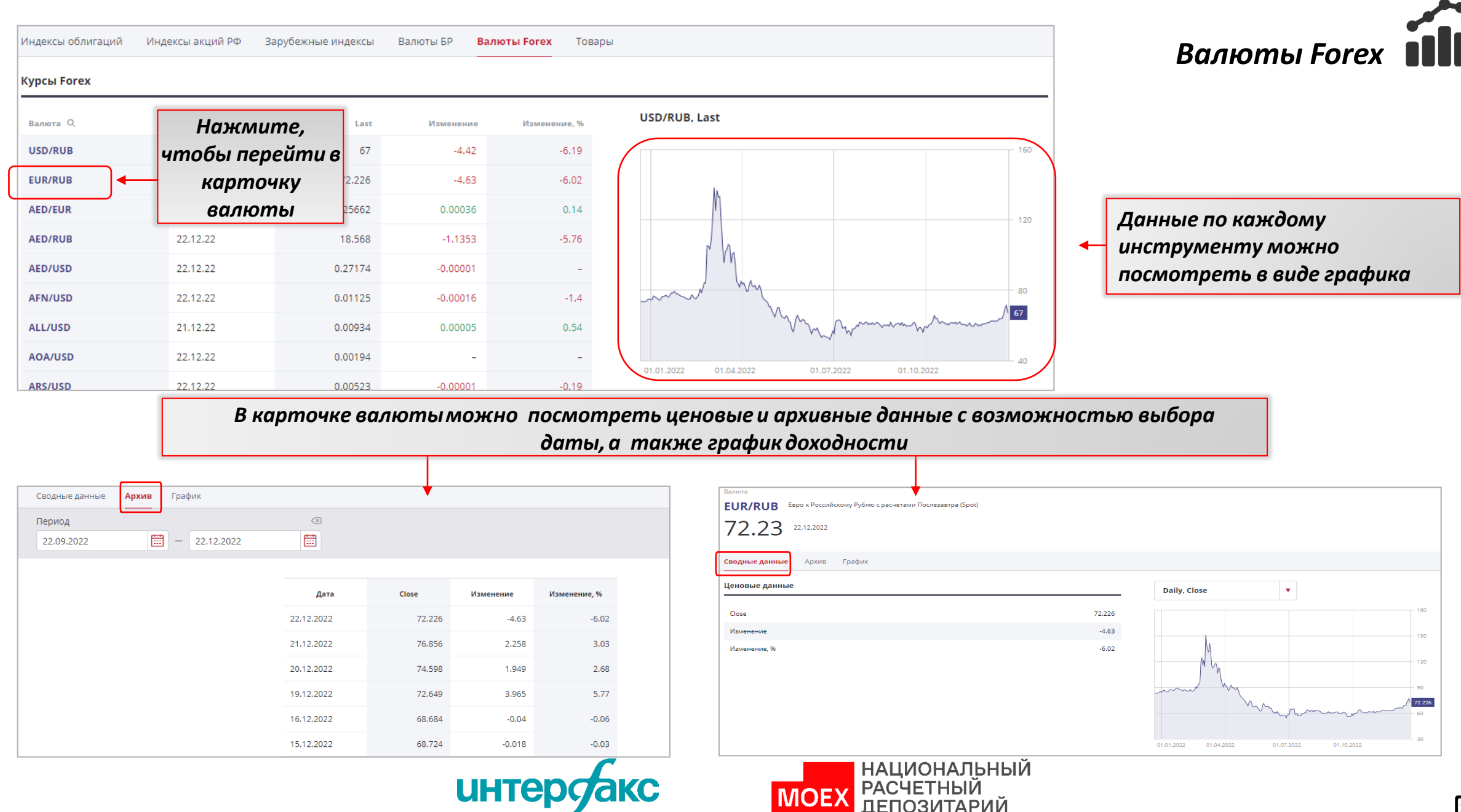

| Индексы облигаций      | Индексы акций РФ | Зарубежные инд    | цексы Валюты Т                   | овары            |                                                |
|------------------------|------------------|-------------------|----------------------------------|------------------|------------------------------------------------|
| Товары                 |                  |                   |                                  |                  |                                                |
| Наименование           | Дата             | Last              | Изменение                        | Изменение, %     | Брент-ф, Last                                  |
| Брент-ф                | 06.05.22         | 112               | 0.2                              | 0.18             | 135                                            |
| ightSweet-ф            | 27.04.22         | -                 | -                                | -                | 120 I I                                        |
| олото-ф                | 06.05.22         | 1 909             | 13                               | 0.69             |                                                |
| Талладий-ф             | 06.05.22         | 2 265             | -89.97                           | -3.82            | Данные по каждому                              |
| Платина-ф<br>Серебро-ф | Hax<br>K         | жмите,<br>арточку | чтобы пе <sub>ї</sub><br>инструм | рейти в<br>ента. | инструменту можно<br>посмотреть в виде графика |

В карточке инструмента доступны ценовые и архивные данные с возможностью выбора даты, а также график доходности

|                      |              |       |       | +     |           |             |                             | •     |                                           |
|----------------------|--------------|-------|-------|-------|-----------|-------------|-----------------------------|-------|-------------------------------------------|
| индекс<br>Серебро-ф  |              |       |       |       |           |             | Серебро-ф                   |       |                                           |
| 23.61 06.05.2022     | 2            |       |       |       |           |             | 23.61 06.05.2022            |       |                                           |
| Сводные данные Архив |              |       |       |       |           |             | Сводные данные Архив График |       |                                           |
| Период 06.02.2022    | - 06.05.2022 | ∞     |       |       |           | ЗАГРУЗИТЬ   | Ценовые данные              |       | Daily, Close                              |
|                      |              |       |       |       |           |             | Open                        | 23.35 | 30                                        |
| Лата                 | Onen         | High  | Low   | Close | Изменение | Изменение % | High                        | 23.89 | mmy                                       |
| Autu                 | 0pen         | 22.00 | 22.04 | 22.64 | 0.4.4     |             | Low                         | 23.04 | 27 h M M 27                               |
| 06.05.2022           | 23.35        | 23.89 | 23.04 | 23.61 | 0.14      | 0.6         | Close                       | 23.61 |                                           |
| 05.05.2022           | 23.89        | 24.45 | 23.29 | 23.47 | -0.4      | -1.68       | Изменение                   | 0.14  |                                           |
| 04.05.2022           | 24.28        | 24.28 | 23.54 | 23.87 | -0.48     | -1.97       | Изменение, %                | 0.6   |                                           |
| 29.04.2022           | 24.53        | 24.93 | 24.28 | 24.35 | -0.05     | -0.2        |                             |       |                                           |
| 28.04.2022           | 24.79        | 24.85 | 24.16 | 24.4  | -0.46     | -1.85       |                             |       | 18<br>01.07.2021 01.01.2022 01.04.2022 18 |

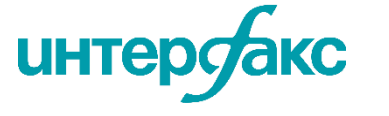

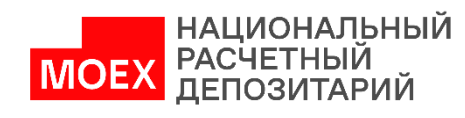

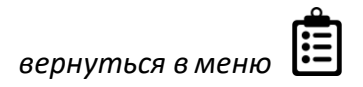

Товары

| Поиск         Новости         События         Портфели         Компании         Рынки         Калькулятор           искать бумагу | Аффилированные лица еще                                                                                |                                                                                                    | ۲<br>بر<br>م                                    |              |                |                                                       | Калькул                         | ятор                      |                       |
|----------------------------------------------------------------------------------------------------|----------------------------------------------------------------------------------------------------|----------------------------------------------------------------------------------------------------|-------------------------------------------------|--------------|----------------|-------------------------------------------------------|---------------------------------|---------------------------|-----------------------|
| ИСКАТЬ БУМАГУ                                                                                                    |                                                                                                    |                                                                                                    | <                                               |              | Введи          | іте ISIN или назво<br>пумента е зпафе                 | ание                            |                           |                       |
| росбанк<br>Росбанк-002Р-08-боб<br>В оборшилии                                                                                     |                                                                                                    |                                                                                                    | <u> </u>                                        |              | чего і         | ажмите на знач                                        | юк лупы 9                       |                           |                       |
| в обращении<br>Росбанк-002Р-09-боб<br>В обращении                                                                                 |                                                                                                    |                                                                                                    |                                                 | L `          |                |                                                       |                                 | -                         |                       |
| Росбанк-11-боб<br>В обращении<br>Росбанк-12-боб                                                                                   |                                                                                                    |                                                                                                    |                                                 |              |                |                                                       |                                 |                           |                       |
| В обращении<br>Росбанк-002Р-06-боб                                                                                                | ИСКАТЬ БУМАГУ                                                                                          |                                                                                                    |                                                 |              |                |                                                       |                                 |                           | <<br>×                |
| в ооращении<br>Росбанк-002Р-03-боб                                                                                                | XS1577961516                                                                                           |                                                                                                    |                                                 |              |                |                                                       |                                 |                           | Q                     |
|                                                                                                    | Облигация ГТЛК Фин.сервис-<br>ГТЛК-2-2024-евро "Государс<br>ISIN x51577961516 Эмиссия 1<br>USD 17.157% | Лизинг         Эмитент         GTLK Eu           твенная транспортная лизинг         500 000 000         Номинал 1 000           05.05.2022         НКД         Купон           0.00 (0.00%)         22.778         5.13 | игоре DAC<br>говая компания"<br>Дюрация<br>1.61 | АО, еврооблі | игации с погаш | ением в 2024 году<br>Доходность<br>эффективная 163.3% | АКРА Купон<br>АА-(RU) 31.05.202 | Погашение<br>2 31.05.2024 | Статус<br>В обращении |
| Задайте показатели для расчёта, далее нажмите на кнопку «рассчитать»                                                              | Дата 💌<br>10.05.2022 📰                                                                                 | Цена / доходность<br>Чистая цена, %                                                                                                    | <ul><li>Знач</li><li>10</li></ul>               | ение<br>0    | ×              | Ставка для неизв. купонов, %                          | Комиссия                        |                           | РАССЧИТАТЬ            |
|                                                                                                    | Облигация                                                                                              |                                                                                                    | Цена                                            |              |                |                                                       | Купон                           |                           |                       |
|                                                                                                    | Наименование                                                                                           | ГТЛК-2-2024-евро                                                                                                    | Чист                                            | ая, % от но  | минала         | 100                                                   | НКД, % от номинала              |                           | 2.2778                |
|                                                                                                    | ISIN                                                                                                   | XS1577961516                                                                                                    | Пол                                             | ная, % от но | минала         | 102.2778                                              | НКД, в валюте номинала          |                           | 22.778                |
|                                                                                                    | Номинал                                                                                                | 1000                                                                                                    | Чист                                            | ая, в валют  | е номинала     | 1 000                                                 | Тип купона                      |                           | Постоянный            |
|                                                                                                    | Остаточный номинал на дату                                                                             | 1000                                                                                                    | Пол                                             | ная, в валю  | ге номинала    | 1 022.778                                             | Ставка купона, %                |                           | 5.125                 |

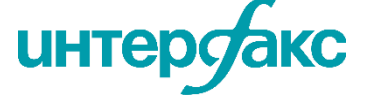

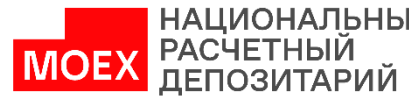

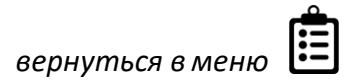

Аффилированные лица АФФИЛИРОВАННЫЕ ЛИЦА: ПАРАМЕТРЫ И КОМПАНИИ Дата Поиск по наименованию / ИНН / ОГРН \$ Есть возможность 10.05.2021 V газпром отфильтровать выгрузку Тип аффилированности X Газпром по интересующим Эмитент 🗵 Эмитент владеет более 20% 😣 Газпром закупки компаниям... Владелец более 20% 😣 СЕО 😣 Председатель СД 🛞 Член СД 🛞 Газпром автоматизация Одна группа лиц 🛞 🛛 Коллегия СЕО 🛞 Газпром оргэнергогаз Газпром нефть Нажмите на документ, чтобы ...а также выбрать скачать его на НАЗАД ПРИМЕНИТЬ дату и тип компьютер аффилированности Сервис строит цепочку связей Газпром (1613) ИНН: 7736050003 OFPH: 1027700070518 эмитентов на основании Тип Наименование Тип аффилированности Подтверждающие документы собранной информационной . Chrysostomos Sofokleous Одна группа лиц Первый документ, Последний документ базы. Периодичность Sakir Arikan Первый документ, Последний документ Одна группа лиц обновления данных — . Акционерное общество «Оптима» Одна группа лиц Первый документ, Последний документ ежеквартальная. Доступны Дементьев Сергей Викторович Одна группа лиц Первый документ, Последний документ все исходные документы. Ефимова Ксения Олеговна Одна группа лиц Первый документ, Последний документ 2

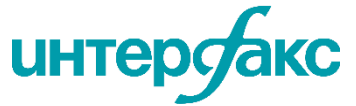

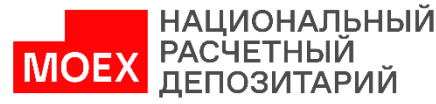

1. Для того, чтобы добавить портфель ценных бумаг на сайт, нажмите на кнопку «создать портфель»

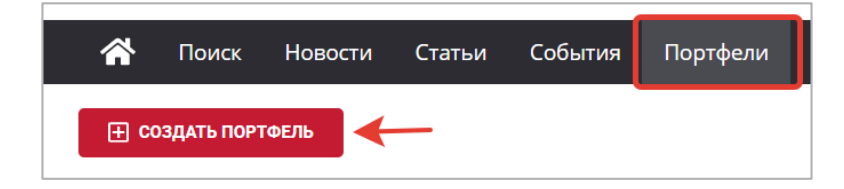

#### 2. Выберите заранее подготовленный файл excel

| Импортировать данные из Excel файла | <b>\</b> |
|-------------------------------------|----------|
|                                     | ВЫБРАТЬ  |
| Показать требования к файлу данных  |          |

3. В файле достаточно одной заполненной колонки с ISIN. Первая ячейка обязательно должна иметь название

|   | А            | В | С | D | E | F | G |
|---|--------------|---|---|---|---|---|---|
| 1 | Isin         |   |   |   |   |   |   |
| 2 | RU000A0JSGV0 |   |   |   |   |   |   |
| 3 | US88160R1014 |   |   |   |   |   |   |
| 4 | US0378331005 |   |   |   |   |   |   |
| 5 | RU000A0JVC59 |   |   |   |   |   |   |
| 6 | RU000A0JVMH1 |   |   |   |   |   |   |
| 7 | XS1567117566 |   |   |   |   |   |   |

5.В открывшемся окне после выбора файла необходимо соотнести поля, которые будут отображаться в портфеле на портале. Эти поля соответствуют заголовкам в Вашем Excel файле.

4. Дайте портфелю название

6.После заполнения полей, нажмите на кнопку «создать»

## интерсакс

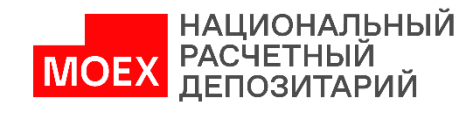

### Портфели: Создание портфеля

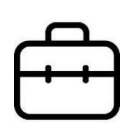

| Импортировать данные из Excel файла |        |
|-------------------------------------|--------|
| Файл данных: Обращаемость.xlsx      | ВЫБРАТ |
| Показать требования к файлу данных  |        |
| Поля данных в Excel                 |        |
| ISIN или Рег. код *                 |        |
|                                     |        |
|                                     |        |
| lsin                                |        |
| Дата сделки                         |        |
|                                     |        |
| Цена сделки                         |        |
|                                     |        |
| Дата оценки                         |        |
|                                     |        |
| Стоимость бумаги, % ном.            |        |
|                                     |        |
| Стоимость позиции                   |        |

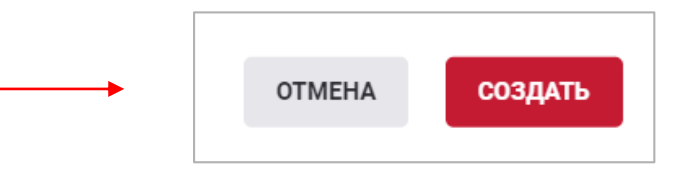

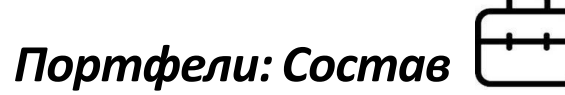

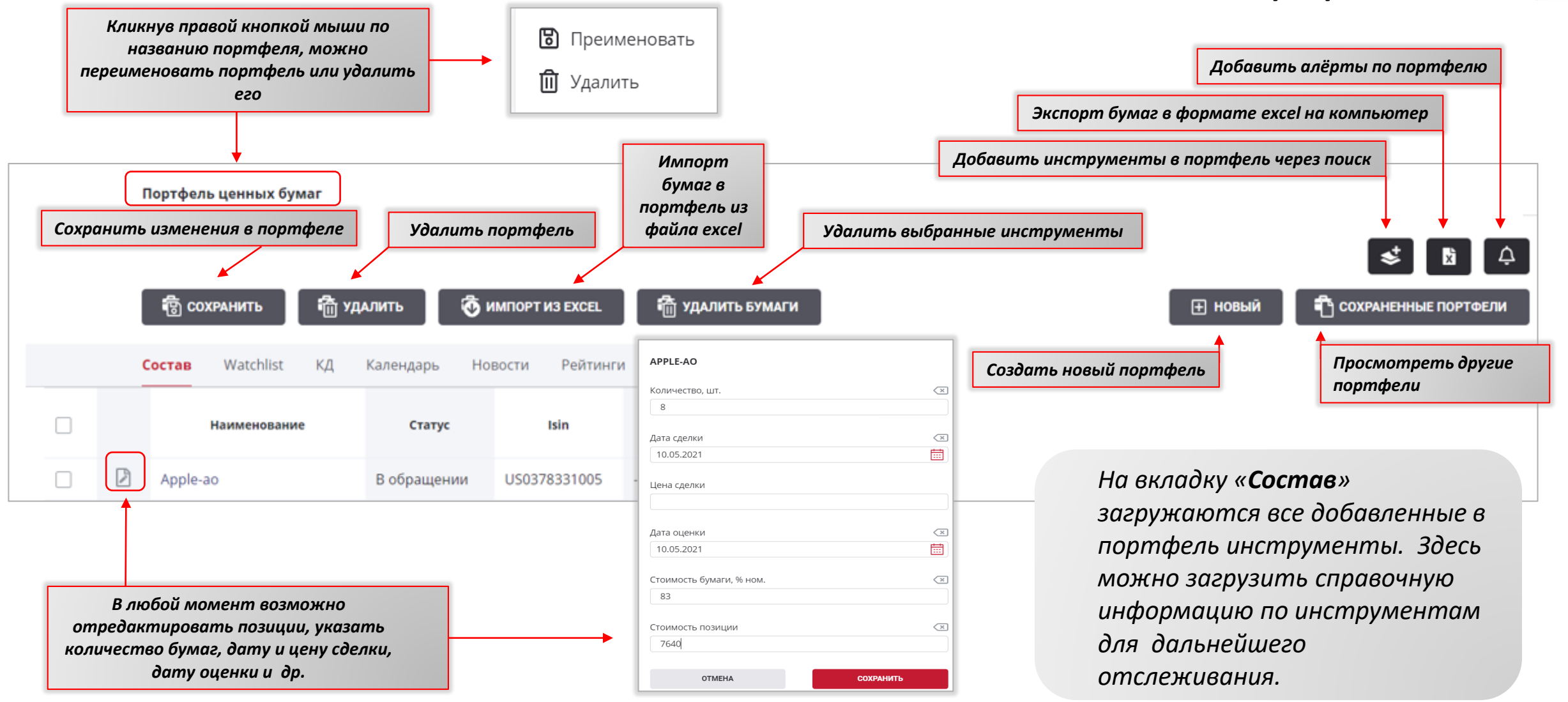

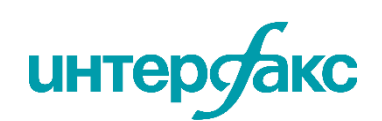

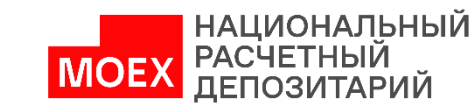

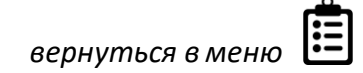

# Портфели: Watchlist

| Портф  | фель цен  | ных бу                                                                                                    | Mar (Bcero: ' | 16)        |          |                 |              |
|--------|-----------|----------------------------------------------------------------------------------------------------|---------------|------------|----------|-----------------|--------------|
| ම් ග   | ОХРАНИТЬ  | a fi the state of the state of | далить        | 🗑 импорт и | 13 EXCEL | ᆒ удалить Бума  | ГИ           |
| Состав | Watchlis  | <b>t</b> КД                                                                                                    | Календарь     | Новости    | Рейтинги | Рейтинговые дей | ствия МСФО13 |
| Ħ Выб  | рать поля |                                                                                                    |               |            |          |                 |              |
|        |           | Наиме                                                                                                    | нование       |            |          | Статус          | Isin         |
|        | Ар        | ole-ao                                                                                                    |               |            |          | В обращении     | US0378331005 |

Нажмите на кнопку «Выбрать поля» и выберите из перечня полей те, которые хотите вывести для загрузки информации

| видимые<br>Найти                               |                                                                   | Q            |               | \$         | 2) |
|------------------------------------------------|-------------------------------------------------------------------|--------------|---------------|------------|----|
| Даты Цены                                      |                                                                   |              |               | (          | 4  |
| ИДЕНТИФИКАТОРЫ И СТАТУСЫ З                     | эмиссии                                                           |              |               |            |    |
| 🗸 Статус                                       | Состояние бумаги, рус.                                            |              | Состояние бу  | маги, eng. |    |
| Пистинг Мос.биржи                              | Ломбардный список БР                                              | $\checkmark$ | Isin          |            |    |
| Коднрд                                         | Гос. рег. номер                                                   | 1 🗆          | Номер гос. ре | ег., НРД   |    |
| Наименова<br>Отрасльви<br>Отрасльви<br>Напроти | иемся окошке<br>ьте галочки ⊠<br>ив необходимых<br>акройте окошко |              | CFI           |            |    |
| эмитент, заем нажав н                          | а крестик.                                                        |              |               |            |    |
| заемщик Выбранн                                | ые поля появятся                                                  |              | Страна заемц  | цика       |    |
| Регион зае на стран                            | нице                                                              |              | Эмитент       |            |    |
| Страна эмиссии                                 | ИНН эмитента                                                      |              | Страна эмите  | ента       |    |
| Регион эмитента                                | Сектор эмитента                                                   |              | Эмитент: рее  | стр МСП    |    |
| Страна риска                                   |                                                                   |              |               |            |    |

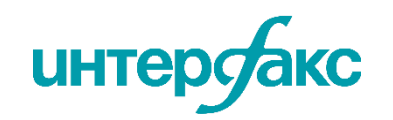

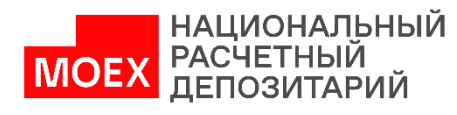

**Вкладка «КД»** позволит найти конкретные корпоративные действия в структурированном виде с максимальной детализацией ключевой информации.

Нажмите на синий

перейти в карточку

текст, чтобы

инструмента /

компании

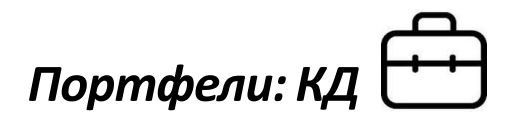

После заполнения параметров поиска, нажмите на кнопку «загрузить»

|                                                                                                    |                                                                              |                                                                                 |                                                                                  |                                                                   |                            | <i>'</i>                                                                                 |                                                                                                    |                                                                                                    |                                                                                                    |                                                                                                    |                                                    |
|----------------------------------------------------------------------------------------------------|------------------------------------------------------------------------------|---------------------------------------------------------------------------------|----------------------------------------------------------------------------------|-------------------------------------------------------------------|----------------------------|------------------------------------------------------------------------------------------|----------------------------------------------------------------------------------------------------|----------------------------------------------------------------------------------------------------|----------------------------------------------------------------------------------------------------|----------------------------------------------------------------------------------------------------|----------------------------------------------------|
| RD 🛣 N                                                                                                    | Іоиск                                                                        | Новости                                                                         | Статьи                                                                           | События                                                           | Портфели                   | Компании                                                                                 | Рэнкинги                                                                                                    | Рынки                                                                                                    | Калькулятор                                                                                                    | о Аффилированные лица                                                                                                    | C                                                  |
| Портфель ценных                                                                                                    | с бумаг                                                                      | (Bcero: <b>16</b> )                                                             |                                                                                  |                                                                   |                            |                                                                                          |                                                                                                    |                                                                                                    |                                                                                                    |                                                                                                    | Ţ                                                  |
| В сохранить                                                                                                    | 🚡 удали                                                                      | гь                                                                              |                                                                                  |                                                                   |                            |                                                                                          |                                                                                                    |                                                                                                    |                                                                                                    | Новый Сохраненные по                                                                                                    | ртфели                                             |
| Состав Watchlist <mark>K</mark> /                                                                                                    | Д Кал                                                                        | ендарь I                                                                        | Новости                                                                          | Рейтинги                                                          | Рейтинговые де             | йствия МСФС                                                                              | 13 Котиров                                                                                                    | вки еще                                                                                                    |                                                                                                    |                                                                                                    |                                                    |
| Период с                                                                                                    |                                                                              | ПО                                                                              |                                                                                  |                                                                   | × П                        | ю типу событий                                                                           |                                                                                                    |                                                                                                    | ×                                                                                                    |                                                                                                    |                                                    |
| 10.05.2021                                                                                                    | Ē                                                                            | 10                                                                              | 0.05.2022                                                                        |                                                                   |                            | Погашение и в                                                                            | ыкуп, Предлож                                                                                                    | ение о выку                                                                                                    | пе 🔻                                                                                                    | Включая КД эмитентов 34                                                                                                    | ГРУЗИТЬ                                            |
| 14:38 Выплаты по цен<br>Выплаченные дохо.                                                                                                    | іным бума<br>О <b>ды или</b>                                                 | гам: Выплат<br><b>ИНЫЕ ВЫП</b>                                                  | а купонного<br><b>латы, при</b>                                                  | о дохода<br><b>1читающиес</b>                                     | я владельца                | B<br>B.                                                                                  | ыплаченны<br>ладельцам                                                                                                    | ые доході<br>і ценных                                                                                                    | ы или ины<br>бумаг эми                                                                                                    | е выплаты, причитающие<br>тента                                                                                                    | еся 🗧                                              |
| 14:38 Выплаты по цен<br>Выплаченные дохо,<br>ценных бумаг эмит                                                                                                    | іным бума<br>оды или<br>гента                                                | гам: Выплат<br>ИНЫЕ ВЫП                                                         | а купонного<br>латы, при                                                         | ) дохода<br><b>1читающиес</b>                                     | я владельца                | M B.                                                                                     | ыплаченни<br>падельцам<br>.04.2022                                                                                                    | ые доході<br>і ценных                                                                                                    | ы или ины<br>бумаг эми                                                                                                    | е выплаты, причитающие<br>тента                                                                                                    | еся 🗧                                              |
| <ul> <li>14:38 Выплаты по цен</li> <li>Выплаченные дохо ценных бумаг эмит</li> <li>ПАО Банк «ФК Открыт</li> <li>01.04.2022</li> </ul>                                                                                                    | ным бума<br>оды или<br>гента<br>гие» / Бан                                   | гам: Выплат<br>Иные вып<br>ікФК Откры                                           | а купонного<br>латы, при<br>тие-БО-П01                                           | о дохода<br><b>ічитающиес</b>                                     | я владельца                | м В<br>В.<br>13<br>П.<br>Со<br>бу                                                        | ыплаченны<br>падельцам<br>.04.2022<br>АО Банк «ФР<br>робщение о<br>имагам эмите                                                                                                    | ые доходи<br>и ценных<br>С Открыти<br>существен<br>ента, а так                                                                                      | ы или ины<br>бумаг эми<br>е» / БанкФК<br>чном факте<br>же об иных                                                                        | е выплаты, причитающие<br>тента<br>Открытие-БО-П01<br>о выплаченных доходах по<br>выплатах, причитающихся вла                                                                                                    | ценным                                             |
| <ul> <li>14:38 Выплаты по цен</li> <li>Выплаченные дохо ценных бумаг эмит</li> <li>ПАО Банк «ФК Открыт</li> <li>01.04.2022</li> </ul>                                                                                                    | аным бума<br>оды или<br>гента<br>гие» / Бан                                  | гам: Выплат<br><b>иные вып</b><br>ікФК Откры                                    | а купонного<br>латы, при<br>тие-БО-П01                                           | ) дохода<br><b>ічитающиес</b>                                     | я владельца                | M B<br>B.<br>13<br>D.<br>Co<br>6y                                                        | ыплаченны<br>падельцам<br>.04.2022<br>АО Банк «ФІ<br>робщение о<br>магам эмите<br>енных бумаг                                                                                          | ые доходи<br>и ценных<br>С Открыти<br>существен<br>ента, а так<br>эмитента                                                                          | <b>ы или ины<br/>бумаг эми<br/>e» / БанкФК</b><br>нном факте<br>же об иных                                                               | е выплаты, причитающие<br>тента<br>Соткрытие-БО-П01<br>о выплаченных доходах по<br>выплатах, причитающихся вла                                                                                                    | ся 🔒<br>ценным<br>адельцам                         |
| <ul> <li>14:38 Выплаты по цен</li> <li>Выплаченные дохо ценных бумаг эмит</li> <li>ПАО Банк «ФК Открыт</li> <li>01.04.2022</li> <li>13:21 Выплаты по цен</li> <li>Выплаченные дохо, ценных бумаг эмит</li> <li>ПАО "МОСКОВСКИЙ КР</li> </ul> | аным бума<br>гента<br>гие» / Бан<br>аным бума<br>оды или<br>гента<br>РЕДИТНЫ | гам: Выплат<br>иные вып<br>икФК Откры<br>гам: Выплат<br>иные вып<br>й БАНК" / М | а купонного<br>латы, при<br>тие-БО-ПО1<br>а купонного<br>латы, при<br>ЛосковКред | э дохода<br>1читающиес<br>9 дохода<br>1читающиес<br>15анк-001Р-01 | я владельца<br>я владельца | M B<br>B<br>B<br>B<br>B<br>C<br>C<br>C<br>C<br>C<br>C<br>C<br>C<br>C<br>C<br>C<br>C<br>C | ыплаченны<br>падельцам<br>.04.2022<br>АО Банк «ФІ<br>ообщение о<br>магам эмите<br>енных бумаг<br>Общие свед<br>1. Полное фи<br>аименование<br>сционерное с<br>2. Адрес э<br>ридических | ые доходи<br>и ценных<br>существен<br>существен<br>ента, а так<br>эмитента<br>ения<br>прменное н<br>с (для неко<br>общество 6<br>митента,<br>лиц 11 | ы или ины<br>бумаг эми<br>е» / БанкФК<br>ном факте<br>же об иных<br>аименовани<br>оммерческой<br>анк «Финанс<br>указанный<br>5114. горол | е выплаты, причитающие<br>тента<br>Соткрытие-БО-ПО1<br>о выплаченных доходах по<br>выплатах, причитающихся вла<br>м организации) эмитента Пу<br>совая Корпорация Открытие»<br>в едином государственном<br>Москва. Летниковская улица | ценным<br>адельцам<br>(бличное<br>реестре<br>дом 2 |

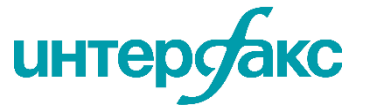

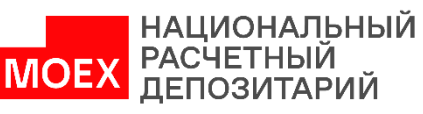

Потоки платежей: календари купонов, погашений, дивидендов и конвертаций. Представлен полный цикл отслеживания календарей от исторических, текущих до погашения. Охватываются все обращающиеся выпуски с учетом выходных и праздничных дней.

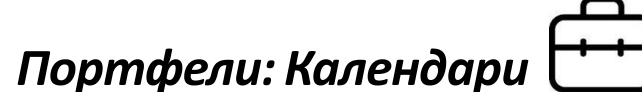

После заполнения параметров поиска, нажмите на кнопку «загрузить»

| Портфель н                                                                                                    | ценных бумал<br>гь ति удали<br>chlist КД Кал | ть Есть возма<br>валюту дл | Есть возможность задать период и выбрать нужную<br>валюту для поиска<br>Новости Рейтинги Рейтинговые действия МСФО13 Котировки еще |            |                        |                       |                       |                       |                            | НОВЫЙ            |                           |  |  |  |
|----------------------------------------------------------------------------------------------------|----------------------------------------------|----------------------------|----------------------------------------------------------------------------------------------------|------------|------------------------|-----------------------|-----------------------|-----------------------|----------------------------|------------------|---------------------------|--|--|--|
| Период     Полово соста на соста на сос |                                              |                            |                                                                                                    |            |                        |                       |                       |                       |                            |                  |                           |  |  |  |
| Инструмент                                                                                                    | Isin                                         | Эмитент                    | Номер                                                                                                    | Тип купона | Начало куп.<br>периода | Конец куп.<br>периода | Дата фикс.<br>реестра | Факт. дата<br>выплаты | Дата опред.<br>куп. ставки | Ставка<br>купона | Выплата на 1<br>облигацию |  |  |  |
| Почта России-001Р-04-бо                                                                                                    | RU000A0ZZ5H3                                 | Почта России               | 8                                                                                                    | Переменный | 01.11.2021             | 02.05.2022            | 29.04.2022            | 04.05.2022            | 28.04.2018                 | 7.7              | 38.39                     |  |  |  |
| Почта России-001Р-05-бс                                                                                                    | RU000A0ZZ5J9                                 | Почта России               | 8                                                                                                    | Переменный | 01.11.2021             | 02.05.2022            | 29.04.2022            | 04.05.2022            | 28.04.2018                 | 7.7              | 38.39                     |  |  |  |
| БанкФК Открытие-БО-П0                                                                                                    | RU000A0JVC59                                 | Банк ФК Открытие           | 13                                                                                                    | Переменный | 11.10.2021             | 13.04.2022            | 12.04.2022            | 13.04.2022            | 26.03.2020                 | 6.4              | 32.26                     |  |  |  |

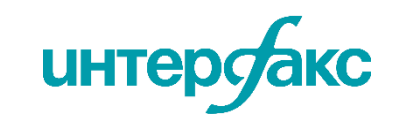

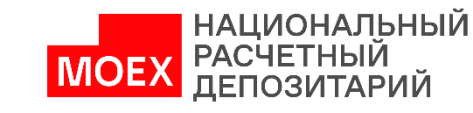

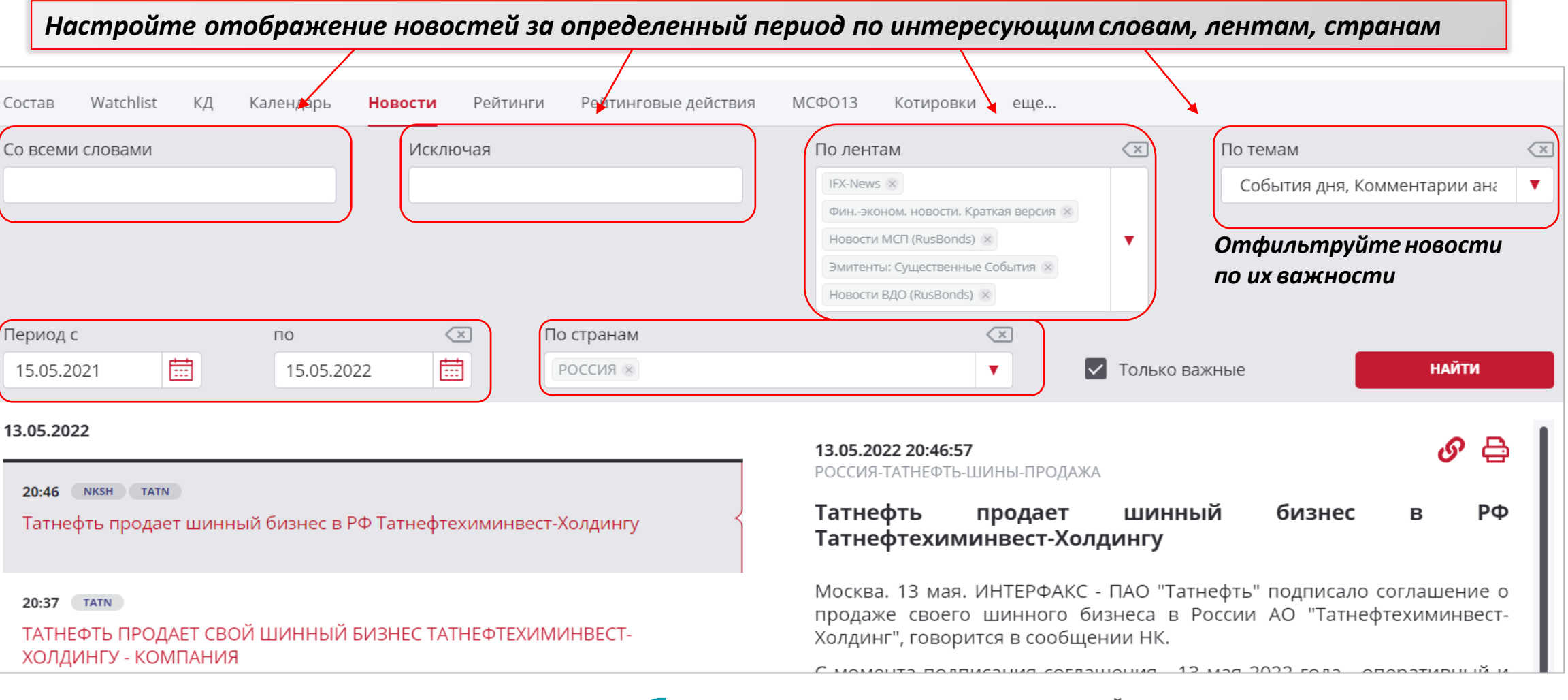

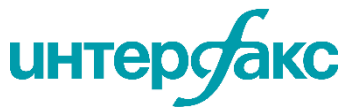

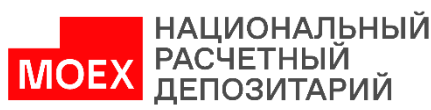

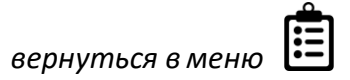

Портфели: Новости

Есть возможность посмотреть рейтинги эмиссии и агрегированные рейтинги по портфелю.

\*агрегированный рейтинг характеризует кредитное качество бумаги.

| Состав Watch             | list КД Кале | ендарь Новости        | Рейтинги | Рейтинговые де   | йствия МС                                                                                    | ФО13 Котирс | овки еще |      |                           |         |            |      |  |  |  |  |
|--------------------------|--------------|-----------------------|----------|------------------|----------------------------------------------------------------------------------------------|-------------|----------|------|---------------------------|---------|------------|------|--|--|--|--|
| Инструмент               |              |                       |          | Рейтинги эмиссии |                                                                                              |             |          |      | Агрегированные рейтинги ④ |         |            |      |  |  |  |  |
|                          | ISIN         | Эмитент               | S&P      | Fitch            | Moody's                                                                                      | Эксперт РА  | АКРА     | S&P  | Fitch                     | Moody's | Эксперт РА | AKPA |  |  |  |  |
| Adaro Energy-2024-евро   | USY70902AB04 | Adaro Indonesia       | -        | BBB-             | Ba1                                                                                          |             | -        | -    | BBB-                      | Ba1     | -          | -    |  |  |  |  |
| Anadolu-2028-евро        | XS2355105292 | Anadolu Efes          | BBB-     | BB+              | -                                                                                            | -           | -        | BBB- | BB+                       | -       | -          | -    |  |  |  |  |
| China Water-2026-евро    | XS2320779213 | China Water Affairs   | BB+      | -                | Ra1                                                                                          |             |          | RR+  |                           | Ba1     |            | -    |  |  |  |  |
| CoreCivic-2023-евро      | US22025YAP51 | CoreCivic             | BB-      | -                | • Если у бумаги есть рейтинг эмиссии, то агрегированный рейтинг будет ра<br>рейтингу эмиссии |             |          |      |                           |         |            |      |  |  |  |  |
| СYDSA-2027-евро          | USP3R26HAA81 | CYDSA                 | BB       | BB+              |                                                                                              |             |          |      |                           |         |            |      |  |  |  |  |
| GLBLX MSCI ChinaConsDisc | US37950E4089 | Global X Managemen    | -        |                  | <ul> <li>Если рейтинга эмиссии нет. а облигация субординированная, то рейт</li> </ul>        |             |          |      |                           |         |            |      |  |  |  |  |
| Indika Energy-2024-евро  | USY39694AA51 | Indika Energy Capital | -        | BB-              | не в                                                                                         | ыставляет   | СЯ       |      | . , ,                     | ,       | , ,        | ,    |  |  |  |  |

 Если облигация не субординированная, рейтинга эмиссии нет, то выбирается лучший рейтинг, выставленный поручителю, заемщику или гаранту

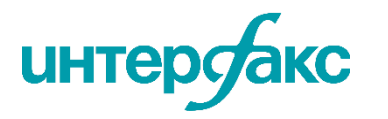

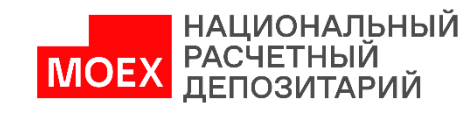

Портфели: Рейтинги

Раздел дает возможность отслеживать рейтинговые действия за текущую дату сразу по всем участникам рынка и по всем рейтинговым агентствам, а также фильтровать инструменты по компаниям, выбирать изменения рейтингового действия, задавать шкалу, срочность и период.

Портфели: Рейтинговые действия

После заполнения параметров поиска,

|                                                                            |                                                                                          |                                                                                           |                                                                                                    |                                                                  |                                                                                            |                                               | н                                                                   | ажмип                           | пе на кнопн                                                       | ку «найти»                                                    |                                                                                  |
|----------------------------------------------------------------------------|------------------------------------------------------------------------------------------|-------------------------------------------------------------------------------------------|----------------------------------------------------------------------------------------------------|------------------------------------------------------------------|--------------------------------------------------------------------------------------------|-----------------------------------------------|---------------------------------------------------------------------|---------------------------------|-------------------------------------------------------------------|---------------------------------------------------------------|----------------------------------------------------------------------------------|
| Co                                                                         | остав Watchlist КД                                                                       | Календарь Ново                                                                            | ости Рейтинги                                                                                                    | Рейтинговы                                                       | е действия М                                                                               | ІСФО13 Коті                                   | ировки еще                                                          |                                 |                                                                   |                                                               |                                                                                  |
| Πe                                                                         | ериод с<br>15.05.2021                                                                    | r<br>E                                                                                    | 10<br>15.05.2022                                                                                                    |                                                                  | Coe                                                                                        | бытия<br>інструментов                         |                                                                     | م<br>× >                        | S&P ※ Fitch ※ M<br>Эксперт PA ※ HPA<br>AMБест Компани ※<br>DBRS ※ | loody's × AKPA ×<br>× HKP ×<br>JCR × Dagong ×                 | •                                                                                |
| Na                                                                         | зменение                                                                                 | <                                                                                         | ×                                                                                                    |                                                                  |                                                                                            |                                               |                                                                     |                                 |                                                                   |                                                               | Ļ                                                                                |
|                                                                            | снят 🗵 Установлен 😣 По                                                                   | одтвержден 🗵                                                                              | Мажанизара                                                                                                    |                                                                  |                                                                                            |                                               |                                                                     | Socool III III A                |                                                                   | найти                                                         |                                                                                  |
| Ľ                                                                          | понижен 😸 повышен 😸                                                                      |                                                                                           | междунаро                                                                                                    | пацион                                                           | альная 🔊                                                                                   |                                               | раткосрочный 🗴 дол                                                  | госрочный 2                     |                                                                   | ПАИТИ                                                         |                                                                                  |
|                                                                            |                                                                                          |                                                                                           |                                                                                                    |                                                                  |                                                                                            |                                               |                                                                     |                                 |                                                                   |                                                               |                                                                                  |
|                                                                            |                                                                                          |                                                                                           | Доп. информ                                                                                                    | Доп. информация 🕂                                                |                                                                                            | ытие +                                        |                                                                     |                                 |                                                                   |                                                               |                                                                                  |
| Дата                                                                       |                                                                                          |                                                                                           |                                                                                                    |                                                                  |                                                                                            |                                               |                                                                     |                                 |                                                                   |                                                               |                                                                                  |
| Дата                                                                       | Эмитент                                                                                  | Инструмент                                                                                | ISIN                                                                                                    | инн                                                              | Агентство                                                                                  | Изменение                                     | Код рейтинга                                                        | Значени                         | іе Прогноз                                                        | Шкала                                                         | Срочность                                                                        |
| <b>Д</b> ата<br>08.04.2022                                                 | <b>Эмитент</b><br>РОССИЯ                                                                 | <b>Инструмент</b><br>ОФ3-52001-ИН                                                         | ISIN<br>RU000A0JVMH1                                                                                                    | инн                                                              | <b>Агентство</b><br>Standard & P                                                           | <b>Изменение</b><br>СНЯТ                      | <b>Код рейтинга</b><br>S&P-Bnd-Isc-Ncur                             | <b>Значени</b><br>Снят          | е Прогноз                                                         | <b>Шкала</b><br>Международ                                    | <b>Срочность</b><br>Долгосрочный                                                 |
| <b>Дата</b><br>08.04.2022<br>01.04.2022                                    | эмитент<br>РОССИЯ<br>РЖД                                                                 | Инструмент<br>ОФ3-52001-ИН<br>РЖД-32-об                                                   | ISIN<br>RU000A0JVMH1<br>RU000A0JSGV0                                                                                    | инн<br>-<br>7708503727                                           | Aгентство<br>Standard & P<br>Fitch Ratings                                                 | Изменение<br>снят<br>снят                     | Код рейтинга<br>S&P-Bnd-Isc-Ncur<br>FCH-Bnd-Isc                     | Значени<br>Снят<br>Снят         | е Прогноз                                                         | Шкала<br>Международ<br>Международ                             | <b>Срочность</b><br>Долгосрочный<br>Долгосрочный                                 |
| Дата<br>08.04.2022<br>01.04.2022<br>01.04.2022                             | <b>эмитент</b><br>Россия<br>Ржд<br>Ржд                                                   | Инструмент<br>ОФ3-52001-ИН<br>РЖД-32-об<br>РЖД-32-об                                      | ISIN<br>RU000A0JVMH1<br>RU000A0JSGV0<br>RU000A0JSGV0                                                                    | инн<br>-<br>7708503727<br>7708503727                             | Areнтство<br>Standard & P<br>Fitch Ratings<br>Standard & P                                 | Изменение<br>Снят<br>снят<br>снят             | Код рейтинга<br>S&P-Bnd-Isc-Ncur<br>FCH-Bnd-Isc<br>S&P-Bnd-Isc-Ncur | Значени<br>Снят<br>Снят<br>Снят | е Прогноз                                                         | Шкала<br>Международ<br>Международ<br>Международ               | <b>Срочность</b><br>Долгосрочный<br>Долгосрочный<br>Долгосрочный                 |
| Дата<br>08.04.2022<br>01.04.2022<br>01.04.2022<br>01.04.2022               | <b>эмитент</b><br>Россия<br>Ржд<br>Ржд<br>Роснано                                        | Инструмент<br>ОФ3-52001-ИН<br>РЖД-32-об<br>РЖД-32-об<br>РОСНАНО-8-об                      | ISIN           RU000A0JVMH1           RU000A0JSGV0           RU000A0JSGV0           RU000A0JSGV0                        | инн<br>-<br>7708503727<br>7708503727<br>7728131587               | Areнтство<br>Standard & P<br>Fitch Ratings<br>Standard & P<br>Fitch Rating                 | Изменение<br>Снят<br>снят<br>снят             | Код рейтинга<br>S&P-Bnd-Isc-Ncur<br>FCH-Bnd-Isc<br>S&P-Bnd-Isc-Ncur | Значени<br>Снят<br>Снят<br>Снят | е Прогноз                                                         | Шкала<br>Международ<br>Международ<br>Международ               | <b>Срочность</b><br>Долгосрочный<br>Долгосрочный<br>Долгосрочный<br>Долгосрочный |
| Дата<br>08.04.2022<br>01.04.2022<br>01.04.2022<br>01.04.2022<br>01.04.2022 | Эмитент           РОССИЯ           РЖД           РЖД           РЮСНАНО           ФосАгро | Инструмент<br>ОФ3-52001-ИН<br>РЖД-32-об<br>РЖД-32-об<br>РОСНАНО-8-об<br>ФосАгро-2023-евро | ISIN           RU000A0JVMH1           RU000A0JSGV0           RU000A0JSGV0           RU000A0JSGV0           XS1752568144 | инн<br>-<br>7708503727<br>7708503727<br>7728131587<br>7736216869 | Areнтство<br>Standard & P<br>Fitch Ratings<br>Standard & P<br>Fitch Rating<br>Standard & P | Изменение<br>снят<br>снят<br>снят<br>Нтобы оз | Код рейтинга<br>S&P-Bnd-Isc-Ncur<br>FCH-Bnd-Isc<br>S&P-Bnd-Isc-Ncur | Значени<br>Снят<br>Снят<br>Снят | е Прогноз                                                         | Шкала<br>Международ<br>Международ<br>Международ<br>Международ | <b>Срочность</b><br>Долгосрочный<br>Долгосрочный<br>Долгосрочный<br>Долгосрочный |

интерсакс

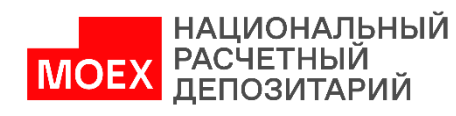

Сервис верификации учетных цен облигаций по стандартам МСФО13, проверка адекватности справедливых стоимостей, обоснование корректности оценки ТСС, переоценка позиций.

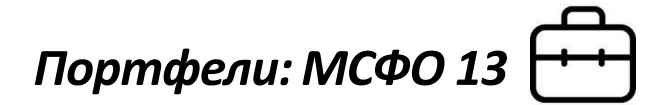

Необходимо задать дату, выбрать базовую и референтную цену, а также, при необходимости, задать допустимое отклонение от стоимости

|                                                   | Состав Watchlist КД                                                                                                   | Календарь                                                           | Новости                                                                  | Рейтинги Ре                                                          | йтинговые дей  | іствия М                                 | <b>СФО13</b> Коти                                         | ировки еще.                                           |                                       |                                                 | Г                                              | Референтн                                         | ая цена —                   |  |
|---------------------------------------------------|----------------------------------------------------------------------------------------------------|---------------------------------------------------------------------|--------------------------------------------------------------------------|----------------------------------------------------------------------|----------------|------------------------------------------|-----------------------------------------------------------|-------------------------------------------------------|---------------------------------------|-------------------------------------------------|------------------------------------------------|---------------------------------------------------|-----------------------------|--|
|                                                   | Дата                                                                                                    | ×                                                                   | Базовая ТСС                                                              |                                                                      | ×              | Референ                                  | тная ТСС ┥                                                |                                                       |                                       | Допуст. отк.                                    | лон. от ТСС,                                   | это та поз                                        | иция, с                     |  |
|                                                   | 02.05.2022                                                                                                    |                                                                     | тсс цц нрд                                                               |                                                                      | <b></b>        | RuDIP                                    | (RuData)                                                  |                                                       |                                       | -                                               | 1.5                                            | которой                                           |                             |  |
| Базовая цена — это<br>та позиция,                 |                                                                                                    | Переоценка ТСС пользователя                                         |                                                                          |                                                                      | тсс ц          | ц нрд                                    |                                                           |                                                       |                                       |                                                 | сравнивается<br>базовая ценам                  |                                                   |                             |  |
| кор                                               | ректность                                                                                                    |                                                                     | тсс цц нрд                                                               |                                                                      | RuDIP (RuData) |                                          |                                                           |                                                       |                                       |                                                 |                                                |                                                   |                             |  |
| про                                               | которой необходимо<br>проверить.<br>Инструмент                                                                        |                                                                     | RuDIP (RuData)<br>нент ISIN<br>Цена закрытия (LEGALCLOSEPRICE)           |                                                                      |                | Цена закрытия (LEGALCLOSEPRICE)          |                                                           |                                                       |                                       | Есте                                            | ь возмож<br>аметр и                            | кность выбрать<br>из выпадающего                  |                             |  |
|                                                   |                                                                                                    |                                                                     |                                                                          |                                                                      |                | с Признаваемая котировка (ADMITTEDQUOTE) |                                                           |                                                       |                                       |                                                 | списка                                         |                                                   |                             |  |
|                                                   |                                                                                                    | 1                                                                   | Признаваем                                                               | ая котировка (ADM                                                    | ITTEDQUOTE)    | Рыно                                     | чная цена 2 (МА                                           | RKETPRICE2)                                           |                                       |                                                 |                                                |                                                   |                             |  |
|                                                   | БанкФК Открытие-БО-П01                                                                                                | RU000A0JV                                                           | C59                                                                      | - 93.3718                                                            | 92.104         | 94.7735                                  | 93.3718                                                   | 2                                                     |                                       | - 93                                            | 3.11 1.                                        | 26 L4                                             | 38                          |  |
| Есть во<br>через и<br>необхоо<br>только<br>выбраг | озможность загрузип<br>мпорт из Excel). В это<br>димо выбрать «TCC по<br>о ISIN инструментов,<br>ть любую другую из п | пь свою цен<br>ом случае е<br>ользовател<br>в качестве<br>редложенн | ну (при созё<br>з пункте «І<br>пя». Если и<br>е базовой и<br>ных на порг | дании портф<br>Базовая ТСС»<br>мпортируюп<br>цены можно<br>тале (см. | реля<br>пся    | 97.6976<br>94.9381<br>104.2406           | <sup>9</sup> Если<br>то по<br>цены<br><sup>10-</sup> откл | в качестве<br>оявится во<br>1. При выбо<br>понения ра | е рефер<br>зможн<br>ре цени<br>ссчить | рентной и<br>ость зада<br>ы ЦЦ НРД<br>ивается а | цены выбр<br>ать допус<br>коридор д<br>втомати | рать НЕ «ТС<br>тимое откл<br>опустимого<br>чески. | СЦЦНРД»,<br>10нение от<br>) |  |
| следую                                            | щую стр.)                                                                                                    |                                                                     |                                                                          |                                                                      |                | 102.7112                                 | 1(                                                        |                                                       |                                       |                                                 |                                                |                                                   |                             |  |
|                                                   | Почта России-001Р-04-боб                                                                                              | RU000A0ZZ                                                           | 5H3                                                                      | - 94.6545                                                            | 93.503         | 95.925                                   | 94.6545                                                   | 2                                                     |                                       | -                                               | 96 0.                                          | .79 L5                                            | 79                          |  |
|                                                   |                                                                                                    |                                                                     |                                                                          | интер                                                                | бакс           |                                          | MOE                                                       | НАЦИОН<br>РАСЧЕТН<br>ДЕПОЗИ                           | АЛЬНЬ<br>ІЫЙ<br>ТАРИЙ                 | IЙ                                              |                                                |                                                   |                             |  |
Портфели: МСФО 13

**ТСС ЦЦ НРД** — цена, рассчитываемая Ценовым Центром НРД **RuDIP (RU Data)** — сводная цена по еврооблигациям, обновляющаяся раз в день и формирующаяся из индексов еврооблигаций **Цена закрытия\*** — либо цена аукциона закрытия, либо - последняя текущая цена. **Признаваемая котировка** — цена, которая не пересчитывается в течение торгового дня, рассчитывается по итогам торгового дня, раскрывается не позднее одного часа после окончания основной торговой сессии **Рыночная цена 2** — цена по сделкам за последние 10 дней **Рыночная цена 3** — цена по сделкам за последние 90 дней **Средневзвешенная цена** — средняя процентная ставка

Сравнение базовой цены с этими ценами дает возможность понять и обосновать, на сколько обосновано отклонение от справедливой цены

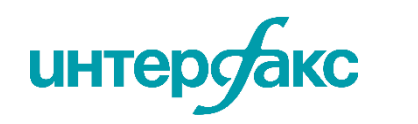

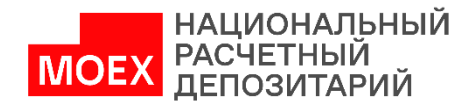

# Портфели: МСФО 13 🕂

Оценка справедливой стоимости финансовых инструментов от Ценового центра НРД на основе трех методов в соответствии с трехуровневой иерархией источников информации

| Состав Watchl                                                         | ist КД Кален | ндарь Ново                              | сти Рейт   | инги Рей | ітинговые де | йствия МСФ  | р <b>013</b> Котир | овки еще   |                                   |                              |                         |                         |    |
|-----------------------------------------------------------------------|--------------|-----------------------------------------|------------|----------|--------------|-------------|--------------------|------------|-----------------------------------|------------------------------|-------------------------|-------------------------|----|
| Дата                                                                  | <            | 🗴 Базовая Т                             | CC         |          | ×            | ] Референтн | ая ТСС             |            | 🗵 Допус                           | т. отклон. от T              | CC, % 🔍                 |                         |    |
| 19.05.2022                                                            | Ē            | ТСС пол                                 | пьзователя |          | •            | тсс цц і    | НРД                |            |                                   | 1.5                          |                         | ЗАГРУЗИТЬ               |    |
| Справедливые цены Базовая стоимость ная статистика<br>Референтная ТСС |              |                                         |            |          |              |             |                    |            | цены ЦЦ НРД —                     |                              |                         |                         |    |
| Инструмент                                                            | ISIN         | Базовая ТСС:<br>Стоимость, %<br>от ном. | тсс        | TCC min  | TCC max      | тсс цц      | TCC ЦЦ min         | ТСС ЦЦ max | Иерархия<br>ТСС (номер<br>метода) | ♥<br>Иерархия 1<br>(метод 1) | Иерархия 2<br>(метод 2) | Иерархия 3<br>(метод 3) | (€ |
| Банк Зенит-9-боб                                                      | RU000A0JVBX1 | 98.987                                  | 94.0548    | 92.7881  | 95.2734      | 94.0548     | 92.7881            | 95.2734    | 2                                 | -                            | 94.05                   | 94.05                   |    |
| Башнефть-4-боб                                                        | RU000A0JVFD4 | 94.294                                  | 105.9649   | 105.2189 | 106.5599     | 105.9649    | 105.2189           | 106.5599   | 2                                 | -                            | 105.96                  | 105.96                  |    |
| ГПБ-9-боб                                                             | RU000A0JUQ39 | 98.786                                  | 88.5229    | 87.5095  | 89.4299      | 88.5229     | 87.5095            | 89.4299    | 2                                 | -                            | 88.52                   | 88.52                   |    |

Допустимый коридор отклонения цены

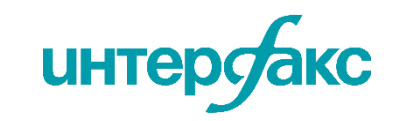

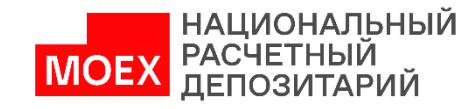

Сводная цена по еврооблигациям, формирующаяся из индексов еврооблигаций Показатель активности торгов: если R2 менее 1,5%, то рынок считается активным

> НАЦИОНАЛЬНЫЙ РАСЧЕТНЫЙ ДЕПОЗИТАРИЙ

MOEX

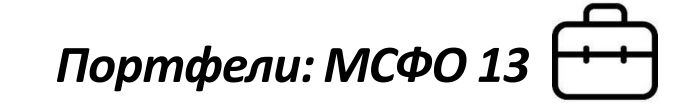

|                     |                    |                           | Итоги торго        | в —                |                    |          |          |                                    |               |                                  |                                       | Активн                                   | ость —                          |                                    |                            |                               |
|---------------------|--------------------|---------------------------|--------------------|--------------------|--------------------|----------|----------|------------------------------------|---------------|----------------------------------|---------------------------------------|------------------------------------------|---------------------------------|------------------------------------|----------------------------|-------------------------------|
| RuDIP<br>(евробонд) | Цена<br>) закрытия | Признаваемая<br>котировка | Рыночная<br>цена 2 | Рыночная<br>цена З | Средневзв.<br>цена | Min цена | Мах цена | ↓<br>Индеко<br>акт-ти Ц<br>НРД (R2 | с<br>4Ц<br>2) | Рейтинг<br>ликеидн.<br>(RU Data) | Кол-во<br>сделок<br>(посл.<br>сессия) | Кол-во<br>сделок<br>(посл. 10<br>сессий) | Объем,<br>шт. (посл.<br>сессия) | Объем,<br>шт. (посл.<br>10 сессий) | Объем<br>(посл.<br>сессия) | Объем<br>(посл. 10<br>сессий) |
| 7.02                | -                  | 93.11                     | -                  | 91.41              | -                  | -        | -        | 1.9                                | 92            | L5                               | 0                                     | 11                                       | 0                               | 50                                 | 0                          | 47 344                        |
| 0.01                | 97.83              | 97.7                      | 97.52              | 97.52              | 97.52              | 96.76    | 98.83    | 0.3                                | 36            | катег                            | ории рей                              | ітинга «L                                | <b>1</b> »                      | 47 076                             | 4 224 7                    | 45 699                        |
| 9.72                | 92.97              | 92.97                     | -                  | 92.03              | 90.97              | 89.46    | 92.97    | 0.8                                | 82            | соотв                            | етствун                               | от                                       | 7                               | 1 323                              | 6 368                      | 1 217 1                       |
| 0.01                | 104.1              | 104.1                     | 104.11             | 104.11             | 104.11             | 104      | 104.18   |                                    | -             | самые<br>облиго                  | <sup>,</sup> ликвидн<br>ации, а к     | ные<br>атегории                          | 453                             | 1 448 3                            | 3 584 7                    | 2 107 6                       |
| 0.01                | 102.42             | 102.42                    | 102.58             | 102.58             | 102.58             | 102.42   | 103      |                                    | -             | «L7» –                           | самые                                 | -                                        | 159                             | 752 448                            | 47 311                     | 952 09                        |
| 0.72                |                    | 95                        | -                  | 95.74              | -                  | -        | -        | 1.0                                | 07            | Нелике                           | видные с                              | ырлигации                                | 0                               | 555                                | 0                          | 531 202                       |
| 0.01                | 95.58              | 95.58                     | -                  | 96.67              | 95.7               | 95.58    | 96.49    | 0.6                                | 53            | L6                               | 14                                    | 275                                      | 35                              | 850                                | 33 494                     | 824 362                       |
| 2.38                | 99.48              | 99.48                     | 99.49              | 99.49              | 99.49              | 99       | 99.75    |                                    | -             | L1                               | 36                                    | 325                                      | 11 142                          | 139 019                            | 11 084                     | 138 86                        |
| 4.11                | 89.04              | 89.04                     | -                  | 90.29              | 89.8               | 89.04    | 90.38    |                                    | -             | L4                               | 46                                    | 565                                      | 418                             | 25 901                             | 375 357                    | 23 410                        |
| 2.99                | 94.59              | 94.59                     | 92.45              | 92.47              | 91.59              | 90.47    | 94.59    | 1.2                                | 29            | L2                               | 8                                     | 33                                       | 13                              | 2 114                              | 11 906                     | 1 955 9                       |
| 4.88                | 96.67              | 96.67                     | 96.62              | 96.62              | 96.62              | 96.18    | 96.77    | 0.3                                | 35            | L2                               | 118                                   | 1 263                                    | 1 209                           | 16 301                             | 1 168 1                    | 15 720                        |

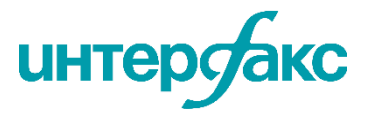

| Справедливые             | цены Г | Переоценка позиці | ий Сводна                             | я статистика                       |        |                                      | На<br>пер<br>есл<br>баз<br>ред | сколько б<br>еоцененс<br>и замени<br>овую цен<br>рерентну | будет<br>а бумага,<br>ть<br>іу на<br>ую, в % |                                                 | Порт                                                        | пфели               | : МСФО             | 13 🖯  |
|--------------------------|--------|-------------------|---------------------------------------|------------------------------------|--------|--------------------------------------|--------------------------------|-----------------------------------------------------------|----------------------------------------------|-------------------------------------------------|-------------------------------------------------------------|---------------------|--------------------|-------|
|                          |        | Базог             | P                                     | еферентная ТС                      | c      | Переоценка по референтной<br>стоимос |                                |                                                           | ⊐<br>∙й цене (Корректировка<br>сти)          |                                                 | Доп. ценовые параметры                                      |                     |                    |       |
| Инструмент               | Кол-во | <b>Дата ТСС</b>   | Стоимость<br>бумаги, % от<br>номинала | Стоимость<br>позиции,<br>вал. ном. | тсс    | TCC min                              | TCC max                        | бумаги<br>по ТСС, %                                       | позиции<br>по TCC,<br>вал. ном.              | бумаги по<br>ближ. гран.<br>интервала<br>ТСС, % | позиции по<br>ближ. гран.<br>интервала<br>TCC, вал.<br>ном. | Номинал             | Валюта<br>номинала | нқд   |
| БанкФК Открытие-БО-П01   |        | 13.04.2022        | 94.99                                 | -                                  | 91.17  | 89.47                                | 93.02                          | -3.82                                                     | -                                            | -1.97                                           | -                                                           | 1 000               | RUB                | 0     |
| МосковКредБанк-001Р-01   |        | 13.04.2022        | 96.28                                 | -                                  | 96.12  | 95.75                                | 96.49                          | -0.16                                                     | В рублях                                     | Пер                                             | еоценка бу<br>адагат о                                      | имаг, если          | и они не           | 2.75  |
| Московская Обл-34013-об  |        | 13.04.2022        | 94.18                                 | -                                  | 89.74  | 88.14                                | 91.32                          | -4.44                                                     | -                                            | кор                                             | идор откл                                                   | опустик<br>юнения и | цены по            | 3.41  |
| ОФЗ-52001-ИН             |        | 13.04.2022        | 103.299                               | -                                  | 103.2  | 102.8                                | 103.6                          | -0.1                                                      | -                                            | верх                                            | кней грани                                                  | це                  |                    | 5.33  |
| ОФЗ-52002-ИН             |        | 13.04.2022        | 100.249                               | -                                  | 100.13 | 100.03                               | 100.24                         | -0.11                                                     | -                                            | -0.01                                           | -                                                           | 1 000               | RUB                | 5.3   |
| Почта России-001Р-04-боб | -      | 13.04.2022        | 91.72                                 | -                                  | 94.12  | 92.58                                | 95.54                          | 2.4                                                       | -                                            | 0.86                                            | -                                                           | 1 000               | RUB                | 34.39 |
| Почта России-001Р-05-боб |        | 13.04.2022        | 95.15                                 | -                                  | 94.44  | 92.51                                | 96.38                          | -0.71                                                     | -                                            | 0                                               | -                                                           | 1 000               | RUB                | 34.39 |
| РЖД-32-об                |        | 13.04.2022        | 98.73                                 | -                                  | 98.51  | 98.21                                | 98.82                          | -0.22                                                     | -                                            | 0                                               | -                                                           | 1 000               | RUB                | 27.62 |
| РОСНАНО-8-об             |        | 13.04.2022        | 90.7                                  | -                                  | 90.01  | 87.3                                 | 92.71                          | -0.69                                                     |                                              | 0                                               |                                                             | 1 000               | RUB                | 3.66  |
| Ростелеком-001Р-04R      |        | 13.04.2022        | 89.6                                  | -                                  | 89.9   | 88.61                                | 91.19                          | 0.3                                                       |                                              | 0                                               |                                                             | 1 000               | RUB                | 6.46  |

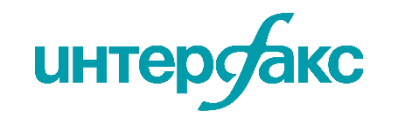

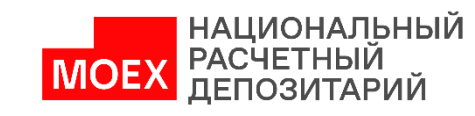

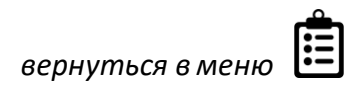

Справедливые цены Переог

Переоценка позиций

Сводная статистика

Сервис **МСФО13** предоставляет всю ценовую статистику, а также активность рынка, для обоснования отклонения цены и понимания, из чего она формируется

| Число позиций: 13                                         |       |                    |
|-----------------------------------------------------------|-------|--------------------|
| Позиции                                                   |       |                    |
|                                                           | Число | % от числа позиций |
| Стоимость > Референтная ТСС                               | 9     | 69.2308            |
| Стоимость < Референтная ТСС                               | 3     | 23.0769            |
| Стоимость = Референтная ТСС                               | 0     | 0                  |
| Стоимость > Референтная TCC max                           | 3     | 23.0769            |
| Стоимость < Референтная TCC min                           | 2     | 15.3846            |
| Стоимость > Референтная TCC max или < Референтная TCC min | 5     | 38.4615            |

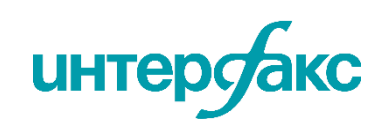

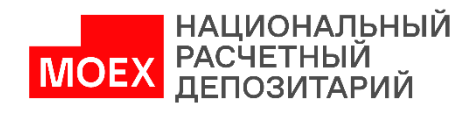

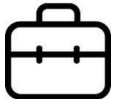

В данном разделе содержатся актуальные котировки ценных бумаг. Есть возможность выбрать торговую площадку из представленного широкого списка площадок.

|           | Задайте нужную дату |                  |              |                 | Выбери      | те тора  | говую пл | ощадку    |                  |          |        |            |                  |             |
|-----------|---------------------|------------------|--------------|-----------------|-------------|----------|----------|-----------|------------------|----------|--------|------------|------------------|-------------|
|           | Задайте ну          | ужную дату       |              |                 |             |          |          |           |                  |          |        |            |                  |             |
|           |                     |                  |              |                 |             |          |          |           |                  |          |        |            |                  |             |
|           | Состав Watchlist    | КД Календарь     | Новости      | Рейтинги        | Рейтинговые | действия | МСФО13   | Котировки | еще              |          |        |            |                  |             |
|           | Дата торгов         | $\langle \times$ | Торговая пло | ощадка          |             |          |          |           | $\langle \times$ |          |        |            |                  |             |
|           | 13.05.2022          |                  | МБ Основ     | ной Т+          |             |          |          |           |                  |          |        |            | ЗАГРУЗИТЬ        |             |
|           |                     |                  |              |                 |             |          |          |           |                  |          |        |            |                  |             |
|           | Наименование        | А                | МБ Основн    | ной Т+          |             |          |          |           | en               | High     | Low    | Средневзв. | Доходность,<br>% | Доходность  |
|           |                     | nort             | Московска    | ая Биржа / МБ-Р | ПС          |          |          |           |                  |          |        | цени       | 70               | средневы, л |
| РЖД-32-о  | б                   | 25.              | 1            |                 |             |          |          |           | 9.99             | 99.99    | 99.45  | 99.68      | 13.18            | 12.95       |
| БанкФК С  | ткрытие-БО-П01      | 16.              | ПАО "СПБ'    | " - poc.        |             |          |          |           | 3.15             | 93.15    | 93.15  | 93.15      | 15.16            | 15.16       |
| ОФЗ-5200  | )1-ИН               | 16.              | ( ПАО "СПБ'  | " - иностр.     |             |          |          |           | 04.3             | 3 105    | 104.05 | 104.163    | -0.83            | -0.8        |
| Ростелеко | ом-001Р-04R         | 03.              | ПАО "СПБ"    | " - внебирж.    |             |          |          |           | 2.86             | 92.86    | 92.7   | 92.85      | 12.06            | 11.96       |
| ОФЗ-5200  | )2-ИН               | 02.              | (            |                 |             |          |          |           | 02.5             | 5 102.85 | 102.5  | 102.779    | 1.98             | 1.99        |
| Почта Рос | ссии-001Р-05-боб    | 24.              | 04.2028 B o  | обращении       | 95.49       | 95.5     | 95.5     | -0.08     | 96.19            | 96.23    | 94.75  | 95.58      | 13.24            | 13.14       |

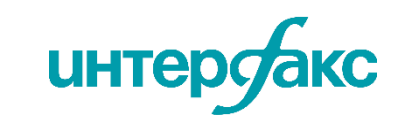

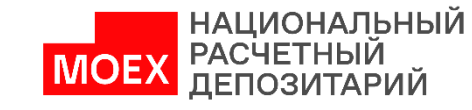

В этой вкладке представлена биржевая ценовая статистика по мировым площадкам. В соответствии с законодательством, отображается, была ли в обращении бумага на запрашиваемую дату.

ISIN

RU000A100WC4

RU000A0JVMH1

RU000A0ZYZ26

RU000A0ZZ5H3

МосковКредБанк-001Р-01

Почта России-001Р-04-боб

ОФЗ-52001-ИН

ОФЗ-52002-ИН

Загружайте информацию сразу по всему портфелю ценных бумаг и получайте полную торговую информацию в одном окне.

Дата

14.04.2022

14.04.2022

14.04.2022

14.04.2022

Обращаемость

Дa

Дa

Дa

Дa

# Портфели: Обращаемость

| Укажите дату ил<br>информацию на д<br>указанную в сост | и загрузите<br>ату сделки,<br>аве портфеля | Выберите инг<br>торговые пло   | тересующие<br>щадки                 |                     |                        |           |
|--------------------------------------------------------|--------------------------------------------|--------------------------------|-------------------------------------|---------------------|------------------------|-----------|
| Состав Watchlist                                       | Д Календарь Новости                        | Рейтинги Рейтинговые действия  | МСФО13 Котировки <mark>Обрац</mark> | <b>цаемость</b> еще |                        |           |
| Дата<br>14.04.2022                                     | К Торгов Моски                             | вые площадки<br>овская Биржа 🕺 |                                     | × 3a                | гружать на дату сделки | ЗАГРУЗИТЬ |
|                                                        | Параметры ин                               | струмента +                    |                                     | Моско               | овская Биржа —         |           |
| Инструмент                                             |                                            |                                | Кол-во                              |                     | Объем.                 |           |

Режим

Т+: Корп.облигации...

Т+ Облигации

Т+ Облигации

Получите информацию по режиму торгов:

- количеству сделок ٠
- обороту и объему за день ٠
- рыночной цене ٠ и другим показателям

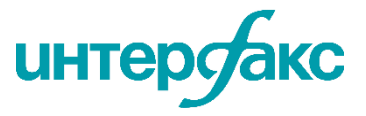

Т+: Корп.облигации...

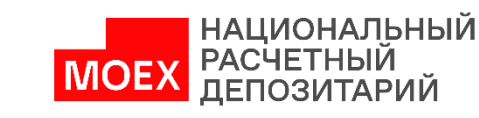

шт

381

31 080

263 183

5

Рыночная 3

96.2

103.62

100.32

91.67

Средневзв.

96.19

103.62

100.32

97.33

Посл.

96.02

103.55

100.5

97.33

сделок

60

78

111

1

Оборот

366 471

44 756 052

324 424 714

4 866

Валюта

RUB

RUB

RUB

RUB

В данном разделе есть возможность проверить, в какой класс Базель III попадает эмитент банковской бумаги. Расчет классов банков сопровождается информацией о выполнении банками обязательных нормативов (в т.ч. Н6 и Н25 ) в рамках сервиса <u>RD RISK</u>

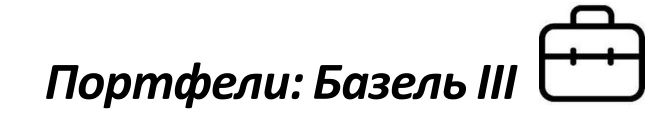

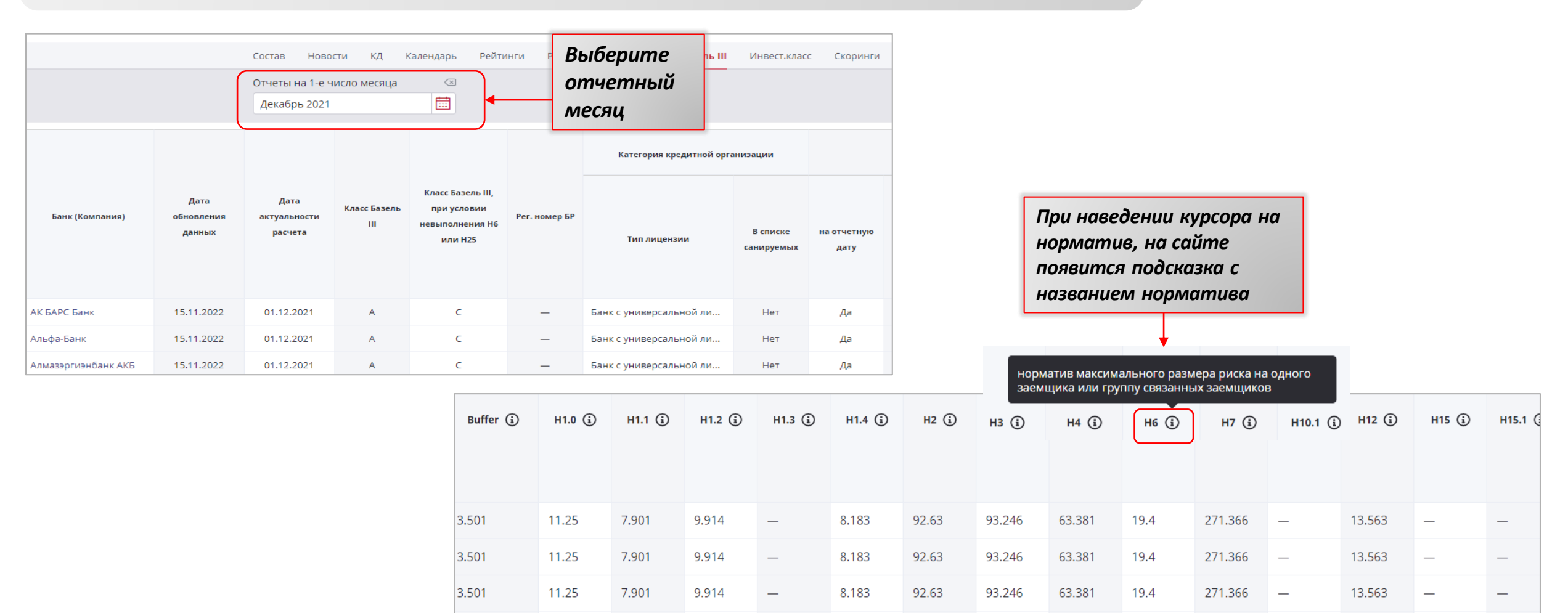

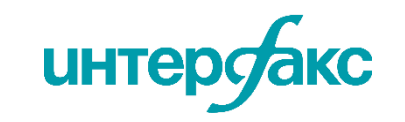

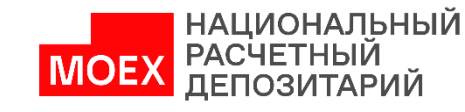

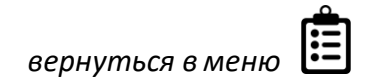

Есть возможность выявить принадлежность к инвестиционному классу корпоративных заемщиков на основе информации о котировальных списках бумаг в рамках сервиса <u>RD RISK.</u>

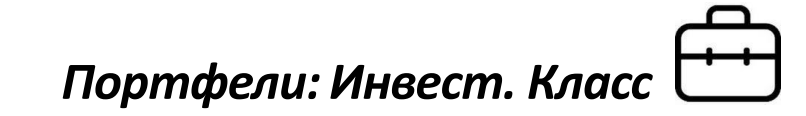

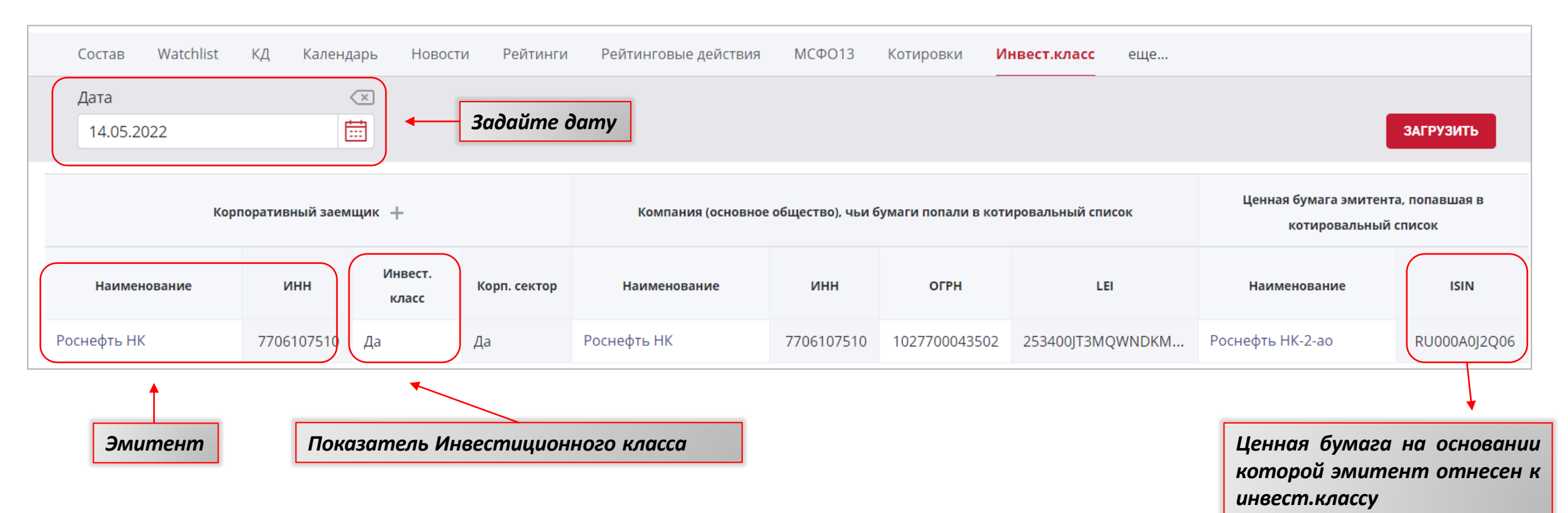

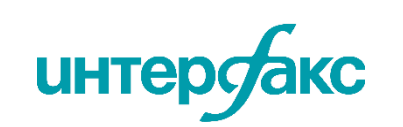

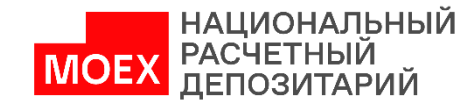

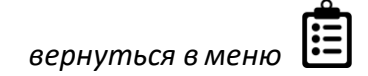

Сервис «Ценовые шоки» дает возможность отследить аномалии в динамике цен активов, не объясняемые общим движением рынка.

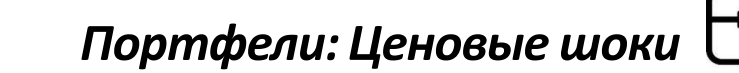

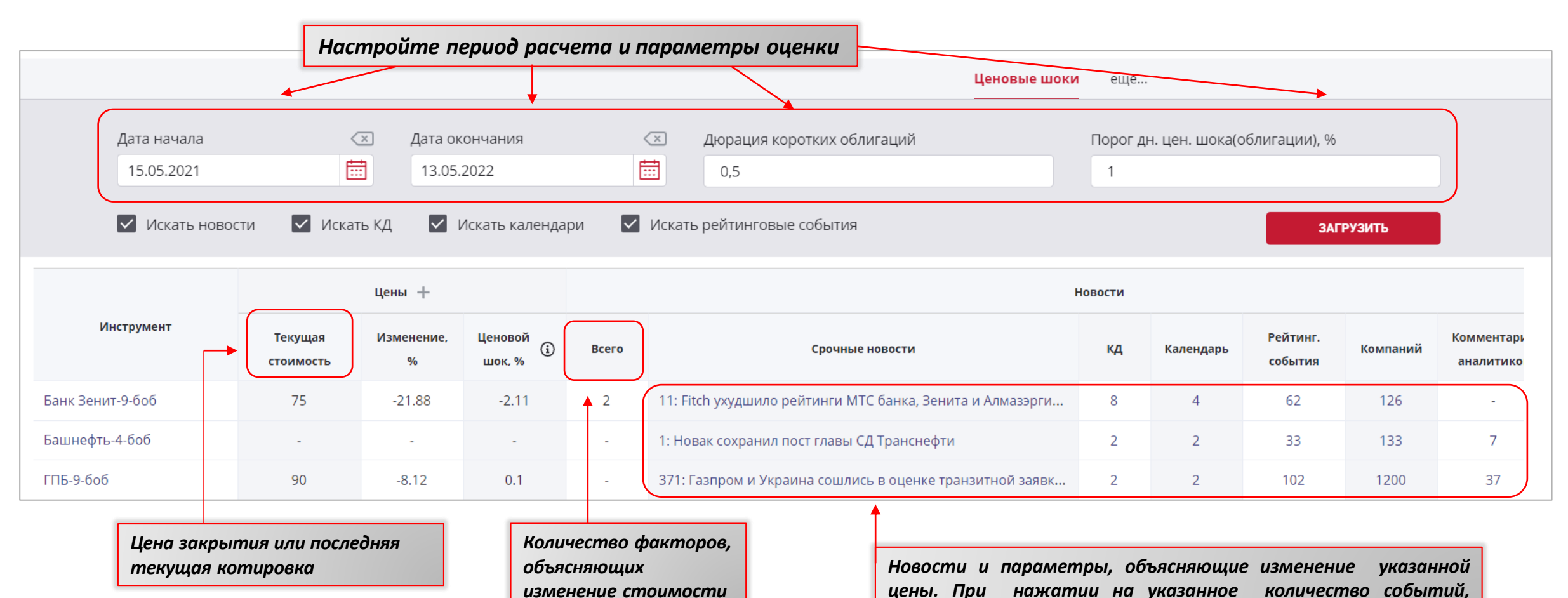

ти цены. При нажатии на указанное коло открывается более подробная информация

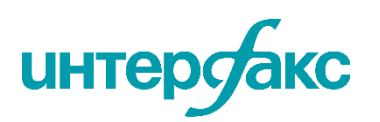

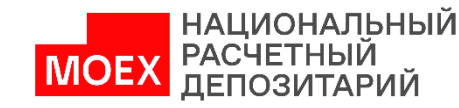

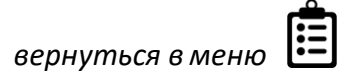

Сервис строит цепочку связей эмитентов на основании собранной информационной базы. Периодичность обновления данных ежеквартальная. Доступны все исходные документы.

### Портфели: Аффилированные лица

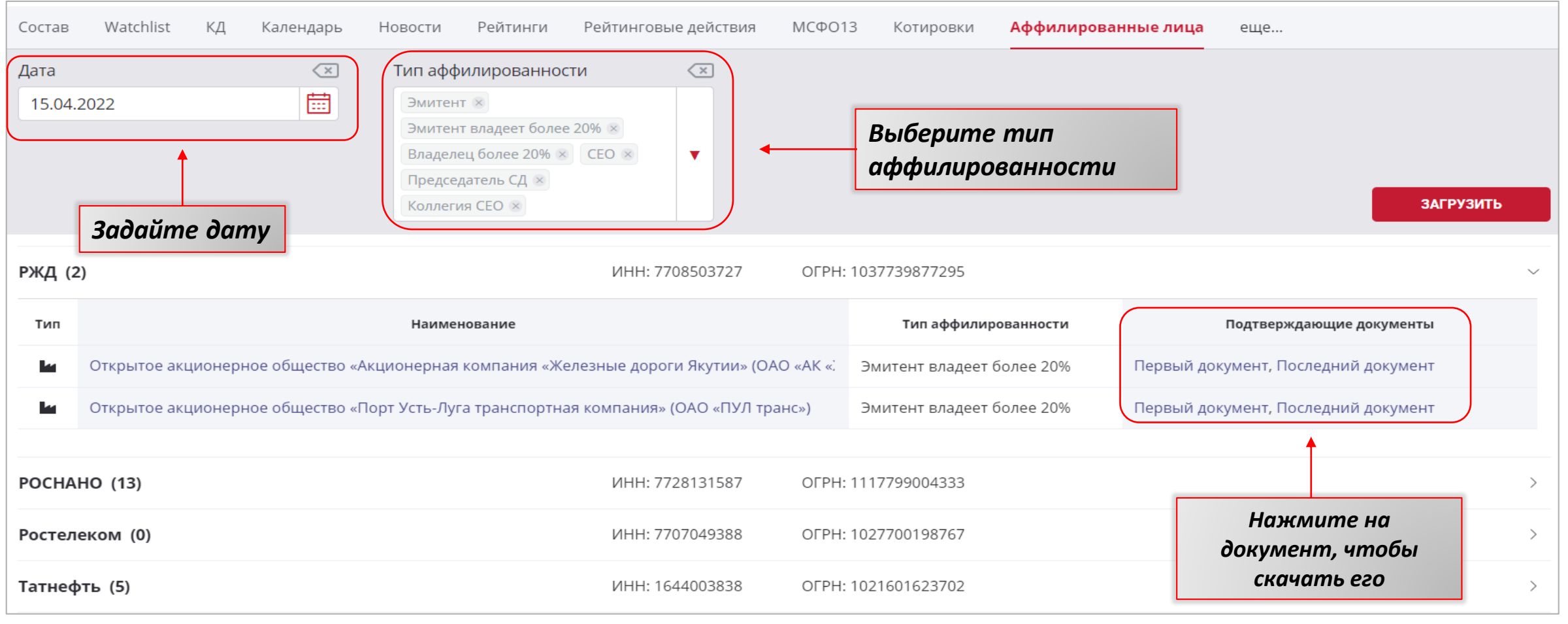

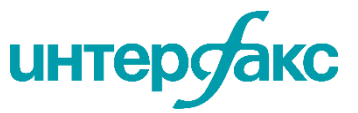

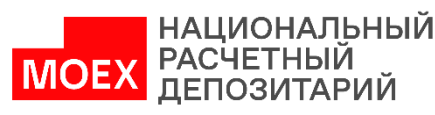

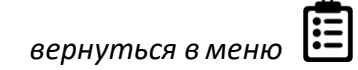

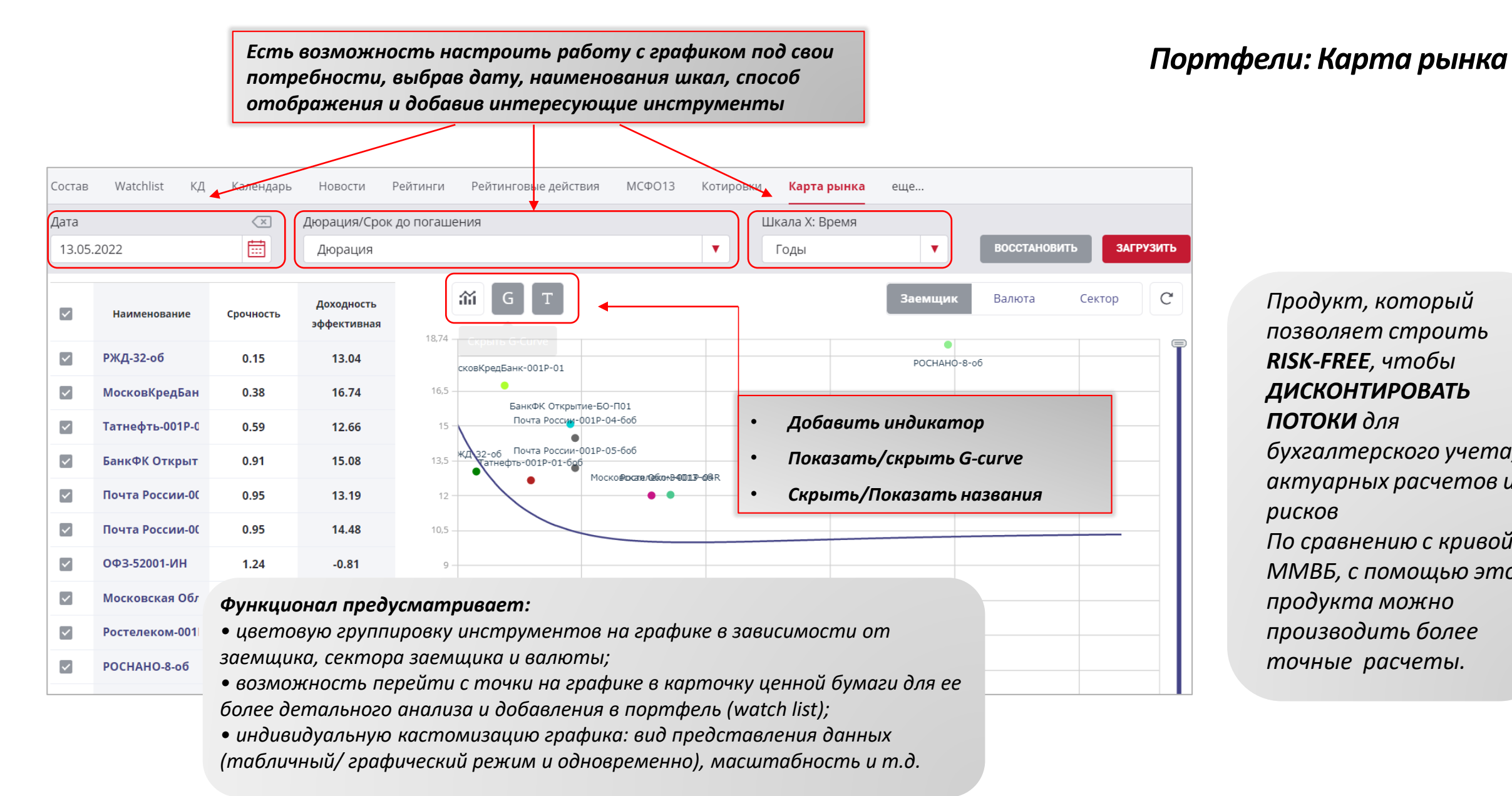

интер

потоки для бухгалтерского учета, актуарных расчетов и рисков По сравнению с кривой ММВБ, с помощью этого продукта можно производить более точные расчеты.

НАЦИОНАЛЬНЫЙ

РАСЧЕТНЫЙ

Продукт, который

RISK-FREE, чтобы

**ДИСКОНТИРОВАТЬ** 

позволяет строить

вернуться в мен

#### Подключите алёрты к портфелю и получайте уведомления о событиях из календаря.

# Портфели: Алёрты 🗘

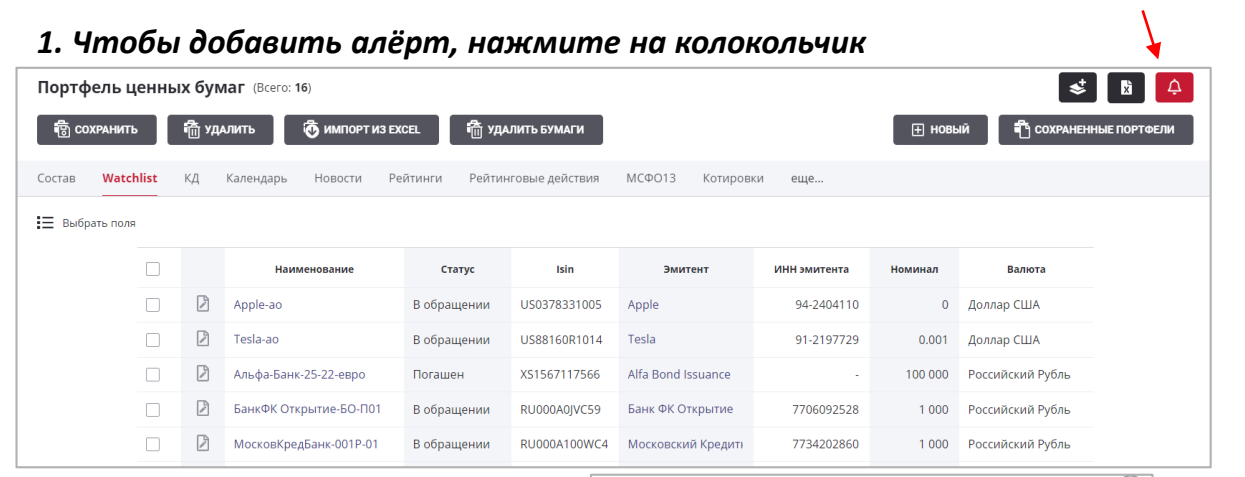

2. Выберите события, по которым хотите получать уведомления. Чтобы продублировать уведомления на почту, обратитесь в службу mex.поддержки проекта RU Data help@rudata.info.

После заданных параметров, нажмите кнопку «сохранить».

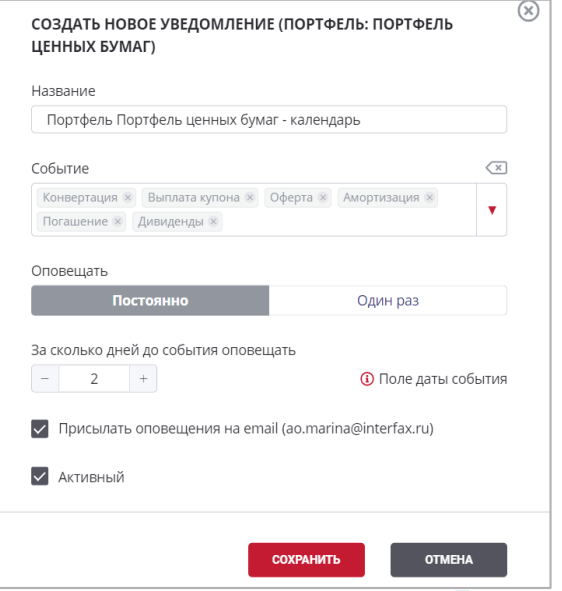

инте

3. Придет уведомление о создании алёрт

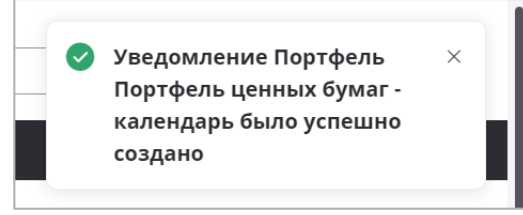

#### 4. Чтобы перейти в раздел с созданными алёртами,

нажмите на колокольчик

Д Быстрый поиск ... Q & 2

#### 5. Ознакомьтесь с созданными алёртами

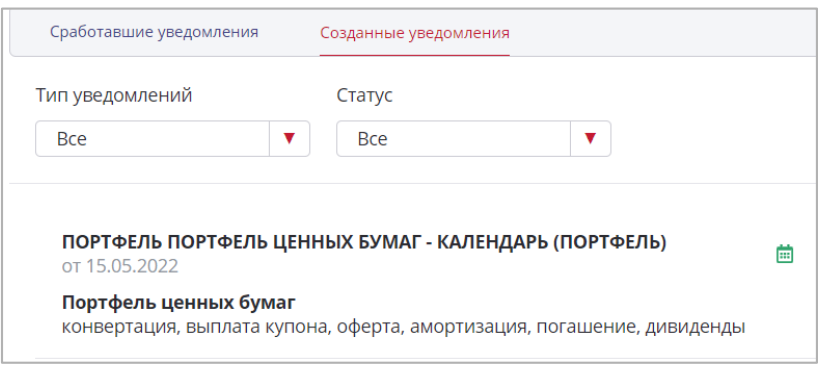

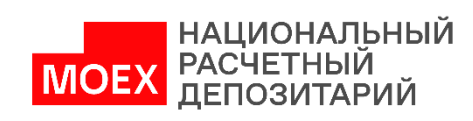

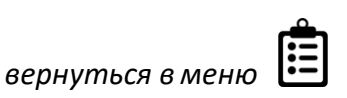

1. Изначально портфель компаний, а именно «Банки РФ», уже добавлен на сайт. Для того, чтобы добавить свой портфель компаний на сайт, нажмите на кнопку «новый»

| 🕋 Поиск       | Новости           | Статьи     | События По      | ортфели Ко      | ипании Рэнкинги      | Рынки К    | алькулятор      | Аффилирован    | ные лица | o            |
|---------------|-------------------|------------|-----------------|-----------------|----------------------|------------|-----------------|----------------|----------|--------------|
| Банки РФ      |                   |            |                 |                 |                      |            |                 |                |          |              |
| Банки РФ (Все | ero: <b>390</b> ) |            |                 |                 |                      |            |                 | Ť              |          | \$ ■         |
| हि сохранить  | 🛅 удал            | ить 🤕      | ИМПОРТ ИЗ EXCEL | 읍 удал          | ИТЬ КОМПАНИИ         |            |                 | ± +            | ювый     | ЕННЫЕ НАБОРЫ |
| Состав Новост | и КД К            | алендарь F | ейтинги Рейт    | инговые действи | я Базель III Инвест. | класс Скор | инги Аффилі     | ированные лица |          |              |
| Наименован    | ие                | инн        | огрн            | Рег. номер БР   | LEI                  | TIN        | Торговый<br>код | оквэд          | Сектор   | Страна       |
| Абсолют Банк  |                   | 7736046991 | 1027700024560   | 2306            | 253400YGMAHH3EQH3    |            | ABSL            | 64.19          | Банки    | RUS          |
| Авангард АКБ  |                   | 7702021163 | 1027700367507   | 2879            | 253400K1TTC1FABJCE13 |            | AVAN            | 64.19          | Банки    | RUS          |

#### 2. выберите заранее подготовленный файл excel

| Создать новый портфель                |        |          |   |         |
|---------------------------------------|--------|----------|---|---------|
|                                       |        |          | 1 |         |
| 🗹 Импортировать данные из Excel файла |        |          | 2 | 1433000 |
|                                       |        | BLIEDATL | 3 | 0268008 |
|                                       |        | DDIDFATD | 4 | 0274051 |
| Показать треоования к фаилу данных    |        |          | 5 | 3124016 |
|                                       | OTMEHA | создать  | 6 | 7705634 |
|                                       |        |          |   |         |

заполненной колонки с ИНН. Первая ячейка обязательно должна иметь название

3. В файле достаточно одной

|   | А          | В | С |
|---|------------|---|---|
| 1 | ИНН        |   |   |
| 2 | 1433000147 |   |   |
| 3 | 0268008010 |   |   |
| 4 | 0274051582 |   |   |
| 5 | 3124016792 |   |   |
| 6 | 7705634425 |   |   |

## Портфели компаний: Создание портфеля

#### 4. Дайте портфелю название

| Создать новый набор компаний 🚽      |         |
|-------------------------------------|---------|
| Портфель компаний                   |         |
| Импортировать данные из Excel файла |         |
| Файл данных: компании(сайт).xlsx    | ВЫБРАТЬ |
| Показать требования к файлу данных  |         |
| Поля данных в Excel                 |         |
| Идентификатор компании *            |         |
|                                     |         |
| инн                                 |         |

5.В открывшемся окне после выбора файла необходимо соотнести поля, которые будут отображаться в портфеле на портале. Эти поля соответствуют заголовкам в Baшем Excel файле.

6.После заполнения полей, нажмите на кнопку «создать»

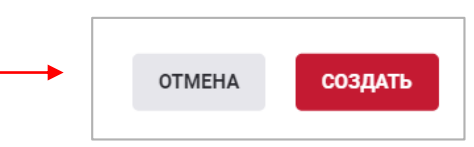

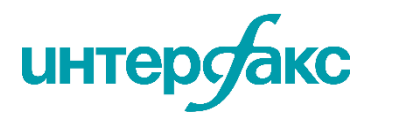

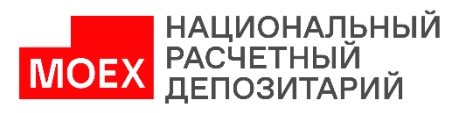

### Портфели компаний: Состав

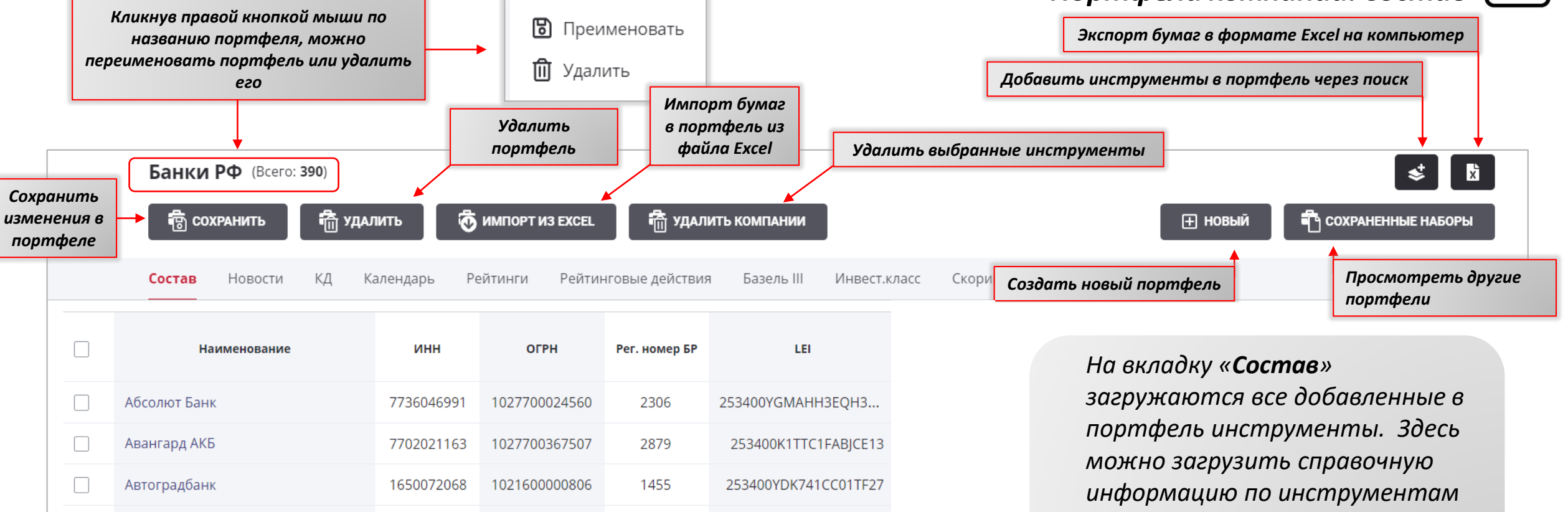

для дальнейшего отслеживания.

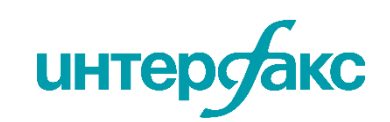

1973

1626000087

1021600000366

Автокредитбанк

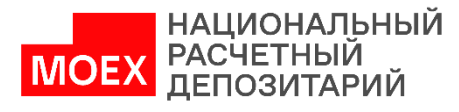

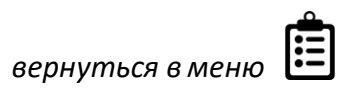

| 303<br>ум | можносг<br>Іентов, н | ть загрузить н<br>настроив пери | новости ф<br>од, выбра | оондового рынка<br>в интересующи | по порт<br>е темы и | фелю<br>I страны.     | Портфели компани        | ій: Новости 🕂 |
|-----------|----------------------|---------------------------------|------------------------|----------------------------------|---------------------|-----------------------|-------------------------|---------------|
| Н         | астройт              | пе отображен                    | ие новосп              | пей за определен                 | ную дап             | пу по интересующи     | м словам, лентам, стран | ам            |
|           |                      |                                 |                        |                                  |                     |                       |                         |               |
| R         | Новости              | КЛ Календарь                    | Рейтинги               | Рейтинговые лействия             | Базель III          | Инвест класс Скоринги | Аффилировалные лица     |               |

| Состав <b>Новости</b> КД Календарь Рейтинги Рейтинговые действия Базель III                                      | Инвест.класс Скоринги Аффилированные лица                                                                                                    |
|----------------------------------------------------------------------------------------------------|----------------------------------------------------------------------------------------------------|
| Со всеми словами Исключая                                                                                        | По лентам<br>IFX-News<br>Финэконом. новости. Краткая версия<br>Эмитенты: Существенные События<br>Краткая версия<br>Эмитенты: Существенные События<br>Краткая версия<br>Краткая версия<br>Краткая<br>Краткая версия<br>Краткая версия<br>Краткая версия<br>Краткая<br>Краткая<br>Краткая<br>Краткая<br>Краткая<br>Краткая<br>Краткая<br>Краткая<br>Краткая<br>Кратка<br>Кратка<br>Кра |
| Период с по 💌 По странам<br>15.05.2021 📅 15.05.2022 📅 Россия 🛪                                                   | <ul> <li>Только важные</li> </ul>                                                                                                    |
| 13.05.2022                                                                                                    | <b>13.05.2022 17:39:37</b>                                                                                                    |
| 17:39 VTBR RTKM<br>Ростелеком решил не публиковать финансовую отчетность за l квартал 2022г                      | Ростелеком решил не публиковать финансовую отчетность<br>за l квартал 2022г                                                                                                    |
| 16:43 <b>VTBR RTKM</b><br>Глава Минцифры и СЕО Ростелекома номинированы в набсовет ВТБ,<br>Бакальчук его покинет | Москва. 13 мая. ИНТЕРФАКС - ПАО "Ростелеком" (RTKM) решило<br>временно не публиковать финансовую отчетность за l квартал 2022 года<br>из-за невозможности ряда инвесторов совершать действия с ценными<br>бумагами, говорится в сообщении оператора.                                                                                                    |

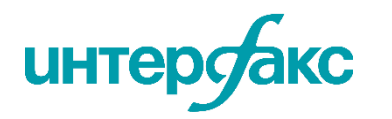

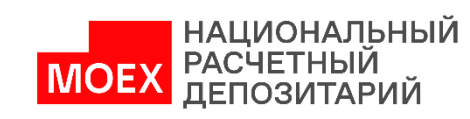

Вкладка «КД» позволит найти конкретные корпоративные действия за определенный период по компаниям из портфеля. Корпоративные действия можно выбрать из представленного широкого спек

# Портфели компаний: КД

После заполнения параметров поиска, нажмите на

| широкого спектра                    | существенных фактов.                                                                         |                                                             |                                         | кнопку «загрузить»                                                                                                    |
|-------------------------------------|----------------------------------------------------------------------------------------------|-------------------------------------------------------------|-----------------------------------------|----------------------------------------------------------------------------------------------------|
|                                     | Есть е                                                                                       | возможность задать пе                                       | риод, выбрать                           | тип события                                                                                                    |
|                                     |                                                                                              |                                                             |                                         |                                                                                                    |
|                                     | Состав Новости <b>КД</b> Календарь                                                           | Рейтинги Рейтинговые действия                               | Базель III Инвест кла                   | асс Скоринги Аффилированные лица                                                                                                    |
|                                     | Период с по<br>15.05.2021 🛄 1                                                                | o 💌 💌<br>15.05.2022                                         | По типу событий<br>Листинг и статус тор | ргов, Статус ценной бумаги: начало торгов, Исключение 🔻 ЗАГРУЗИТЬ                                                                                  |
|                                     | 13.05.2022                                                                                   |                                                             |                                         |                                                                                                    |
| Нажмите на синий<br>текст, чтобы    | 07:51 Выплаты по ценным бумагам: Выпла<br>Выплаченные доходы или иные вы                     | ата купонного дохода<br><b>платы, причитающиеся владель</b> | Выпл<br>владо                           | аченные доходы или иные выплаты, причитающиеся 🛛 🖨<br>ельцам ценных бумаг эмитента                                                                 |
| перейти в карточку<br>инструмента / | ценных бумаг эмитента<br>Банк ВТБ (ПАО) / Банк ВТБ-С-1-149                                   |                                                             | 13.05.2<br>Банк І                       | 022<br>ВТБ (ПАО) / Банк ВТБ-С-1-149                                                                                                    |
| компанаа                            | <b>07:51</b> Выплаты по ценным бумагам: Выпла                                                | ата купонного дохода                                        | СООБІ                                   | ЩЕНИЕ АДРЕСОВАНО КВАЛИФИЦИРОВАННЫМ ИНВЕСТОРАМ                                                                                                    |
|                                     | Выплаченные доходы или иные вы<br>ценных бумаг эмитента<br>Банк ВТБ (ПАО) / Банк ВТБ-С-1-153 | іплаты, причитающиеся владель                               | цам Сообш<br>о вып<br>выпла             | цение о существенном факте<br>плаченных доходах по ценным бумагам эмитента, а также об иных<br>тах, причитающихся владельцам ценных бумаг эмитента |

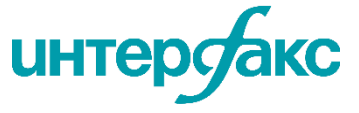

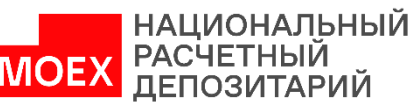

Вкладка отражает потоки платежей: календари купонов, погашений, дивидендов и конвертаций.

Представлен полный цикл отслеживания календарей от исторических, текущих до погашения.

Охватываются все обращающиеся выпуски с учетом выходных и праздничных дней.

# Портфели компаний: Календарь

| ются все обраи       | цающиеся вь                                                       | ыпуски с учетом (        | выходных       | и праздни    | ічных дне              | ŭ.                    | После зап<br>кнопку «з | олнения<br>агрузить   | параметן<br>»»             | оов поі          | іска, нажмите             |  |
|----------------------|-------------------------------------------------------------------|--------------------------|----------------|--------------|------------------------|-----------------------|------------------------|-----------------------|----------------------------|------------------|---------------------------|--|
|                      | Есть возможность задать период и выбрать нужную валюту для поиска |                          |                |              |                        |                       |                        |                       |                            |                  |                           |  |
|                      |                                                                   |                          |                |              |                        |                       |                        |                       |                            |                  |                           |  |
| Состав Нов           | ости КД <mark>Кал</mark>                                          | ендарь Рейтинги Р        | ейтинговые дей | ствия Базель | ы III Инвест.          | класс Скорі           | инги 🔻 Аффили          | ірованные лица        | 3                          |                  |                           |  |
| Период               |                                                                   |                          | ×              | Валюта       |                        |                       |                        |                       |                            |                  |                           |  |
| 15.05.2021           |                                                                   | - 15.05.2022             |                |              |                        |                       |                        |                       |                            |                  | ЗАГРУЗИТЬ                 |  |
| Купоны               | Погашения                                                         | Доср. погашения (оферты) | Дефолты        | Акции: диви, | денды Ко               | нвертации             |                        |                       |                            |                  |                           |  |
| Инструмент           | Isin                                                              | Эмитент                  | Номер          | Тип купона   | Начало куп.<br>периода | Конец куп.<br>периода | Дата фикс.<br>реестра  | Факт. дата<br>выплаты | Дата опред.<br>куп. ставки | Ставка<br>купона | Выплата на 1<br>облигацию |  |
| 3БРР-001Р-04-боб     | RU000A101NQ1                                                      | Банк ВБРР                | 8              | Переменный   | 11.02.2022             | 13.05.2022            | 12.05.2022             | 13.05.2022            | 07.05.2020                 | 6.5              | 16.21                     |  |
| КФБанк-7-боб         | RU000A102RF3                                                      | ХКФ Банк                 | 5              | Переменный   | 11.02.2022             | 13.05.2022            | 12.05.2022             | 13.05.2022            | 10.02.2021                 | 6.85             | 17.08                     |  |
| бербанк-001-77R-бсо  | RU000A100931                                                      | Сбербанк России          | 1              | Прочий       | 30.04.2019             | 13.05.2022            | 12.05.2022             | 13.05.2022            | 03.04.2019                 | 0.01             | 0.3                       |  |
| РСХБ-10Р-боб         | RU000A1011R1                                                      | РСХБ                     | 5              | Постоянный   | 12.11.2021             | 13.05.2022            | 12.05.2022             | 13.05.2022            | 07.11.2019                 | 7                | 34.9                      |  |
| РСХБ-23-об           | RU000A0JUAD7                                                      | РСХБ                     | 17             | Переменный   | 12.11.2021             | 13.05.2022            | 12.05.2022             | 13.05.2022            | 08.11.2021                 | 8.95             | 44.63                     |  |
| Сбербанк-001P-SBER38 | RU000A1040J7                                                      | Сбербанк России          | 1              | Постоянный   | 12.11.2021             | 13.05.2022            | 12.05.2022             | 13.05.2022            | 11.11.2021                 | 8.8              | 43.88                     |  |

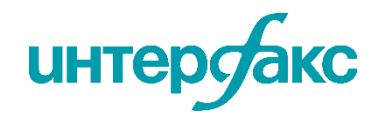

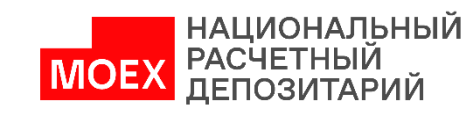

# Портфели компаний: Рейтинги 🕇

| Состав | Новости | КД | Календарь | Рейтинги |
|--------|---------|----|-----------|----------|
|        |         |    |           |          |

|                          |     | Агре  | гированные рейт | инги       |          |
|--------------------------|-----|-------|-----------------|------------|----------|
| Компания                 | S&P | Fitch | Moody's         | Эксперт РА | АКРА     |
| Абсолют Банк             | -   | -     | -               | ruBBB      | -        |
| Авангард АКБ             | -   | -     | -               | -          | BB+(RU)  |
| Автоградбанк             | -   | -     | -               | -          | -        |
| Автокредитбанк           | -   | -     | -               | -          | -        |
| Агропромкредит КБ        | -   | -     | -               | ruB+       | -        |
| Азиатско-ТихоокеанскБанк | -   | -     | -               | -          | BBB-(RU) |
| Азия-Инвест Банк АКБ     | -   | -     | -               | -          | -        |
| АйСиБиСи Банк            | -   | -     | -               | ruAA       | -        |
| АК БАРС Банк             | -   | -     | -               | ruA-       | A(RU)    |
| АКИБАНК                  | -   | -     | -               | -          | BB(RU)   |
| Актив Банк               | -   | -     | -               | -          | -        |
| Алеф-банк АКБ            | -   | -     | -               | ruB+       | -        |
| Алмазэргиэнбанк АКБ      | -   | -     | -               | ruBB       | -        |
| Алтайкапиталбанк         | -   | -     | -               | ruBB-      | -        |

Есть возможность посмотреть агрегированные рейтинги по списку компаний. Агрегированный рейтинг характеризует кредитное качество бумаги.

•Если у бумаги есть рейтинг эмиссии, то агрегированный рейтинг будет равен рейтингу эмиссии.

- Если рейтинга эмиссии нет, а облигация субординированная, то рейтинг бумаги не выставляется.
- Если облигация не субординированная, рейтинга эмиссии нет, то выбирается лучший рейтинг, выставленный поручителю, заемщику или гаранту

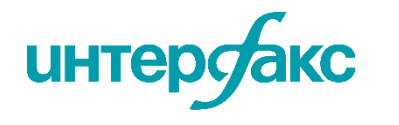

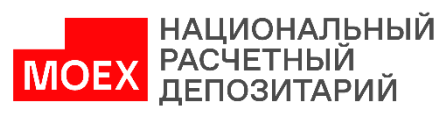

Данные обновляются в режиме онлайн; предоставляются ссылки на прессрелизы; есть возможность отслеживать рейтинговые действия за текущую дату сразу по всему портфелю а также фильтровать инструменты по компаниям, выбирать изменения рейтингового действия, задавать шкалу и срочность и выбирать интересующий период

### Портфели компаний: Рейтинговые действия

После заполнения параметров поиска, нажмите на кнопку «найти»

| (          | Состав Новости КД                                                                 | Календарь Рейтин         | нги Рейтингов                    | ые действия   | Базель III V       | інвест.класс                             | Скоринги Аффили                 | ірованные лиц | a                                                               |                                                          |              |
|------------|-----------------------------------------------------------------------------------|--------------------------|----------------------------------|---------------|--------------------|------------------------------------------|---------------------------------|---------------|-----------------------------------------------------------------|----------------------------------------------------------|--------------|
|            | Период с<br>15.05.2021<br>Изменение<br>Повышен ※ Понижен ※<br>Установлен ※ снят ※ | по<br>1<br>Подтвержден 🛞 | 5.05.2022<br>Шкала<br>Междунаро, | дная 🛞 Национ | Соб<br>Пальная — Х | бытия<br>инструментов<br>Сро<br>Сро<br>Д | очность<br>олгосрочный 🛞 [Крати | Аген          | HTCTBO<br>P   Fitch   HP/<br>Cnept PA  HP/<br>IБест Компани  RS | Moody's × AKPA ×<br>A × HKP ×<br>JCR × Dagong ×<br>НАЙТИ |              |
| Дата       | Эмитент                                                                           | Инструмент               | Доп. информ                      | иация +       | Событ              | ие +                                     |                                 |               | Рейтинг +                                                       | )                                                        |              |
|            |                                                                                   |                          | ISIN                             | инн           | Агентство          | Изменение                                | Код рейтинга                    | Значение      | Прогноз                                                         | Шкала                                                    | Срочность    |
| 13.05.2022 | Apple                                                                             | Аррle-2022-евро          | US037833BF64                     | 942404110     | Standard & P       | снят                                     | S&P-Bnd-Isc-Ncur                | Снят          | -                                                               | Международ                                               | Долгосрочный |
| 13.05.2022 | Apple                                                                             | Apple-2022-евро          | US037833BF64                     | 942404110     | Moody's            | снят                                     | MDS-Bnd-Isc-Ncur                | Снят          | -                                                               | Международ                                               | Долгосрочный |
| 13.05.2022 | CSSC (HK) Shipping Cor                                                            | CSSC-2025-евро           | XS2100650758                     | -             | Fitch Ratings      | Подтверж                                 | FCH-Bnd-Isc                     | А             | -                                                               | Международ                                               | Долгосрочный |
| 13.05.2022 | ICBCIL Finance                                                                    | ICBCIL Finance-2023-et   | XS1810003928                     | -             | Moody's            |                                          | MDC Ded los lour                | A 2           |                                                                 | Международ                                               | Долгосрочный |
| 13.05.2022 | Swedish Match                                                                     | Swedish Matc-XS09395     | XS0939505003                     | -             | Standard & P       | Чтобы с                                  | ознакомитьс                     | ЯС            | านั                                                             | Международ                                               | Долгосрочный |
| 13.05.2022 | Tata Steel                                                                        | Tata Steel-2023-евро     | XS1753594198                     | -             | Standard & P       | нажмит                                   | тельной инц<br>1е на плюс       | ормацие       | eu,                                                             | Международ                                               | Долгосрочный |
| 13.05.2022 | Tata Steel                                                                        | Tata Steel-2028-евро     | XS1753595328                     | -             | Standard & P       | подтверж                                 | S&P-Bha-Isc-Icur                | BBB-          | -                                                               | Международ                                               | Долгосрочный |

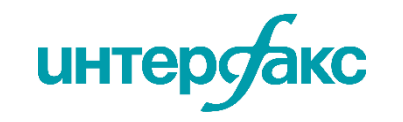

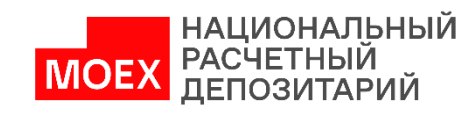

В данном разделе есть возможность проверить, в какой класс Базель III попадает эмитент банковской бумаги. Расчет классов банков сопровождается информацией о выполнении банками обязательных нормативов (в т.ч. Н6 и H25 ) в рамках сервиса <u>RD RISK</u>

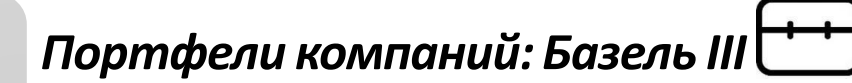

|                                 |                        | Состав Ново<br>Отчеты на 1-е ч<br>Декабрь 2021 | ести КД Н           | Календарь Рейт                                                 | инги Р    | выберите<br>отчетный<br>месяц             | ns III     | Инвест.класс                     | с Скоринги          |
|---------------------------------|------------------------|------------------------------------------------|---------------------|----------------------------------------------------------------|-----------|-------------------------------------------|------------|----------------------------------|---------------------|
| Д<br>Банк (Компания) обно<br>да | цата<br>вления<br>нных | Дата<br>актуальности<br>расчета                | Класс Базель<br>III | Класс Базель III,<br>при условии<br>невыполнения Нб<br>или Н25 | Рег. номе | Категория кредитн<br>9 БР<br>Тип лицензии | ной органи | изации<br>В списке<br>санируемых | на отчетную<br>дату |
| АК БАРС Банк 15.1               | 1.2022                 | 01.12.2021                                     | A                   | с                                                              | _         | Банк с универсальной                      | ли         | Нет                              | Да                  |
| Альфа-Банк 15.1                 | 1.2022                 | 01.12.2021                                     | А                   | С                                                              | -         | Банк с универсальной                      | ли         | Нет                              | Да                  |
| Алмазэргиэнбанк АКБ 15.1        | 1.2022                 | 01.12.2021                                     | А                   | С                                                              | _         | Банк с универсальной                      | ли         | Нет                              | Да                  |

| Банк (Компания)       |            |          |          |          |          |          |         | норматив максимального размера риска на одного<br>заемщика или группу связанных заемщиков |         |        |         |          |  |  |  |  |
|-----------------------|------------|----------|----------|----------|----------|----------|---------|-------------------------------------------------------------------------------------------|---------|--------|---------|----------|--|--|--|--|
|                       | Buffer (j) | H1.0 (j) | H1.1 (j) | H1.2 (j) | H1.3 (j) | H1.4 (j) | H2 (j)  | нз (ј)                                                                                    | H4 (j)  | H6 (j) | Н7 🚺    | H10.1 (j |  |  |  |  |
|                       |            |          |          |          |          |          |         |                                                                                           |         |        |         |          |  |  |  |  |
| АйСиБиСи Банк         | 2.5        | 35.253   | 21.277   | 21.277   | _        | 14.666   | 37.087  | 69.514                                                                                    | 65.524  | 19.44  | 166.854 | _        |  |  |  |  |
| Америкэн Экспресс Бан | 2.5        | 49.94    | 49.94    | 49.94    | _        | 31.647   | 204.071 | 201.267                                                                                   | _       | 11.36  | 114.993 | _        |  |  |  |  |
| БМВ Банк              | 2.5        | 13.292   | 12.6     | 12.6     | _        | 10.146   | 45.392  | 67.496                                                                                    | 103.169 | 19.08  | 40.395  | _        |  |  |  |  |

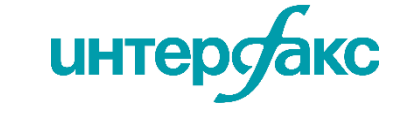

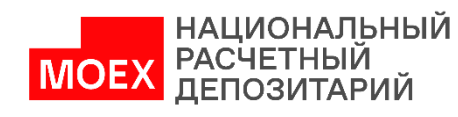

Есть возможность выявить принадлежность к инвестиционному классу корпоративных заемщиков на основе информации о котировальных списках бумаг в рамках сервиса <u>RD RISK</u>

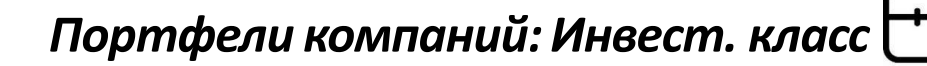

Состав Новости ΚД Календарь Рейтинги Рейтинговые действия Базель III Инвест.класс Скоринги Аффилированные лица  $\langle \times \rangle$ Дата Задайте дату 15.04.2022 ЗАГРУЗИТЬ Ценная бумага эмитента, попавшая в Корпоративный заемщик + Компания (основное общество), чьи бумаги попали в котировальный список котировальный список Инвест. Наименование инн Корп. сектор Наименование инн ОГРН LEI Наименование ISIN класс Сибнефтегаз 253400JT3MQWNDKM... 8904005920 Дa Дa Роснефть НК 7706107510 1027700043502 Роснефть НК-2-ао RU000A0J2Q06 Дa 8904002359 Новатэк 6316031581 2138008R6GCRVBDFA... Новатэк-2-ао RU000A0DKVS5 Арктикгаз Дa 1026303117642 Агрохолдинг СТЕПЬ 7708813052 Дa 213800JSZ2UUK4QQK ... RU000A0DQZE3 Дa Система АФК 7703104630 1027700003891 Система АФК-5-ао Показатель Эмитент Ценная бумага, на основании Инвестиционного которой эмитент отнесен к класса инвест.классу

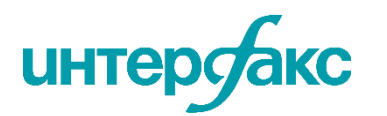

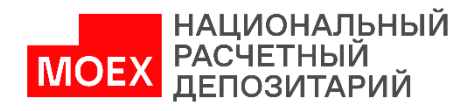

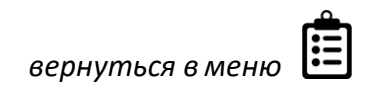

Интеллектуальная система анализа финансовой отчетности эмитентов:

- эконометрическая модель оценки кредитного риска эмитентов на основе данных финансовой отчетности компаний по РСБУ и МСФО;
- оценка кредитного риска производится в шкале, сопоставимой со шкалами ведущих рейтинговых агентств.

#### RD SCORE

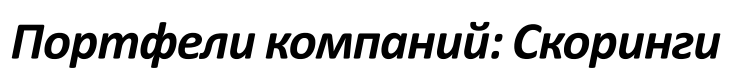

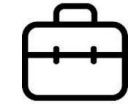

| Состав Новост      | ги КД К    | алендарь Р         | Рейтинги Рей       | ітинговые действия | Базель III | Инвест.класс | Скоринги | Аффилиров | анные лица            |                  |                             |            |
|--------------------|------------|--------------------|--------------------|--------------------|------------|--------------|----------|-----------|-----------------------|------------------|-----------------------------|------------|
| Дата<br>15.04.2022 |            |                    | Отчетность<br>РСБУ |                    |            |              |          |           |                       |                  | загрузить                   |            |
| Компания +         | Отче       | тность             | РСБУ               |                    | кори       | нг           |          |           |                       |                  | Финансовые пон              | казатели i |
| Наименование       | Стандарт   | Дата<br>последнего | МСФО               |                    | а          | PD (TTC)     | PD (PIT) | Оборач.   | Собств.<br>капитал/ 🚯 | Коэф.<br>быстрой | Совокупный<br>долг/Совокуп. | Коэф.      |
|                    | отчетности | отчета             | Наиболее ан        | ктуальная          | j          |              |          | запасов   | Внеоб. активы         | ликвидности      | активы                      | роста      |
| Сегежа ГК          | МСФО       | 31.12.2021         | 22.01.2022         | 00.                | 101(110)   | 0.5802       | 0.8454   | 15.85     | 0.3                   | 0.45             | 0.78                        | 0.66       |
| Почта России       | РСБУ       | 31.12.2021         | 15.05.2022         | В                  | BB+{RU}    | 4.9226       | 7.1724   | 73.31     | 0.23                  | 0.99             | -                           | -          |
| Пластполитен СЗ    | ΜርΦΟ       | 31.12.2021         | 15.05.2022         | сс                 | CC{RU}     | 37.5309      | 54.6838  | 0.08      | -0.03                 | 0.22             | -                           | -          |
|                    | <b></b>    |                    |                    |                    |            |              | 1        |           |                       |                  |                             |            |

Стандарт отчетности на основании которого проводились все расчеты Показатель PD. Для получения LGD рекомендуем использовать сервис в надстройке Excel Add-In.

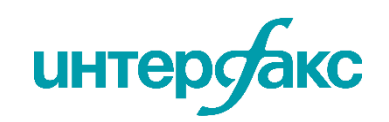

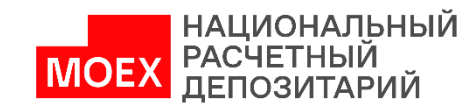

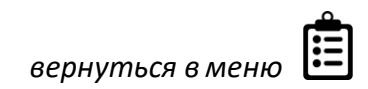

### Портфели компаний: Аффилированные лица

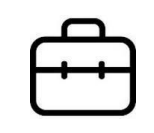

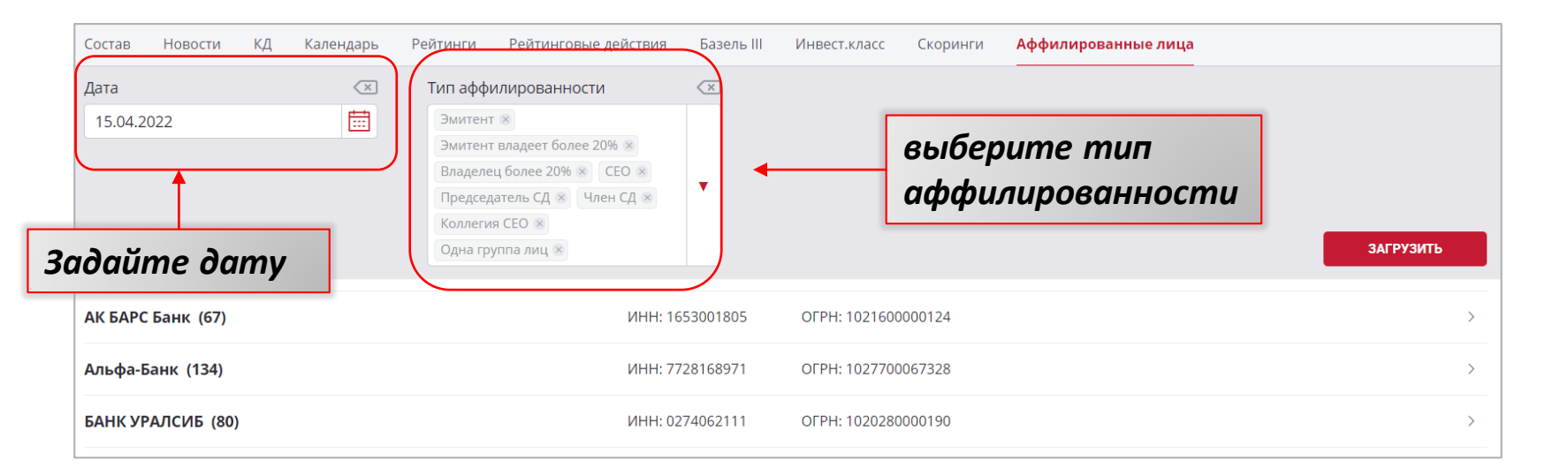

Сервис строит цепочку связей эмитентов на основании собранной информационной базы. Периодичность обновления данных — ежеквартальная. Доступны все исходные документы.

| АК БАР      | С Банк (67) ИНН: 1653001805 ОГРН                              | ИНН: 1653001805 OГPH: 1021600000124 |                                     |   |   |        |   |     |       |        |          |          |
|-------------|---------------------------------------------------------------|-------------------------------------|-------------------------------------|---|---|--------|---|-----|-------|--------|----------|----------|
| Тип         | Наименование                                                  | Тип аффилированности                | Подтверждающие документы            |   |   |        |   |     |       |        |          |          |
| -           | AKBF Investments Limited                                      | Одна группа лиц                     | Первый документ, Последний документ |   | _ |        |   |     |       |        |          |          |
| <b>±</b>    | Antoniou Tonia                                                | Одна группа лиц                     | Первый документ, Последний документ |   |   | Наж    | M | мит | мите  | мите н | мите на  | мите на  |
| h           | Акционерное общество "Социальная карта"                       | Одна группа лиц                     | Первый документ, Последний документ | - |   | докуме | н | нт, | нт, ч | нт, чт | нт, чтоб | нт, чтоб |
| -           | Акционерное общество "Транспортная карта"                     | Одна группа лиц                     | Первый документ, Последний документ |   |   | скач   | a | ать | ать е | ать ег | ать его  | ать его  |
| <b>L</b> u  | Акционерное общество «АК БАРС ЛИЗИНГ»                         | Одна группа лиц                     | Первый документ, Последний документ |   |   |        |   |     |       |        |          |          |
| <b>L</b> ee | Акционерное общество Инвестиционная компания «АК БАРС Финанс» | Одна группа лиц                     | Первый документ, Последний документ |   |   |        |   |     |       |        |          |          |

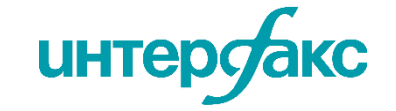

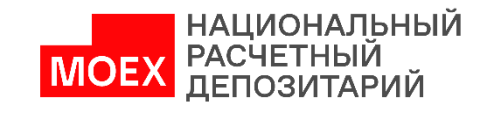

База данных RU Data предоставляет подробную и выверенную справочную информацию по эмитентам (гарантам, поручителям) и финансовыми инструментам (внешние и внутренние облигации, акции, депо-расписки, паи, ИСУ, ПФИ и др.).

Данные поступают напрямую от **НРД (Центральный депозитарий и** центр корпоративных действий) и Интерфакс (Уполномоченное агентство по раскрытию информации), обеспечивая одновременно и оперативность и охват.

#### Карточка ценной бумаги: Обзор

| ſ | _        | N   |
|---|----------|-----|
|   | $\equiv$ |     |
|   |          |     |
| l |          | — J |

|                                  |                                     |                                           |                     |             |                |                  |             | 7 [ • • •                        |                   |                           |                     | Индокан риска                                                                                                    |
|----------------------------------|-------------------------------------|-------------------------------------------|---------------------|-------------|----------------|------------------|-------------|----------------------------------|-------------------|---------------------------|---------------------|----------------------------------------------------------------------------------------------------|
| Облигация ГТЛК Фин.сервис - Лизи | инг Эмитент GTLK Europe             | e DAC                                     |                     |             |                |                  |             | Период обращения, дней           | 2564              | ОКПО эмитента             | -                   | индексы риска                                                                                                    |
| ГТЛК-2-2024-евро "Государствен   | ная транспортная лизинговая         | я компания" AO, еврооблигации с погашение | м в 2024 году       |             |                |                  | <b>₽ ■</b>  |                                  |                   | Сектор эмитента           | Фин.сервис - Лизинг | Кредитный 🗄 Высокий уровень (3) кредитоспособности по                                                                                                    |
| ISIN XS1577961516 Эмиссия 500 0  | <b>100 000</b> Номинал <b>1 000</b> |                                           |                     |             |                |                  |             | Paanououuo                       |                   | Реальный заемщик          | гтлк                | скоринг<br>Интерфакса схоринг поисязивается обязательствами. Наивысший                                                                                                    |
| <sup>USD</sup> 19,0086 %         | 13.05.2022 НКД Купон                | н Дюрация Д                               |                     | АКРА        | Купон          | Погашение        | Статус      | Размещение                       |                   | ОКПО реального заемщика   | 57992197            | АА-{RU} Российской Федерации.                                                                                                    |
|                                  | 0.00(0.00%) 23.632 5.13             | 1.61 30                                   | ффективная 130,02   | 70 AA-(RU)  | 31.05.2022     | 31.05.2024       | в обращении | Дата начала размещения           | 24.05.2017        | Сектор реального заемщика | Фин.сервис - Лизинг |                                                                                                    |
| Обзор Эмиссия Размещение         | Рейтинги КД Кал                     | лендарь Калькулятор Архив R               | UDIP Итоги торгов е | ще          |                |                  |             | Дата окончания размещения        | 31.05.2017        |                           |                     | MARU)<br>AARU)<br>AARU)<br>AARU)<br>AARU)<br>AARU)<br>AARU)<br>BBR(RU)<br>BBR(RU)<br>ARU)<br>ARU(RU)<br>ARU(RU) |
| Выпуск                           |                                     | Тип                                       |                     | Средневзвеш | енная доходн   | ость             |             | Дата рег. отчета об итогах       | 31.05.2017        | Обеспечение               |                     |                                                                                                    |
|                                  |                                     |                                           |                     |             |                |                  |             | Способ размещения                | Подписка открытая |                           |                     | 1 ИДО Индекс должной осмотрительности<br>низкий риск                                                                                                    |
| Состояние выпуска                | В обращении                         | Сектор рынка                              | ЕвроКорп            |             |                |                  | 200         |                                  |                   | Вид обеспечения           | Гарантия            |                                                                                                    |
| Данные госрегистрации            | -                                   | Структурный параметр                      | -                   |             |                |                  | L.          | Погашение                        |                   | Обеспечение               | -                   | 95 ИПЦ Индекс платежной дисциплины                                                                                                    |
| ISIN код                         | XS1577961516                        | Вид облигации                             | Классические        |             |                | n l              | 150         |                                  |                   | Доля обеспечения          | Полное обеспечение  |                                                                                                    |
| Номинал                          | 1.00 тыс USD                        | Код типа по классиф. БР                   | BON7                |             |                | U U              |             | Дата погашения                   | 31.05.2024        | Кол-во гарантов           | 1                   | 10 Индекс финансового риска<br>низкий риск                                                                                                    |
| Остаточный номинал               | 1.00 тыс USD                        | Для квал.инвесторов                       | Нет                 |             |                |                  | - 100       | Дней до погашения                | 746               |                           |                     |                                                                                                    |
| Объем эмиссии, шт                | 500000                              | Субординированность                       | Нет                 |             |                |                  | 50          | Возможность досрочного погашения | Нет               | Поддержка корпораций МСП  |                     |                                                                                                    |
| Объем эмиссии                    | 500.00 млн USD                      |                                           |                     |             |                |                  |             |                                  |                   | Гарантии                  | Нет                 |                                                                                                    |
| Объем в обращении, шт            | 500000                              | Эмитент и реальный заемщик                |                     | 01.07.2021  | 01 10 2021 01  | 01 2022 01 04 20 | 0           | Купон                            |                   | Субсидирование ставки     | Нет                 |                                                                                                    |
| Объем в обращении                | 500.00 млн USD                      |                                           |                     | 01.07.2021  | 01.10.2021 01. | 0112022 0110420  | 6.6.        | Тип купона                       | Постоянный        | Субсидирование размещения | Нет                 |                                                                                                    |
| Срок обращения                   | Среднесрочные                       | Эмитент                                   | GTLK Europe DAC     |             |                |                  |             | Периодичность выплат в год       | 2                 | Якорный инвестор          | Нет                 |                                                                                                    |
| Период обращения, дней           | 2564                                | ОКПО эмитента                             | -                   |             |                |                  |             | ,<br>Текущий купон (всего)       | 10 (14)           |                           |                     |                                                                                                    |

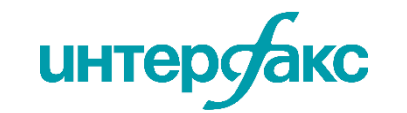

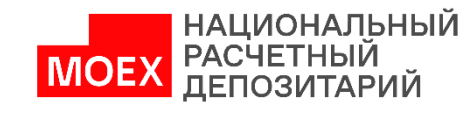

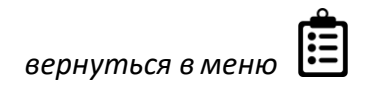

### Карточка ценной бумаги: Эмиссия

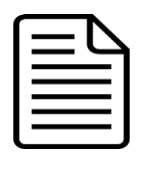

НРД предоставляет данные, которые фиксируются по факту получения всех **документов** по официальным каналам; Интерфакс предоставляет

данные, поступающие напрямую от эмитентов, с момента появления на рынке в режиме онлайн.

| Обзор                | Эмиссия                     | Размещение | Рейтинги           | КД                                | Календарь       | Калькулятор                                            | Архив       | RUDIP                                                                    | Итоги торгов                                            | еще                                                                                                    |  |  |  |  |  |
|----------------------|-----------------------------|------------|--------------------|-----------------------------------|-----------------|--------------------------------------------------------|-------------|--------------------------------------------------------------------------|---------------------------------------------------------|----------------------------------------------------------------------------------------------------|--|--|--|--|--|
| Выпуск               |                             |            |                    |                                   | Орга            | низаторы выпу                                          | уска        |                                                                          |                                                         |                                                                                                    |  |  |  |  |  |
| Состояни<br>Данные г | ие выпуска<br>госрегистраци | и          | В обрац            | цении                             | Веду            | щий менеджер                                           |             |                                                                          |                                                         | VTB Capital Plc, London<br>Alfa Capital Markets, филиал Alfa Capital Holdings (Сургиз) Ltd<br>"Газпромбанк", АО |  |  |  |  |  |
| ISIN код             |                             |            | XS15779            | 61516                             |                 |                                                        |             |                                                                          |                                                         | J. P. Morgan SE<br>Renaissance Capital Holdings Limited<br>Societe Generale Corporate & Investment Banking      |  |  |  |  |  |
| Остаточн             | ый номинал                  |            | 1.00 ты<br>1.00 ты | ic USD                            | Гара            | Гарант "Государственная транспортная лизинговая компаг |             |                                                                          |                                                         |                                                                                                    |  |  |  |  |  |
| Объем э              | миссии, шт                  |            | 00000              | Глоб                              | альный координа | тор                                                    |             |                                                                          | J. P. Morgan SE<br>Renaissance Capital Holdings Limited |                                                                                                    |  |  |  |  |  |
| Объем э              | миссии                      |            | 500.00 мл          | нUSD                              | Инте            | ресант для задач і                                     | rusbonds.ru |                                                                          |                                                         | "Государственная транспортная лизинговая компания", АО                                                          |  |  |  |  |  |
| Объем в              | обращении, и                | т          | 5                  | 00000                             | Map             | кет-мейкер МБ                                          |             |                                                                          |                                                         | "Газпромбанк", АО                                                                                               |  |  |  |  |  |
| Объем в              | обращении                   |            | 500.00 мл          | нUSD                              | 0.500           | 2700                                                   |             |                                                                          |                                                         |                                                                                                    |  |  |  |  |  |
| Срок обр             | ащения                      |            | Среднесро          | очные                             | One             | arop                                                   |             |                                                                          |                                                         | "                                                                                                    |  |  |  |  |  |
| Период о             | обращения, <mark>д</mark> н | ей         | Торг               | ьный заемщик, ко<br>овая площадка | нечный оен      | ефициар                                                |             | тосударственная транспортная лизинговая компания", AO<br>Euronext Dublin |                                                         |                                                                                                    |  |  |  |  |  |
|                      |                             |            |                    |                                   | Эмит            | ент ценных бумаг                                       |             |                                                                          |                                                         | GTLK Europe DAC                                                                                                 |  |  |  |  |  |

Наименования организаторов выпуска кликабельные. Нажмите, чтобы ознакомиться с информацией подробнее.

| иссионные документы |      |                                  |                   |                  |                    |
|---------------------|------|----------------------------------|-------------------|------------------|--------------------|
| Іроспект            | 🛃 Pa | азмещение                        |                   | Обеспечение      |                    |
|                     |      | Дата начала размещения           | 24.05.2017        | Вид обеспечения  | Гарантия           |
| Нажав сюда,         | Ļ    | Дата окончания размещения        | 31.05.2017        | Обеспечение      | -                  |
| можно скачать       | Ļ    | Дата рег. отчета об итогах       | 31.05.2017        | Доля обеспечения | Полное обеспечение |
| проспект эмисс      | uu 🤉 | Способ размещения                | Подписка открытая | Кол-во гарантов  | 1                  |
|                     |      |                                  |                   |                  |                    |
|                     | Пс   | огашение                         |                   |                  |                    |
|                     | Ļ    | Дата погашения                   | 31.05.2024        |                  |                    |
|                     | L    | Дней до погашения                | 746               |                  |                    |
|                     | E    | Возможность досрочного погашения | Нет               |                  |                    |

интер

Обзор

- снижение операционных рисков за счет повышения качества данных для учета и внутреннего документооборота;
- предотвращение ошибок и расхождения значений в разных источниках, благодаря унифицированному и верифицированному хранилищу RU Data;
- снижение текущих затрат на ведение своей внутренней базы данных: издержки ложатся на действующую инфраструктуру RU Data, при этом повышается качество данных и их актуализация.

# Карточка ценной бумаги: Размещение

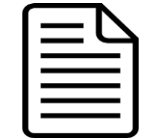

| бзор Эмиссия         | <b>Размещение</b> Ре      | ейтинги КД | Календарь   | Калькулятор | Архив | RUDIP | Итоги торгов             | еще                                      |                        |
|----------------------|---------------------------|------------|-------------|-------------|-------|-------|--------------------------|------------------------------------------|------------------------|
| Период<br>размещения | Торговая площади          | ка Про     | едложено    | Размещено   | час   | ть %  | Доходность по<br>средней | ИТОГИ РАЗМЕЩЕНИЯ НА «ВР» <mark>31</mark> | .05.2017               |
| 31.05.2017           | BP                        |            | 500 000 000 | 500 000 000 |       | 100   | 5.125                    | Способ размещения:                       | адресные заявки        |
|                      |                           |            |             |             |       |       |                          | ПРЕДЛОЖЕНО К РАЗМЕЩЕНИЮ                  |                        |
|                      |                           |            |             |             |       |       |                          | Объем по номиналу, RUB:                  | 500 000 000            |
|                      |                           |            |             |             |       |       |                          | Кол-во облигаций, шт.:                   | 500 000                |
|                      |                           |            |             |             |       |       |                          | Ориентир по купону:                      | -                      |
|                      |                           |            |             |             |       |       |                          | ОБЪЕМЫ РАЗМЕЩЕНИЯ                        |                        |
| В ОАНН               | ном разоеле п<br>й бумари | треоставл  | пена инфо   | рмация о р  | азмещ | ении  |                          | Объем по номиналу                        | 500 000 000 (100.00 %) |
| ценно                | и бумиги.                 |            |             |             |       |       |                          | Количество сделок (дилеров), шт.:        | 0                      |
|                      |                           |            |             |             |       |       |                          | Кол-во размещенных облигаций, шт.:       | 500 000                |
|                      |                           |            |             |             |       |       |                          | Общая выручка, RUB:                      | 500 000 000            |
|                      |                           |            |             |             |       |       |                          | цены сделок                              |                        |
|                      |                           |            |             |             |       |       |                          | Средневзвешенная цена, %ном.:            | 100                    |
|                      |                           |            |             |             |       |       |                          | доходность по сделкам                    |                        |
|                      |                           |            |             |             |       |       |                          | По средневзвешенной %год :               | 5.13                   |

| Обзор   | Эмиссия    | Размещение        | Рейтинги КД        | Календарь Калькулятор Архив RUDIP Итоги торгов еще                                 |          |            |                 |
|---------|------------|-------------------|--------------------|------------------------------------------------------------------------------------|----------|------------|-----------------|
| Агентст | во         |                   |                    |                                                                                    |          | ▼ <b>⊻</b> | Исключая снятые |
| Вы      | пуск Эми   | тент: GTLK Europe | DAC Заемщик: ГТЛК  | Гарант: "Государственная транспортная лизинговая компания", АО                     |          |            |                 |
|         | Дата       | Агентство         | Код рейтинга       | Наименование рейтинга                                                              |          | Значение   | Изменение       |
| V       | 15.03.2022 | Fitch             | FCH-Bnd-RR         | Рейтинги возвратности активов                                                      |          | RR4        | Установлен      |
|         |            |                   |                    |                                                                                    |          |            |                 |
| Вь      | іпуск Эм   | итент: GTLK Europ | е DAC Заемщик: ГТЛ | К Гарант: "Государственная транспортная лизинговая компания", АО                   |          |            |                 |
|         | Дата       | Агентство         | Код рейтинга       | Наименование рейтинга                                                              | Значение | Изменение  | Прогноз         |
| •       | 07.06.2021 | АКРА              | AKRA-I-Cr&D-LT-Nsc | Рейтинг Эмитентов, национальная рейтинговая шкала АКРА для Российской<br>Федерации | AA-(RU)  | Повышен    | Стабильный      |
| •       | 07.06.2021 | АКРА              | AKRA-I-SCA-LT-Nsc  | Оценка собственной кредитоспособности, национальная шкала                          | bb-(ru)  | Понижен    | Стабильный      |
| •       | 01.09.2021 | Эксперт РА        | EXP-R-ESG-Nsc      | Рейтинг ESG компаниям и регионам Российской Федерации                              | ESG-III  | Установлен | -               |

| Вь | іпуск Эми  | тент: GTLK Europe | е DAC Заемщик: ГТЛК | Гарант: "Государственная транспортная лизинговая компания", АО                     |          |            |            |
|----|------------|-------------------|---------------------|------------------------------------------------------------------------------------|----------|------------|------------|
|    | Дата       | Агентство         | Код рейтинга        | Наименование рейтинга                                                              | Значение | Изменение  | Прогноз    |
| •  | 07.06.2021 | АКРА              | AKRA-I-Cr&D-LT-Nsc  | Рейтинг Эмитентов, национальная рейтинговая шкала АКРА для Российской<br>Федерации | AA-(RU)  | Повышен    | Стабильный |
| •  | 07.06.2021 | AKPA              | AKRA-I-SCA-LT-Nsc   | Оценка собственной кредитоспособности, национальная шкала                          | bb-(ru)  | Понижен    | Стабильный |
| ▼  | 01.09.2021 | Эксперт РА        | EXP-R-ESG-Nsc       | Рейтинг ESG компаниям и регионам Российской Федерации                              | ESG-III  | Установлен | -          |

### Карточка ценной бумаги: Рейтинги

Данные по рейтингам поступают в сервис RU Data напрямую через шлюзы рейтинговых всех от агентств. Информация, поступающая через шлюзы, проходит дополнительную информацией в таких сверку с источниках как: сайты рейтинговых агентств, раскрытие эмитентов, Сервис пресс-релизы. позволяет получать рейтинги эмитентов, эмиссий, заемщиков, гарантов, поручителей как за дату, так и за любой период времени.

Благодаря статусу официального партнера рейтинговых агентств S&P, Fitch, Moody's, AKPA, Эксперт PA и др., а также многоступенчатой верификации данных, сервис RU Data не имеет аналогов и гарантирует качество.

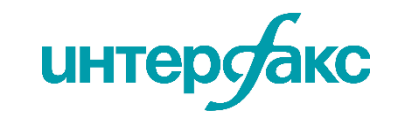

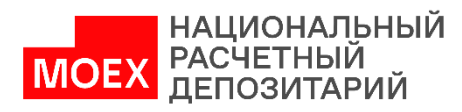

**Вкладка «КД»** позволит найти конкретные корпоративные действия за определенный период по ценной бумаге. Типы корпоративных действий можно выбрать из представленного широкого спектра существенных фактов.

Карточка ценной бумаги: КД

После заполнения параметров поиска, нажмите на кнопку «загрузить»

| Задайте период                                                                                                    | и выберите тип события                                                                                                    |
|----------------------------------------------------------------------------------------------------|----------------------------------------------------------------------------------------------------|
|                                                                                                    |                                                                                                    |
| Обзор Эмиссия Размещение Рейтинги КД Календарь Калькулятор Ар                                                                                          | эхив RUDIP Итоги торгов ♥ еще                                                                                                    |
| Период с         по         По типу           16.05.2021         16.05.2022         16.05.2022         Доп. з                                          | событий <<br>эмиссия и обмен бумаг, Бонусная эмис: 🔻 🗹 Включая КД эмитентов Загрузить                                                                                                    |
| 30.06.2021<br>15:03 Выплаты по ценным бумагам: Дивиденды в денежной форме<br>Начисленные доходы по эмиссионным ценным бумагам эмитента<br>ПАО "ГТЛК" / | Начисленные доходы по эмиссионным ценным бумагам<br>эмитента<br>30.06.2021<br>ПАО "ГТЛК" / Перейдите в карточку компании                                                                                                    |
| 01.06.2021                                                                                                    | Начисленные доходы по эмиссионным ценным бумагам эмитента                                                                                                    |
| 17:47 Выплаты по ценным бумагам: Дивиденды в денежной форме<br>Решения совета директоров (наблюдательного совета)<br>ПАО "ГТЛК" /                      | <ol> <li>Общие сведения</li> <li>Полное фирменное наименование эмитента (для некоммерческой организации – наименование): Акционерное общество "Государственная транспортная лизинговая компания"</li> <li>Сокращенное фирменное наименование эмитента: АО "ГТЛК"</li> <li>Масто изхож вешия эмитента: 620008, Ямало Неценкий артономи и б округ.</li> </ol> |
| интерсакс                                                                                                    | НАЦИОНАЛЬНЫЙ<br>РАСЧЕТНЫЙ<br>ДЕПОЗИТАРИЙ                                                                                                    |

# Карточка ценной бумаги: Календарь

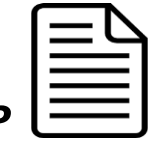

|                                  |                            | 3aà        | айте г                                      | период                                  | и выбе                | рите н                              | еобхой                     | димун            | о валюі                   | ту                          |                           |                      |             |   |                                                            |
|----------------------------------|----------------------------|------------|---------------------------------------------|-----------------------------------------|-----------------------|-------------------------------------|----------------------------|------------------|---------------------------|-----------------------------|---------------------------|----------------------|-------------|---|------------------------------------------------------------|
| Обзор<br>Период<br>16.05.<br>Куп | Эмиссия<br>2021<br>оны Пог | Размещение | Рейтинги<br>16.04.2022<br>оср. погашения (с | КД <mark>Календ</mark><br><<br>ферты) Д | аарь Кальку           | лятор Архив<br>Залюта<br>онвертации | RUDIP                      | Итоги торго      | в сще                     |                             | V                         | ЗАГРУЗИ              | ть          | • | После заданных параметров<br>нажмите кнопку<br>«загрузить» |
| Isin                             | Номер                      | Тип купона | Начало куп.<br>периода                      | Конец куп.<br>периода                   | Дата фикс.<br>реестра | Факт. дата<br>выплаты               | Дата опред.<br>куп. ставки | Ставка<br>купона | Выплата на 1<br>облигацию | Выплаты на все<br>облигации | Кол-во бумаг<br>в выплате | Дней с даты<br>разм. | Дне<br>пери |   |                                                            |
| XS1577961516                     | 9                          | Постоянный | 31.05.2021                                  | 30.11.2021                              | 29.11.2021            | 30.11.2021                          | _                          | 5.125            | 25.625                    | 12 815 000                  | 500 098                   | 1651                 |             |   |                                                            |
| XS1577961516                     | 8                          | Постоянный | 30.11.2020                                  | 31.05.2021                              | 28.05.2021            | 31.05.2021                          | _                          | 5.125            | 25.625                    | 12 815 000                  | 500 098                   | 1468                 |             |   |                                                            |

- полный цикл отслеживания календарей: от исторических, текущих и до погашения;
- охват по всем выпускам, обращающимся на рынке;
- учет выходных и праздничных дней;
- гарантированно качественные данные от первоисточников: Интерфакс и НРД;
- ежедневная актуализация всех параметров

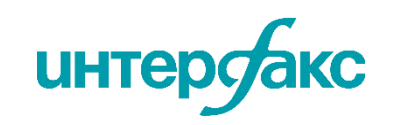

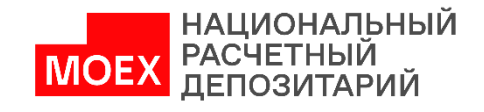

Возможность посчитать доходность, дюрацию и прочие расчетные параметры по бумагам на заданные даты.

### Карточка ценной бумаги: Калькулятор

|   | ΞŊ |
|---|----|
|   |    |
| 7 |    |

Задайте параметры расчёта:

- *дату*
- цену/доходность
- значение,
- ставку для неизв.купонов %
- комиссию

| цата 🗵                     | Цена / доходность | $\langle \times \rangle$ | Значение 🗵 С              | тавка для неизв. купонов, % | Комиссия               |           |
|----------------------------|-------------------|--------------------------|---------------------------|-----------------------------|------------------------|-----------|
| 16.05.2022                 | Чистая цена, %    |                          | 19.0086                   |                             |                        | РАССЧИТАТ |
| Облигация                  |                   |                          | Цена                      |                             | Купон                  |           |
| Наименование               | ГТЛК-2-2024-евро  |                          | Чистая, % от номинала     | 19.0086                     | НКД, % от номинала     | 2.363     |
| ISIN                       | XS1577961516      |                          | Полная, % от номинала     | 21.3718                     | НКД, в валюте номинала | 23.63     |
| Номинал                    | 1000              |                          | Чистая, в валюте номинала | 190.086                     | Тип купона             | Постояннь |
| Остаточный номинал на дату | 1000              |                          | Полная, в валюте номинала | 213.718                     | Ставка купона, %       | 5.12      |
| Валюта номинала            | USD               |                          |                           |                             | Выплата по купону      | 25.62     |
|                            |                   |                          |                           |                             | Дата выплаты           | 31.05.202 |
|                            |                   |                          |                           |                             | Базис расчета          | 30E/36    |
|                            |                   |                          |                           |                             |                        |           |
|                            |                   |                          |                           |                             |                        |           |
| асчет к погашению          |                   |                          |                           |                             |                        |           |
| Дата погашения             | 31.05.2024        |                          |                           |                             |                        |           |
| Доходность                 |                   |                          |                           |                             |                        |           |
| Доходность эффективная, %  | 150.8216          |                          |                           |                             |                        |           |
|                            |                   |                          |                           |                             |                        |           |

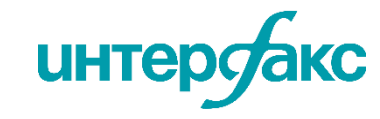

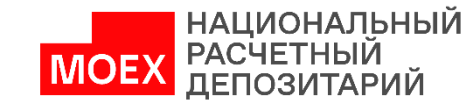

На вкладке «**Архив**» в карточке бумаги есть возможность посмотреть архивные данные торгов за указанный временной интервал с выбором площадки.

# Карточка ценной бумаги: Архив

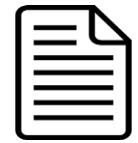

|                            | (          | Обзор Эмі              | иссия Ра      | змещение | Рейтинги         | КД Ка                         | лендарь           | Калькулятор  | Архив          | RUDIP       | Итоги торг    | ов еще        |             |       |     |                    |            |                    |
|----------------------------|------------|------------------------|---------------|----------|------------------|-------------------------------|-------------------|--------------|----------------|-------------|---------------|---------------|-------------|-------|-----|--------------------|------------|--------------------|
| Задайте дату<br>и выберите |            | Териод                 |               |          |                  |                               | ×                 | Площадка     |                |             |               |               |             |       |     |                    |            |                    |
| площадку                   |            | 16.02.2022             |               |          | 16.05.2022       |                               |                   | Московская   | Биржа / МБ     | Основной    | Т+ (расч. в l | JSD) (GTLK-2  | 24.CB.MICEX | TQOD) |     |                    | АГРУЗИТЬ   |                    |
|                            | Дата       | Объём                  | Объём,<br>шт. | Сделок   | Доходность,<br>% | Доходность<br>средневз.,<br>% | Накопл<br>стоим., | Московская і | Биржа / МБ - Р | ENO (GTEK-  | 24.CB.MICEX.F | RPMO)         |             |       |     | эрация<br>эд., лет | Выпуклость | Выпуклость<br>мод. |
|                            | 16.05.2022 | _                      | _             | _        | _                |                               |                   | Московская І | Биржа / МБ - Р | nc (gtlk-24 | 4.CB.MICEX.PS | SEU)          |             |       |     | 1.79               | 5.03       | 5.03               |
|                            | 13.05.2022 | 0                      | 0             | 0        | 7                | _                             |                   | Московская І | биржа / МБ - Р | пс (GTLK-24 | 4.CB.MICEX.PS | SOB)          |             |       |     | 1.8                | 5.07       | 5.07               |
|                            | 12.05.2022 | 0                      | 0             | 0        | 7                | -                             |                   | Московская І | Биржа / МБ Ос  | новной Т+   | (GTLK-24.CB.N | AICEX.TQCB)   |             |       |     | 1.8                | 5.08       | 5.08               |
|                            | 11.05.2022 | 0                      | 0             | 0        | 6.99             | -                             | -                 | - Московская | Биржа / МБ Ос  | сновной Т+  | (pacч. в USD) | (GTLK-24.CB.N | IICEX.TQOD) |       |     | 1.8                | 5.09       | 5.09               |
|                            | 06.05.2022 | 0                      | 0             | 0        | 6.99             | _                             |                   | 1 000        | _              | -           | 97.7833       | 22.21         | _           | 1.95  | 711 | 1.82               | 5.15       | 5.15               |
| В любой мом                | ент мож    | сно 0                  | 0             | 0        | 6.99             | _                             |                   | 1 000        | -              | _           | 97.7833       | 22.07         | -           | 1.95  | 712 | 1.82               | 5.16       | 5.16               |
| инструмента                | в Excel-ф  | ,<br>айл, <sup>0</sup> | 0             | 0        | 6.97             | -                             |                   | - 1 000      | -              | -           | 97.7833       | 21.92         | -           | 1.95  | 713 | 1.82               | 5.17       | 5.17               |
| а также д                  | Обавити    | • 0                    | 0             | 0        | 6.97             | -                             |                   | - 1 000      | -              | _           | 97.7833       | 21.21         | -           | 1.97  | 718 | 1.83               | 5.23       | 5.23               |
| инструмент                 | в портф    | оель о                 | 0             | 0        | 6.97             | _                             | -                 | - 1 000      | -              | _           | 97.7833       | 21.07         | -           | 1.97  | 719 | 1.84               | 5.25       | 5.25               |
|                            | 27.04.2022 | 0                      | 0             | 0        | 6.96             | _                             |                   | 1 000        | _              | _           | 97.7833       | 20.93         | _           | 1.97  | 720 | 1.84               | 5.26       | 5.26               |

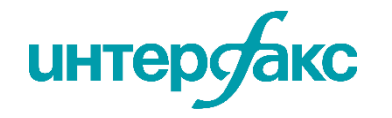

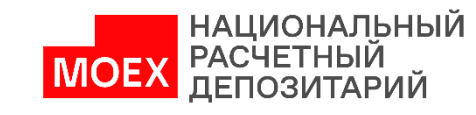

Здесь можно найти всю биржевую и внебиржевую информацию по истории торгов ценными бумагами (глубокие архивы с 1999 года).

Карточка ценной бумаги: Итоги торгов

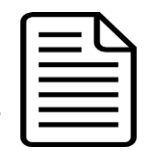

- все ключевые российские и зарубежные площадки
- данные актуализируются в течение дня
- имеются прямые шлюзы с бирж с системами мониторинга бесперебойной поставки информационных потоков
- дополнительные расчеты дюрации и доходности позволят использовать этот сервис для расчетов VaR, ликвидности, оценки TCC и др.

| Обзор Эмиссия Размещение Рей                    | гинги КД Календарь    | Калькулятор | Архив | RUDIP <mark>N</mark> | тоги торго | ов еще          |       |       |       |                    |                  |
|-------------------------------------------------|-----------------------|-------------|-------|----------------------|------------|-----------------|-------|-------|-------|--------------------|------------------|
| Дата (х<br>16.05.2022                           | Задайте дату          |             |       |                      |            |                 |       |       |       | 3/                 | агрузить         |
| Торговая площадка                               | Инструмент            | Дата        | Bid   | Ask                  | Close      | Изменение,<br>% | Open  | High  | Low   | Средневзв.<br>цена | Доходность,<br>% |
| Московская Биржа / МБ ЦК - РЕПО РПС             | GTLK-24.CB.MICEX.PSRP | 13.05.2022  | _     | _                    | 12         | _               | 12    | 12    | 12    | _                  | _                |
| Московская Биржа / МБ ЦК - РЕПО                 | GTLK-24.CB.MICEX      | 13.05.2022  | _     | _                    | 0.25       | _               | 0.25  | 0.25  | 0.25  | 0.25               | _                |
| Московская Биржа / МБ ЦК - РЕПО                 | GTLK-24.CB.MICEX      | 13.05.2022  | _     | _                    | 14.15      | -2.08           | 14.15 | 14.15 | 14.15 | 14.15              | _                |
| Московская Биржа / МБ - РЕПО                    | GTLK-24.CB.MICEX.RPEU | 26.04.2022  | _     | _                    | 87.79      | 0               | 87.79 | 87.79 | 87.79 | _                  | 12.02            |
| Московская Биржа / МБ - РПС                     | GTLK-24.CB.MICEX.PSOB | 29.03.2022  | _     | _                    | 130.1      | _               | 130.1 | 130.1 | 130.1 | 130.1              | -7.16            |
| Московская Биржа / МБ ЦК - РЕПО                 | GTLK-24.CB.MICEX.LIQR | 02.03.2022  | _     | _                    | -20        | _               | -20   | -20   | -20   | _                  | _                |
| Московская Биржа / МБ ЦК - РЕПО РПС             | GTLK-24.CB.MICEX.PSRD | 01.03.2022  | _     | _                    | 14         | 40              | 14    | 14    | 14    | _                  | _                |
| Московская Биржа / МБ Основной Т+ (расч. в USD) | GTLK-24.CB.MICEX.TQOD | 24.02.2022  | 96.5  | 99.9                 | 96.5       | -4.74           | 96.6  | 96.6  | 96.5  | 96.525             | 6.84             |

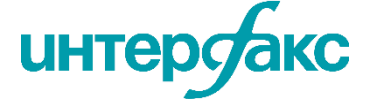

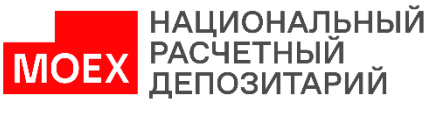

Группа "Интерфакс" в рамках проекта RU Data разработала методику RU DIP (RU Data Index Price), которая позволяет на ежедневной основе в полном соответствии с требованиями стандарта МСФО13 определять справедливые стоимости более чем 10 тыс. облигаций иностранных эмитентов. Банк России разрешил использовать рыночные данные RU Data наряду с данными зарубежных агентств. (источник: <u>Решение</u> <u>Совета директоров Банка России</u>).

# Карточка ценной бумаги: RUDIP

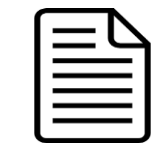

|            | Обзор Эми            | иссия Ра      | змещение | Рейтинги         | КД Ка                         | алендарь             | Калькулято | ор Архив  | RUDIP      | Итоги тор     | гов еще |                  |                 |                  |                      |            |
|------------|----------------------|---------------|----------|------------------|-------------------------------|----------------------|------------|-----------|------------|---------------|---------|------------------|-----------------|------------------|----------------------|------------|
|            | Период<br>18.02.2022 |               | <b>=</b> | 17.03.2022       |                               |                      | Зад        | айте пері | иод        |               |         |                  |                 |                  |                      | ВАГРУЗИТЬ  |
| Дата       | Объём                | Объём,<br>Шт. | Сделок   | Доходность,<br>% | Доходность<br>средневз.,<br>% | Накопл.<br>стоим., % | Номинал    | Цена, %   | Средневзв. | Рыночная<br>З | нкд     | Цена с<br>НКД, % | Дюрация,<br>лет | Дюрация,<br>дней | Дюрация<br>мод., лет | Выпуклость |
| 17.03.2022 | _                    | _             | _        | 989.19           | 989.1881                      | _                    | 1 000      | 44.822    | _          | _             | 7.98    | 44.83            | 0.33            | 122              | 0.03                 | 0          |
| 16.03.2022 | _                    | _             | -        | 1 117.04         | 1 117.0                       | _                    | 1 000      | 42.848    | _          | _             | 7.84    | 42.86            | 0.34            | 123              | 0.03                 | 0          |
| 15.03.2022 | _                    | _             | _        | 1 317.33         | 1 317.3                       | _                    | 1 000      | 40.345    | —          | _             | 7.7     | 40.35            | 0.34            | 124              | 0.02                 | 0          |
| 14.03.2022 | -                    | -             | -        | 1 423.87         | 1 423.8                       | -                    | 1 000      | 39.043    | -          | _             | 7.56    | 39.05            | 0.34            | 125              | 0.02                 | 0          |

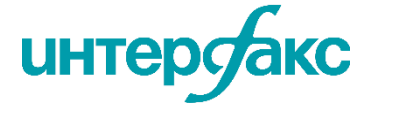

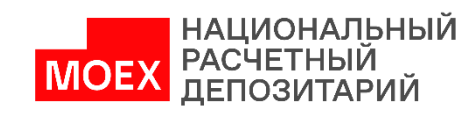

Сервис основан на данных обязательного раскрытия информации в соответствии с директивой Евросоюза MiFID II. С методикой расчета можно ознакомиться здесь.

#### Карточка ценной бумаги: MIFID II

| ſ | $\neg$   |
|---|----------|
|   |          |
|   | $\equiv$ |
| l |          |

Обзор Эмиссия Размещение Рейтинги ΚД Калькулятор Архив RUDIP Итоги торгов MiFID II Календарь еще... Необходимо задать дату расчета, время расчета (выбрать из списка, предложено 4 Дата расчета Время расчета Режим торгов (сделки) варианта), выбрать соответствующий период Ē 16.05.2022 19:45 . Биржевые, внебиржевые и неопределенные V сделок и режим торгов, в конце нажать на Период сделки с по кнопку загрузить .... .... 🗸 Фильтрация 16.05.2021 16.05.2022 ЗАГРУЗИТЬ История Агрегация График Статистика торгов Дополнительная ценовая статистика, % Дата Оборот Объем, шт Верхний квартиль Средневз. цена. % Кол-во сделок Медиана цень Нижний квартиль Мин. цена 23.02.2022 98.8 3 2 371 200 2 400 98.75 99.05 98.9 99.05 22.02.2022 99.4534 9 4 375 950 4 400 99.5 99.4 99.5 99.25 Данные в табличном виде 21.02.2022 100.5444 3 1 256 805 1 250 100.53 100.51 История Агрегация 16.02.2022 100.86 1 008.6 100.86 100.86 Скрыть даты без данных Ценовые статистики История Агрегация График 요즘 문 응 문 1.0 ÷ 🔽 Средневзв. цена, % Время расчета 29.03.2022 19:45 Иедиана цены, % Нижний квартиль % Средневзв. цена, % 102.16810600032326 🔽 Верхний квартиль, % Оборот 164345571.95 🔽 Макс. цена, % 2021 июля 2022 янв 2021 9HB Объем, шт. 160858 🔽 Мин. цена. % Агрегированные данные Количество сделок: 3 102.987 Медиана цены, % 🛃 Верх. дов. граница цены, % 🔽 Ниж. дов. граница цены, % Кол-во слелок 106 Неценовые статистики 101.0675 Нижний квартиль, % • Количество сделок Верхний квартиль, % 103.8 Оборот Мин. цена, % Объем, шт. 2021 яне 2021 июля 98.75 2021 янв. 2021 июля 2022 янв. Макс. цена, % 104.65 НАЦИОНАЛЬНЫЙ интер РАСЧЕТНЫЙ ЛЕПОЗИТАРИИ

График

108

104

10

- 7.5

- 2.5

|                                                                                                    | ние Статус              | юн Погашен             | <b>6 06</b> АКРА Кул           | доходность 156 6         | О, еврооблигации с погаше      | изинговая компания" А<br>000<br>Купон Дюрация     | ная транспортная ли<br>00 000 Номинал 1<br>20.05.2022 НКД    | "Государствен<br>Эмиссия 500 0 | тлк-2-2024-евро<br>IN xs1577961516                   |
|----------------------------------------------------------------------------------------------------|-------------------------|------------------------|--------------------------------|--------------------------|--------------------------------|---------------------------------------------------|--------------------------------------------------------------|--------------------------------|------------------------------------------------------|
| Concent press         Description         Description <thdescription< th=""> <thdescription< th=""></thdescription<></thdescription<>                                                                                                    | 24 В обраще<br>ЗАГРУЗИТ | 31.05.202              | е дату и                       | ворективная 190.0        | Калькулятор Архив              | 28 5.13 1.58<br>Д Календарь I<br>ence level), % 💌 | 0.00 (0.00%) 24.6<br>Рейтинги КД<br>в. уровень (confide<br>5 | Размещение<br>С Дов            | х <b>ГО.ОО</b> В<br>зор Эмиссия F<br>та<br>5.05.2022 |
| Autor undergramment         Lessenite vertry P/Z         Personality end           Large undergramment         Autor         Basis point value (BP)         Masses of the south response of the south response of the response of the south response of the south response of the south response of the response of the response response of the response of the resouth response of                                                                                                  |                         | ень                    | пельный уров                   | ооверил                  | ный риск                       | видность Рыноч                                    | нтр НРД Лик                                                  | Ценовой це                     | Сводные данные                                       |
| Increme MS         3         Lens, % of mountainsa         85.11744<br>Hinterend Proport Lens, % of mountainsa         85.11744<br>Hinterend Proport Lens, % of mountainsa         85.11744<br>Tested Proport Lens, % of mountainsa         85.11744<br>Tested Proport Lens, % of mount                                                                                                    |                         |                        | Рыночный риск                  |                          | ой центр НРД                   | Ценово                                            |                                                              |                                | бщая информация                                      |
| bookspace     data     increase     7.122622<br>(Managarange and and and and and and and and and and                                                                                                    | -0.1                    |                        | Basis point value (BPV)        | 85.117848                | 6 от номинала                  | 3 Цена, 9                                         |                                                              |                                | истинг МБ                                            |
| Bepowen nopor genes, for mousmantal     92,00021<br>(marganegamental contractions)     Departed Mandal (ES) 1, game, fit       Kanaganoras     Contractions of genesations of mousmantal     0       reace consequences (Li)     0     Congressions     0       reace consequences (Li)     0     Congressions     0       reace consequences (Li)     Congressions     0     0       reace consequences (Li)     Congressions     0     0       reace consequences (Li)     Congressions     0     0       reace consequences (Li)     Congressions     0     0       reace consequences (Li)     Congressions     0     0       reace consequences (Li)     Congressions     Reagenees (Risk)     0       reace consequences (Li)     Congressions     Reagenees (Risk)     0       reace consequences (Li)     Congressions     Reagenees (Risk)     Reagenees (Risk)       reace consequences (Risk)     Reagenees (Risk)     Reagenees (Risk)     Reactions (Risk)       reace consequences (Risk)     Reagenees (Risk)     Reagenees (Risk)     Reaction (Risk)       reace consequences (Risk)     Reactions (Risk)     Reaction (Risk)     Reaction (Risk)       reace consequences (Risk)     Reactions (Risk)     Reaction (Risk)     Reaction (Risk)       reaction (Risk)     Reaction (Risk)                                                                                                    | 0.0                     | ь, 96                  | Value at Risk (VaR) 1 ден      | 78.122622                | й порог цены, % от номина      | Да Нижни                                          |                                                              |                                | омбардный список                                     |
| Кандарсть         Кандарсть         Статится торгов         О           кандарсть         -         Осровне канона долована         0         О         О <td>0.1</td> <td>день, %</td> <td>Expected Shortfall (ES) 1 ,</td> <td>92.709092</td> <td>ій порог цены, % от номина</td> <td>Верхни</td> <td></td> <td></td> <td></td>                                                                                                    | 0.1                     | день, %                | Expected Shortfall (ES) 1 ,    | 92.709092                | ій порог цены, % от номина     | Верхни                                            |                                                              |                                |                                                      |
|                                                                                                    |                         |                        | Stress-testing 2008, %         | исконт. денежного потока | справедливой оценки 2          | Метод                                             |                                                              |                                |                                                      |
| ейтинг ликандности IL 0 Сердинева, щили, № 01 полинилал 0 Доладность 0 Доладность      |                         |                        |                                |                          | тика торгов                    | Статис                                            |                                                              |                                | квидность                                            |
| нарак ликираюти IL 0 0 HA2 23.00<br>нарак ликираюти IL4 0 0 HA2 23.00<br>Сопранов Денитр HP2 (метод оцентся /<br>разовани порт ценца уката налика на лика на лика |                         |                        | -                              | 0                        | взв. цена, % от номинала       | - Средне                                          |                                                              |                                | ейтинг ликвилности                                   |
| Name and set of the set of the s                           |                         |                        |                                | 0                        | 10CTb                          | 0 Лохоль                                          |                                                              |                                | наекс анквидности II                                 |
| Instrumentation         Instrumentation         Instrumen                                                                                                    |                         |                        |                                | 23.49                    |                                | о нкл                                             |                                                              |                                | наекс ликвидности II.4                               |
| Армисканов околома         Армисканов околома         Армисканов околома         На фактор Фанан-Френна (наклон кривой баз. ставох)         —           Цена, % от номинала         -         85.1178         85.1178         2й фактор Фанан-Френна (ср. уровень кред. риска кор         —           Наконов порог ценак, % от номи         -         92.7091         Фактор Кредитный рейтны         —         —           Доходность         -         92.7091         92.7091         Фактор Кредитный рейтны         —         —           Доходность         -         14.1715         14.1715         Коэф, b         —         —         —         —         —         —         —         —         —         —         —         —         —         —         —         —         —         —         —         —         —         —         —         —         —         —         —         —         —         —         —         —         —         —         —         —         —         …         …         …         …         …         …         …         …         …         …         …         …         …         …         …         …         …         …         …         … <td< th=""><th>Коэффициен<br/>perpeccuu</th><th>Значение<br/>переменной</th><th></th><th></th><th>3: индексного<br/>дисконт.</th><th>2: дисконт.</th><th>1: рыночных цен</th><th></th><th></th></td<>                                                                                                    | Коэффициен<br>perpeccuu | Значение<br>переменной |                                |                          | 3: индексного<br>дисконт.      | 2: дисконт.                                       | 1: рыночных цен                                              |                                |                                                      |
| Цена, % ОТ НОМИНАЛА         -         85.1178         85.1178         2Å фактор Фаниа-Френна ((С). уровень кред. риска кор         -           Никинай порог цена, % ОТ НОМИ         -         78.1226         78.1226         Кредитный рейтин         -         -           Верхинй порог цена, % ОТ НОМИ         -         92.7091         92.7091         Фактор хредитного риска         -         -           Доходность         -         14.1715         14.1715         Кофф. b         -         -         -         -         -         -         -         -         -         -         -         -         -         -         -         -         -         -         -         -         -         -         -         -         -         -         -         -         -         -         -         -         -         -         -         -         -         -         -         -         -         -         -         -         -         -         -         -         -         -         -         -         -         -         -         -         -         -         -         -         -         -         -         -         -         -         -<                                                                                                    |                         | -                      | а (наклон кривой баз. ставок)  | 18 фактор Фамы-Френча    | денежного<br>потока            | денежного потока                                  |                                                              |                                |                                                      |
| Никоний порог цены, % от номи         —         78.1226         78.1226         Кредитный рейтин         —         —           Верхний порог цены, % от номи         —         92.7091         92.7091         Фактор кредитного риска         —         —         —         —         Фактор кредитного риска         —         —         —         —         —         —         —         —         —         —         —         —         —         —         —         —         —         —         —         —         —         —         —         —         —         —         —         —         —         —         —         —         —         …         …         …         …         …         …         …         …         …         …         …         …         …         …         …         …         …         …         …         …         …         …         …         …         …         …         …         …         …         …         …         …         …         …         …         …         …         …         …         …         …         …         …         …         …         …         …         …                                                                                                    |                         |                        | а (ср. уровень кред. риска кор | 2й фактор Фамы-Френка    | 85.1178                        | 85.1178                                           | -                                                            |                                | Цена, % от номинала                                  |
| Верхиний порог цены, % от нолик         —         92.7091         92.7091         92.7091         Фактор хредитного риска         —           Доходность         —         14.1715         14.1715         14.1715         14.1715         14.1715         14.1715         14.1715         14.1715         14.1715         14.1715         14.1715         14.1715         14.1715         14.1715         14.1715         14.1715         14.1715         14.1715         14.1715         14.1715         14.1715         14.1715         14.1715         14.1715         14.1715         14.1715         14.1715         14.1715         14.1715         14.1715         14.1715         14.1715         14.1715         14.1715         14.1715         14.1715         14.1715         14.1715         14.1715         14.1715         14.1715         14.1715         14.1715         14.1715         14.1715         14.1715         14.1715         14.1715         14.1715         14.1715         14.1715         14.1715         14.1715         14.1715         14.1715         14.1715         14.1715         14.1715         14.1715         14.1715         14.1715         14.1715         14.1715         14.1715         14.1715         14.1715         14.1715         14.1715         14.1715         14.1715                                                                                                    |                         | -                      |                                | Кредитный рейтинг        | 78.1226                        | 78.1226                                           | -                                                            | % от номи                      | Нижний порог цены,                                   |
| Делодность         –         14.1715         14.1715         Корф, b         –           Спред.         –         7.1644         °on the run"         –         –         –         –         –         ////////////////////////////////////                                                                                                    |                         | -                      | a                              | Фактор кредитного риск   | 92.7091                        | 92.7091                                           | -                                                            | % от номи                      | Верхний порог цены,                                  |
| Спред         —         7.1644         "on the run"         —           Точность метода (R), %         —         —         —         Индекс Хкрфиндаля-Хиршизана         —           Стандартное отклоненике ценна         —         —         —         Индекс Хкрфиндаля-Хиршизана         —           Спортиве делике         —         —         —         Индекс Хкрфиндаля-Хиршизана         —           Спортиве делике         —         —         —         Индекс Хкрфиндаля-Хиршизана         —           Спортиве делике         —         —         —         —         —         —           Спортиве делике         [рекоранидаля-Хиршизана         —         —         —         —         —           Спортиве делике         [рекоранидаля-Хиршизана         —         —         —         —         —           Спортиве делике         [рекоранидаля-Хиршизана         —         —         —         —         —         —         —           Спортиве делика центор №         _         _         _         _         _         _         _         _         _         _         _         _         _         _         _         _         _         _         _         _ <td></td> <td>-</td> <td></td> <td>Κοιφφ. b</td> <td>14.1715</td> <td>14,1715</td> <td>_</td> <td></td> <td>Доходность</td>                                                                                                    |                         | -                      |                                | Κοιφφ. b                 | 14.1715                        | 14,1715                                           | _                                                            |                                | Доходность                                           |
| Точность метода (Я), %                                                                                                    |                         | -                      |                                | "on the run"             | 7.1644                         | -                                                 | -                                                            |                                | Спред                                                |
| Спандартное отклонение цены         Индекс ликвидности IL         Индекс ликвидности IL           Сводные диновай центр IV92         Ликвадность         Рыночений риск         Покваденсти         Покваденсти         Поквад                                                                                                    |                         | -                      | зшмана                         | Индекс Херфиндаля-Хир    | _                              | -                                                 | -                                                            | 6                              | Точность метода (R), 9                               |
| Сподчия дитер НРД         Ликвидность         Риночный рисс           Карректировка позиции на ликвидность.         Показатели ликвидности           Срадний диенска         Корректировка позиции на ликвидность.         Показатели ликвидности           Срадний диенска         0         Стоиность позиции на ликвидность.         Показатели ликвидности           Кофф. обораниванности, %         0         Корректировка на ликвидность.         0           Объем портов за 1 торг. день         0         Корректировка на ликвидность. тыс руб         1         Индекс Херфинцане-Хирцикань.         0           Объем портов за 2 торг. дин         0         Корректировки, тыс руб         1         Индекс Херфинцане-Хирцикань.         0           Объем портов за 5 торг. дина         0         Стоиность позиции с учетом корректировки, тыс         1         Индекс Херфинцане-Хирцикань.         0           Объем портов за 5 торг. дина         0         Стоиность позиции с учетом корректировки, тыс         1         Индекс Ликвидность Тотов (В2)         0                                                                                                    |                         | -                      |                                | Индекс ликвидности IL    | -                              | -                                                 | -                                                            | ние цены                       | Стандартное отклоне                                  |
| Страницисти         Страницисти         Корректировка позиции на ликвидность         Показатели ликвидности           Средний дивний оборот за иселц         0         Стоиность позлиции на ликвидность         Показатели ликвидности           Корф обораниваности, %         0         Корректировка позиции на ликвидность         Очега         —           Конф обораниваности, %         0         Корректировка на ликвидность, так руб         1         Очега         —           Объек портов за 1 торг, день         0         Корректировка на ликвидность, так руб         1         Индекс Хирфиндань Хиршильна         0           Объек портов за 2 торг, день         0         Корректировки, так: руб         1         Индекс Хирфиндань Хиршильна         0           Объек портов за 5 торг, дина         0         Стоиность позиции с учетом корректировки, так:         1         Индекс Ливицистък тогов (Я2)         0                                                                                                    |                         |                        |                                |                          |                                | Panounal rary                                     | HPA Destruction                                              | Descend server                 | CROSSING ASSOCIA                                     |
| Средний днеяной оборот за месяц         Стоимость позиции, тыс руб         1         Overa         -           Корф, обораниваемости, %         0         Кореретировка на ликвидность, %         0         Индекс Херфиндаль-Хиршивана         0           Объем торгов за 1 торг, дени         0         Кореретировка на ликвидность, тыс сруб         0         Индекс Херфиндаль-Хиршивана         0           Объем торгов за 5 торг, дени         0         Стоимость позиции с учетом корректировки, тыс         0         Индекс Ликвидности IL         0           Объем торгов за 5 торг, денй         0         Стоимость позиции с учетом корректировки, тыс         1         Индекс Ликвидности IL4         0           Объем торгов за 5 торг, денй         0           Аливность тогов (R2)         0                                                                                                    |                         |                        | Показатели ликвидности         |                          | позиции на ликвидность         | Корректировка                                     | жа)                                                          | осковская бир                  | Активность торгов (М                                 |
| Козфф. обораниваниости, %         Корректировка на лизвидность, %         Индекс. Харфинидини-Хиршизана         Индекс. Харфинидини-Хиршизана         Индекс. Харфинидини-Хиршизана         Индекс. Харфинидини-Хиршизана         Индекс. Хирфинидини-Хиршизана         Индекс. Хирфинидини-Хиршизана         Индекс. Хиршизана         Индекс. Хиршизана         Инд                                                                                                    |                         | -                      | Omera                          | 1                        | ии, тыс руб                    | Стоимость позиця                                  | 0                                                            | за месяц                       | Средний дневной оборот                               |
| Объем торгов за 1 торг, дени         0         Корректирован на лизвидиости, тис суб         0         Индекс. лизвидиости IL         0           Объем торгов за 2 торг, дия         0         Стимиость позиции с учетом корректировки, тис         1         Индекс. лизвидиости IL         0           Объем торгов за 5 торг, дияй         0         Стимиость позиции с учетом корректировки, тис         1         Индекс. лизвидиости IL4         0           Объем торгов за 5 торг, дияй         0         -         -         Актевность тогов (82)         0                                                                                                    |                         | 0                      | Индекс Херфиндаля-Хиршмана     | 0                        | аликвидность, %                | Корректировка на                                  | 0                                                            | . 96                           | Коэфф. оборачиваемости,                              |
| Объем торгов за 2 торг, дня         0         Стоиность позиции с учетом корректировки, тыс         1         Индекс.ликвидности IL4         0           Объем торгов за 5 торг, дняй         0         Актовность тогов (82)         0                                                                                                    |                         | •                      | Индекс ликвидности IL          | 0                        | эликвидность, тыс руб          | Корректировка на                                  | 0                                                            | (6Hb                           | Объем торгов за 1 торг. д                            |
| Объем торгов за 5 торг, дней 0 Активность тогов (Я2) 0                                                                                                    |                         | 0                      | Индекс ликвидности IL4         | 1                        | ии с учетом корректировки, тыс | Стоимость позиця                                  | 0                                                            | pen .                          | Объем торгов за 2 торг. д                            |
|                                                                                                    |                         | 0                      | Активность тогов (R2)          |                          |                                | 640                                               | 0                                                            | ней                            | Объем торгов за 5 торг. д                            |
| Объем торгов за 10 горг, дней О Ценка ликвидности                                                                                                    |                         |                        |                                |                          | ности                          | Оценка ликвид                                     | 0                                                            | дней                           | Объем торгов за 10 торг.,                            |
| Объем торгов за 1 месяц 0 Рейтнег ликвидности —                                                                                                    |                         |                        |                                | _                        | сти                            | Рейтинг ликвидно                                  | 0                                                            |                                | Объем торгов за 1 месяц                              |

### Карточка ценной бумаги: RU Data Price

Сервис **RU Data Price** позволяет получить полный набор данных для анализа рыночных рисков и формирования регуляторной отчетности, в том числе – оценки справедливой стоимости. Полный объем данных Ценового центра НРД, аккредитованного Банком России; Статистика торгов, оценки уровня риска и инструменты для риск-менеджмента; Показатели ликвидности финансовых инструментов; Структура владения ценной бумагой.

<u>RU Data Price</u> дает возможность: в соответствии с IFRS13 оценивать справедливые стоимости финансовых инструментов на основе трех методов в соответствии с трехуровневой иерархией источников информации, доступных для инструментов с различной активностью торгов; рассчитать такие показатели как: Value at Risk, Expected Short-fall, Basis Point Value, Stress-testing и др.; оценить вероятность возникновения регулятивных рисков в случае использования собственных моделей оценки справедливых стоимостей инструментов.

| Процентный риск                     |         |    | с Стресс-тестирование |                               |                                |                    |               |
|-------------------------------------|---------|----|-----------------------|-------------------------------|--------------------------------|--------------------|---------------|
| Дюрация, лет<br>Модиф. дюрация, лет | 1.8904  | No | Сценарий              | Рост доходностей гос.<br>обл. | Рост доходностей корп.<br>обл. | Обесц. нац. валюты | Переоценка, % |
| Выпуклость                          | 5.7655  | 1  | Умеренный             | 2                             | 5                              | -20                |               |
| Модиф. выпуклость                   | 5.0438  | 2  | Консервативный        | 3.5                           | 10                             | -30                |               |
| Basis Point Value (BPV, DV01)       | -0.1778 | 3  | 1998                  | 10                            | 20                             | -250               |               |
|                                     |         | 4  | 2004                  | 1.5                           | 2.5                            | -2                 |               |
|                                     |         | 5  | 2008                  | 6                             | 14                             | -50                |               |
|                                     |         | 6  | Февраль 2014          | 4                             | 1.3                            | -20                |               |

интер

инструментов

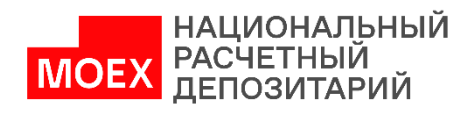

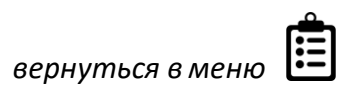
Rudata.info предоставляет информацию для расчета нагрузки на капитал в разрезе каждой позиции как в торговом, так и в инвестиционном портфеле ценных бумаг, для оптимизации рентабельности портфеля с учетом риска, а также корректировки на ликвидность, которая реализуется через сервис <u>RD Risk</u> и полностью автоматизирована, что существенно уменьшает рутинную работу.

| Обзор Эмиссия   | Размещение Рейтинги  | КД Календарь | Калькулятор | Архив | RUDIP   | Итоги торгов | RegTech    | еще     |       |           |
|-----------------|----------------------|--------------|-------------|-------|---------|--------------|------------|---------|-------|-----------|
| Дата            | ×                    |              |             |       |         |              |            |         |       |           |
| 16.04.2022      | Ē                    |              |             |       |         |              |            |         |       | ЗАГРУЗИТЬ |
| 511-N 139/18    | 0-И 421-П            |              |             |       |         |              |            |         |       |           |
|                 |                      | Эмиссия      |             |       |         |              |            | Эмитент | Гаран | r         |
| Код ц.б.        | XS0805570354         |              |             |       | Краткое | е рус.имя    | Gaz Capita | I       | -     |           |
| Дата расчета    | 15.05.2022           |              |             |       | окпо    |              | -          |         | -     |           |
| Сверено         | Да                   |              |             |       | ИНН     |              | -          |         | -     |           |
| Тип ц.б.        | Корпоративные еврооб | лигации      |             |       | Юрисди  | икция        | ЛЮКСЕМБ    | УРГ     | -     |           |
| Краткое рус.имя | Газпром-35-2022-евро |              |             |       | Валюта  | страны       | EUR        |         | -     |           |
|                 |                      |              |             |       |         |              |            |         |       |           |

| 511-П 139/180-И       | 421-fT                      |                   |             |        |
|-----------------------|-----------------------------|-------------------|-------------|--------|
|                       | Эмиссия                     |                   | Эмитент     | Гарант |
| Код ц.б.              | XS0805570354                | Краткое рус.имя   | Gaz Capital | -      |
| Дата расчета          | 15.05.2022                  | окпо              | -           | -      |
| Сверено               | Да                          | ИНН               | -           | -      |
| Тип ц.б.              | Корпоративные еврооблигации | Юрисдикция        | ЛЮКСЕМБУРГ  | -      |
| Краткое рус.имя       | Газпром-35-2022-евро        | Валюта страны     | EUR         | -      |
| Краткое англ.имя ц.б. | -                           | Ур-нь ОЭСР страны | 0           | -      |

**Сервис RD Risk (расчет реализован на Excel)** обеспечивает автоматизацию требований Банка России:

-по расчету рыночного риска торгового портфеля ценных бумаг, ОВП и ПФИ (Положение №511-П);

-по обязательным нормативам и надбавкам к нормативам достаточности капитала банков с универсальной лицензией **(Инструкция 199-И)** 

Карточка ценной бумаги: RegTech

-по расчету показателя краткосрочной ликвидности ПКЛ (Положение №421-П,

Положение №510-П) для корректировки справедливых цен;

-по расчету текущей справедливой стоимости (Положение №579-П);

-по расчету нагрузки на капитал в разрезе каждой позиции,

как в торговом, так и в инвестиционном портфеле;

-по **стресс-тестированию** на основе сценарных моделей **Базель II**, с возможностью закладывать любой стресс-сценарий.

| 511-П 139/180-И | 421-N                       |                 |             |        |
|-----------------|-----------------------------|-----------------|-------------|--------|
|                 | Эмиссия                     |                 | Эмитент     | Гарант |
| Код ц.б.        | X50805570354                | Краткое рус.имя | Gaz Capital | -      |
| Дата расчета    | 15.05.2022                  | окпо            | -           | -      |
| Сверено         | Да                          | ИНН             | -           | -      |
| Тип ц.б.        | Корпоративные еврооблигации | Юрисдикция      | ЛЮКСЕМБУРГ  | -      |
| Краткое рус.имя | Газпром-35-2022-евро        | Валюта страны   | EUR         | -      |

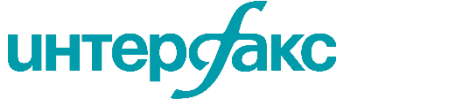

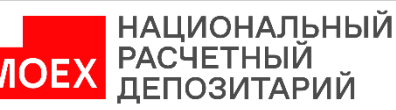

В карточке инструмента есть возможность посмотреть график цены и доходности по одному или нескольким инструментам с выбором временного интервала.

## Карточка ценной бумаги: График

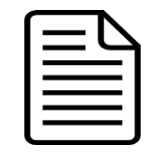

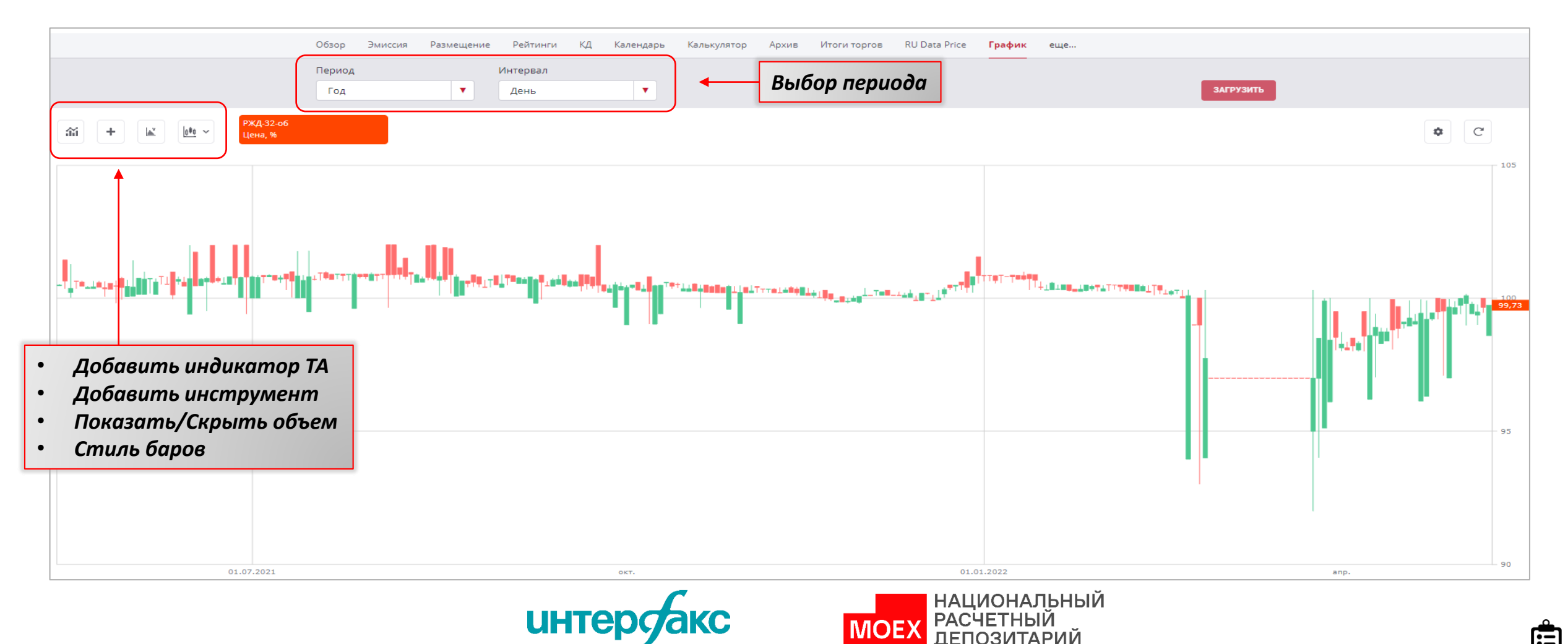

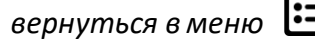

В карточке организации представлена основная справочная информация: регистрационные коды, полное и сокращенное наименование, тикер, юр адрес, руководитель, список реестров, в которые входит компания, данные по размеру (а именно, численность персонала, УК, выручка от продаж) и аналитический показатель СПАРКа — индекс должной осмотрительности (прим. Индекс измеряет риск неблагоприятных фактов и показывает вероятность того, что фирмаоднодневка и т.д).

Отчетность еще..

Публичное акционерное общество «НК «Роснефть» — российская нефтегазовая компания, контрольный пакет

акций которой принадлежит государственному АО «Роснефтегаз». В 2013 году стала крупнейшей в мире

2021

7 593 831.5

7 648 520.94

5 490 266.02

2 563 110.5

7 112 920.91

3 462 755.55

105.98

Эмитен

Обзор

Нефтегазовый

облиг. долг 3 214 61

Агент

Основная информация

🦷 РОСНЕФТЬ

Торговый код (тикер)

Юридический адрес

Руководитель

Статусы и списки

Статус

Сокращенное наименование

Численность персонала, чел

Признак включения в ЕГРПО (Росстат)

Компании, слающие отчетность МСФО

Сокращенное наименование (Eng)

ПАО "НК "Роснефть" публичное акционерное общество "Нефтяная компания "Роснефть"

публичное акционерное общество

Нефтяная компания "Роснефть"

115035,г. Москва, набережная

ПАО "НК "Роснефть

Софийская, д. 26/1

www.rosneft.ru

1001...5000

Действующее

Дa

Сечин Игорь Иванович

Rosneft

ROSN

ruAAA

Ценные бумаги КД Рейтинги Новости Календари Investor relations Документы

Описание деятельности

Финансовые показатели 🖃

Показатель, млн руб

Выручка от продажи

Внеоборотн. активь

Оборотные активь

Уставный капитал

Капитал и резервы

Лолгосо, обязат-ва

Краткоср, обязат-ва

компанией-производителем нефти.

III квартал 2021 г

7 631 003.17

6 584 372.41

2 497 402.65

7 443 591.09

4 274 381 84

105.98

## Карточка компании: Обзор

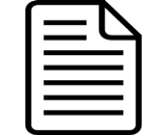

| меряет              | Статусы и списки                                                                |             |
|---------------------|---------------------------------------------------------------------------------|-------------|
| 14-                 | Статус                                                                          | Действующее |
|                     | Признак включения в ЕГРПО (Росстат)                                             | Да          |
|                     | Компании, сдающие отчетность МСФО                                               |             |
| данные              | Стратегические предприятия                                                      |             |
| 06.10.              | Системообразующие предприятия                                                   |             |
| 0004442             | 8 Реестр оборонно-промышленного комплекса                                       |             |
| 77060100            | 1 Перечень ОАО по Распоряжению Правительства                                    | a № 91-P    |
| 00122-              | <sup>А</sup> Реестр операторов, осуществляющих обработку                        |             |
| 770610751           | о персональных данных                                                           |             |
| 253400JT3MQWNDKMJE4 | <ul> <li>Эмитенты ценных бумаг, допущенных к организ</li> <li>торгам</li> </ul> | ованным     |
| 64                  | 3 Перечень стратегических организаций по Распо<br>Правительства 1226-р<br>5     | ряжению     |
|                     | Реестр аккредитованных удостоверяющих центр                                     | )0B         |
|                     | Перечень АО по Распоряжению Правительства 1<br>("золотая акция")                | 1870-p      |
|                     | Перечень работодателей, деятельность которых<br>категории высокого риска        | сотнесена к |
|                     |                                                                                 |             |

Облигационный долг 📋

4.93% 2 500 млн USD

Индексы риска

Кредитный

Интерфакса

AAA{RU}

скоринг

= 🖉

Регистрационные

ОКВЭД (основной)

Рег. номер ЦБ РФ

ОКПО

КПП

инн

ОГРН

LEI

Код ОКСМ

ID RuData

ОКПО

7706107510 00044428 1027700043502

95.07% 3 056 000 млн RUB

Наивысший уровень кредитоспособности по

скоринг присваивается обязательствам

компаниями и их обязательствами. Наивысший

сравнению с другими российскими

ийской Федерации.

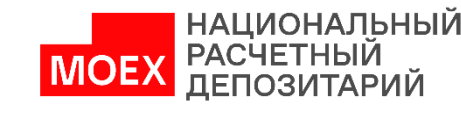

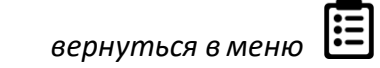

Уникальная вкладка для компании-организатора размещений облигаций, на которой представлена информация о размещенных облигациях.

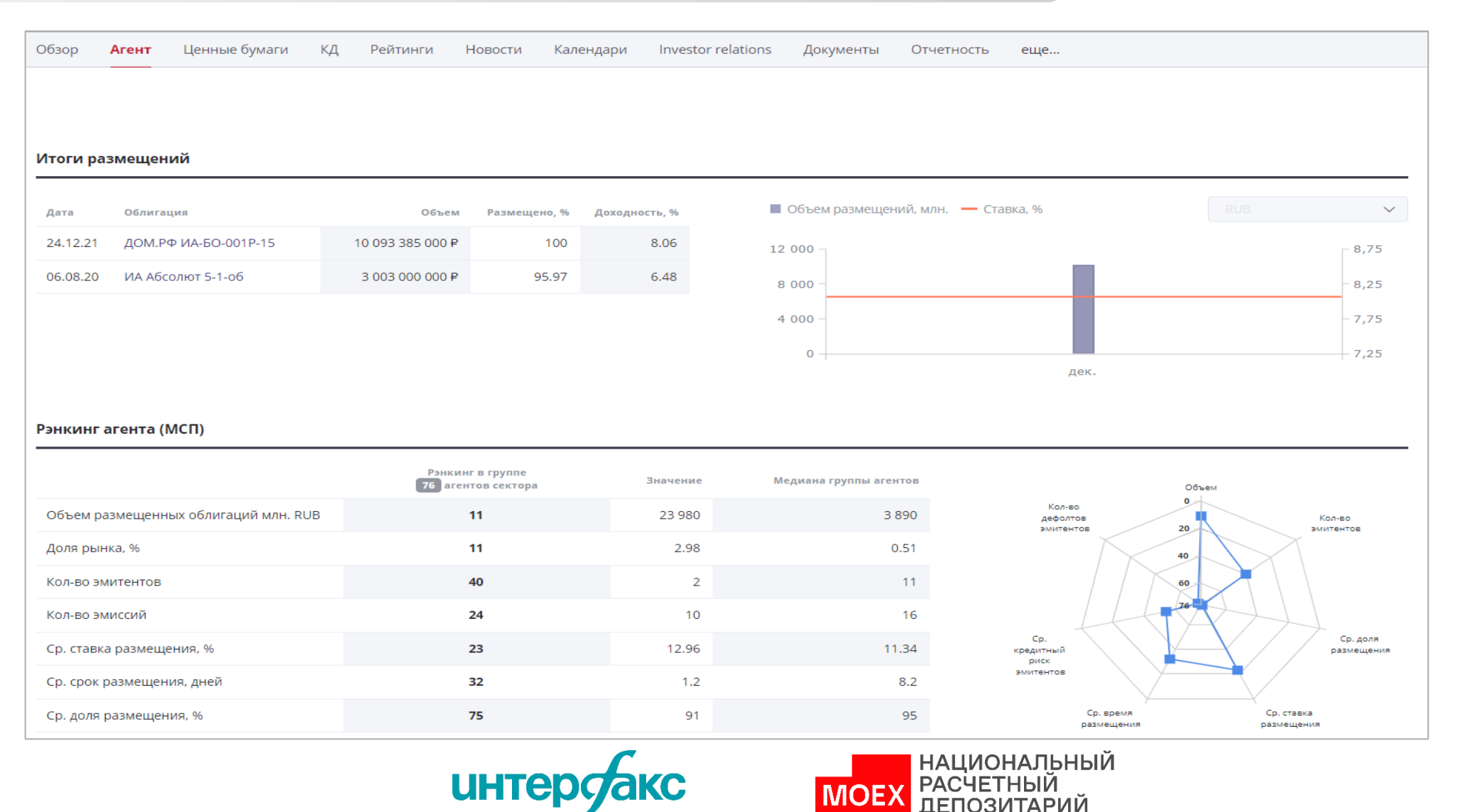

|                            | $\Box$ |
|----------------------------|--------|
|                            |        |
| Картониа иомпаннии Лэонт   |        |
| пиртночки компинии. Асентт |        |

В этом разделе представлена информация о выпущенных эмитентом ценных бумагах.

## Карточка компании: Ценные бумаги

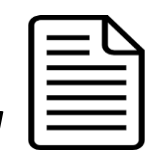

| За<br>ст<br>бу | дайте<br>атус ценной<br>маги |                     |                      |                        |                                    |                      |             |             |            |                       |
|----------------|------------------------------|---------------------|----------------------|------------------------|------------------------------------|----------------------|-------------|-------------|------------|-----------------------|
|                | Обзор Агент <b>Ц</b>         | енные бумаги Қ      | Д Рейтинги Новости   | и Календари            | Investor relations Д               | окументы Отчетность  | еще         |             |            |                       |
|                | Статус                       | овится 🛞 Размещаетс | я 🛞 Размещен 🛞       |                        |                                    |                      |             | ×           | ДОБАВИТЬ В | ПОРТФЕЛЬ              |
|                | Облигации                    | Акции               |                      | Информаци<br>табличном | ию можно смог<br>1 виде и в виде а | преть в<br>графика   |             | Карта рынка | a 🎛 Ta     | аблица                |
|                | Наименование                 | Код ISIN            | Код регистрации      | Дата регистрации       | Регистратор                        | Эмитент              | Статус      | Валюта      | Цена, %    | Доходность<br>эффект. |
|                | Абсолют Банк-4-боб           | -                   | 4B020402306B         | 07.05.2013             | МосБиржа                           | Абсолют Банк         | Готовится   | RUB         | _          | _                     |
|                | Абсолют Банк-6-боб           | -                   | 4B020602306B         | 07.05.2013             | МосБиржа                           | Абсолют Банк         | Готовится   | RUB         | _          | _                     |
|                | ИА Абсолют 5-1-об            | RU000A101ZU7        | 4-01-00542-R         | 23.04.2020             | ЦБ РФ                              | ООО "ИА Абсолют 5"   | В обращении | RUB         | 98.51      | 6.62                  |
|                | Абсолют Банк-С02-об          | -                   | 4-07-02306-B         | 28.10.2021             | ЦБ РФ                              | Абсолют Банк         | Готовится   | RUB         | _          | _                     |
|                | ДОМ.РФ ИА-БО-001Р-15         | RU000A104C45        | 4B02-17-00307-R-001P | 22.12.2021             | МосБиржа                           | ООО "ДОМ.РФ Ипотечнь | В обращении | RUB         | _          | _                     |

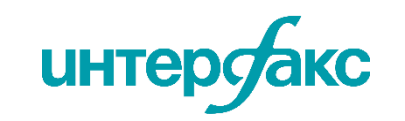

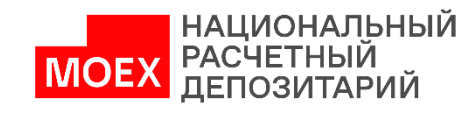

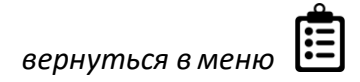

**Вкладка «КД»** позволит найти конкретные корпоративные действия за определенный период по компании. Корпоративные действия можно выбрать из представленного широкого спектра существенных фактов.

## Карточка компании: КД

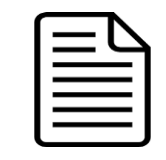

После заполнения параметров поиска, нажмите на кнопку «загрузить»

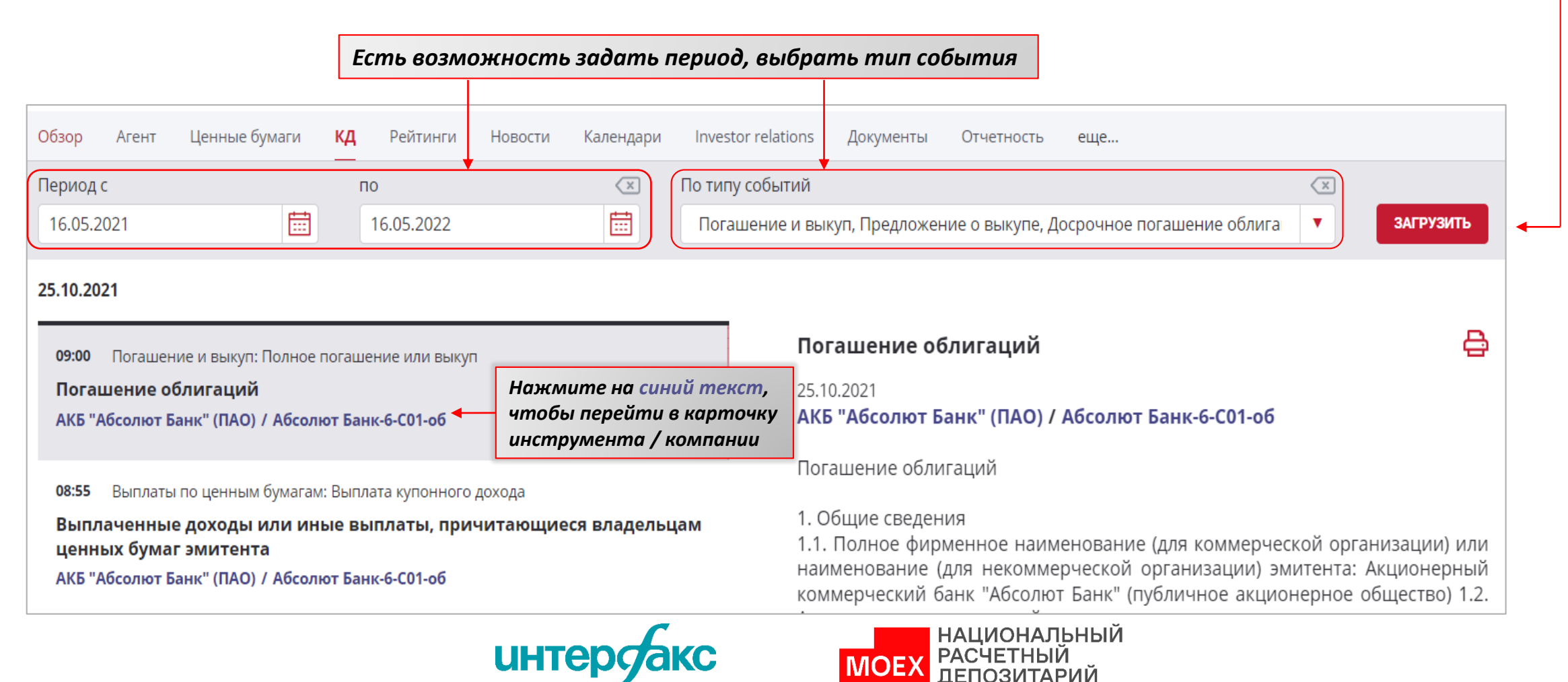

Данные по рейтингам поступают в сервис RU Data напрямую через шлюзы от всех рейтинговых агентств, в том числе «большой тройки». Информация, поступающая через шлюзы, проходит дополнительную сверку с информацией в таких источниках как: сайты рейтинговых агентств, раскрытие эмитентов, пресс-релизы. Сервис позволяет получать рейтинги **эмитентов, эмиссий, заемщиков, гарантов, поручителей** как за дату, так и за любой период времени.

Благодаря статусу официального партнера рейтинговых агентств S&P, Fitch, Moody's, AKPA, Эксперт PA и др., а также многоступенчатой верификации данных, сервис RU Data не имеет аналогов и гарантирует качество.

#### Рейтинги выпуска и эмитента с возможностью выбора рейтингового агентства при поиске

| Обзор            | Агент L    | Ценные бумаги    | КД      | Рейтинги       | Новости     | Календари      | Investor relations | Документы      | Отчетность       | еще      |             |                 |
|------------------|------------|------------------|---------|----------------|-------------|----------------|--------------------|----------------|------------------|----------|-------------|-----------------|
| Aгентст<br>S&P 🕺 | BO         | ody's 🛞 🛛 AKPA 🗵 | Экспер  | т РА 🛞 🛛 АМБес | т Компани 😣 | НРА 🛞 НКР      | × JCR × Dagong ×   | DBRS ×         |                  |          | ×<br>•      | Исключая снятые |
|                  | Дата       | Агентство        | К       | од рейтинга    |             |                | Наименование р     | ейтинга        |                  | Значение | Изменение   | Прогноз         |
|                  | 11.06.2021 | Эксперт РА       | EXP-C-C | r&D-Nsc        | Рейтин      | г кредитоспосо | бности нефинансовы | х компании, на | циональная шкала | ruAAA    | Подтвержден | Стабильный      |
|                  |            |                  |         |                |             |                |                    |                |                  |          |             |                 |
|                  | 11.06.2021 |                  |         |                |             |                |                    |                |                  | ruAAA    | Подтвержден | Стабильный      |
|                  | 30.06.2020 |                  |         |                |             |                |                    |                |                  | ruAAA    | Подтвержден | Стабильный      |
|                  | 10.07.2019 |                  |         |                |             |                |                    |                |                  | ruAAA    | Подтвержден | Стабильный      |

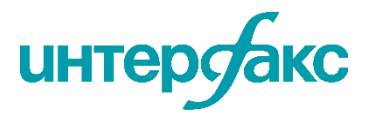

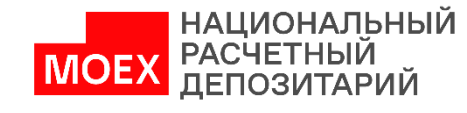

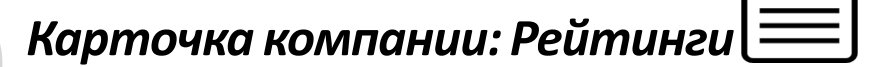

Есть возможность загрузить новости фондового рынка по компании, настроив период, выбрав интересующие темы и страны

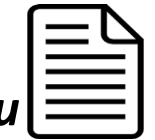

| Настройте ото                                                | бражение новос                              | тей за определенный              | период по интересующим словам,                                                                                          | лентам, странам                                                                         |
|--------------------------------------------------------------|---------------------------------------------|----------------------------------|----------------------------------------------------------------------------------------------------|-----------------------------------------------------------------------------------------|
|                                                              |                                             |                                  |                                                                                                    |                                                                                         |
| Обзор Агент Ценные                                           | е бумаги 🖌 КД Рейтинг                       | и <b>Новости</b> Календари Inves | tor relations Документы Отчетность еще                                                                                  |                                                                                         |
| Со всеми словами                                             | Иск                                         | пючая                            | По лентам 💌<br>IFX-News 🛞<br>Финэконом. новости. Краткая версия 🛞 🔻<br>Эмитенты: Существенные События 🛞                 | По темам                                                                                |
| Период с<br>23.04.2022                                       | по<br>23.05.2022                            | По странам           Россия ®    | 💌 🔽 Только ва                                                                                                    | жные найти                                                                              |
| 23.05.2022                                                   |                                             |                                  | <b>23.05.2022 12:20:40</b><br>РОССИЯ-РОСНЕФТЬ-КНАЙСЛЬ-УХОД                                                              | ଡ 🖨                                                                                     |
| 12:20 козм<br>Экс-глава МИД Австрии<br>вслед за Шредером и В | и Карин Кнайсль покинул<br>Зарнигом         | а совет директоров Роснефти 🛛 🗸  | Экс-глава МИД Австрии Карин<br>директоров Роснефти вслед за Ш                                                           | Кнайсль покинула совет<br>редером и Варнигом                                            |
| 12:14 ROSN                                                   |                                             |                                  | Москва. 23 мая. ИНТЕРФАКС - "Роснеф<br>австрийской дипломатии Карин Кнайсл<br>члена совета директоров компании.         | ть" получила от бывшей главы<br>5 заявление об отставке с поста                         |
| ЭКС-ГЛАВА МИД АВСТР<br>РОСНЕФТИ ВСЛЕД ЗА Ц                   | РИИ КАРИН КНАЙСЛЬ ПО<br>ШРЕДЕРОМ И ВАРНИГОМ | КИДАЕТ СОВЕТ ДИРЕКТОРОВ          | "В заявлении указано, что оно вступает<br>содержит отказ от продления полномо<br>директоров компании на второй срок", - | в силу с 20 мая. Документ также<br>чий госпожи Кнайсль в совете<br>сообщает "Роснефть". |
|                                                              |                                             | интерсакс                        | НАЦИОНАЛЬНЫЙ<br>РАСЧЕТНЫЙ<br>ДЕПОЗИТАРИЙ                                                                                |                                                                                         |

Вкладка отражает потоки платежей: календари купонов, погашений, дивидендов и конвертаций.

Представлен полный цикл отслеживания календарей от исторических, текущих до погашения.

Охватываются все обращающиеся выпуски с учетом выходных и праздничных дней.

## Карточка компании: Календари

После заполнения параметров поиска, нажмите на кнопку «загрузить»

|                      |              | Есть     | возможн     | юсть зай               | дать пер              | иод и вы              | брать ну              | /жную ва                   | ілюту            | для поиск                 | a                           |                           |                      |           |
|----------------------|--------------|----------|-------------|------------------------|-----------------------|-----------------------|-----------------------|----------------------------|------------------|---------------------------|-----------------------------|---------------------------|----------------------|-----------|
|                      |              |          |             |                        |                       |                       |                       |                            |                  |                           |                             |                           |                      |           |
|                      |              |          |             |                        |                       |                       |                       |                            |                  |                           |                             |                           |                      |           |
|                      | Обзор        | Агент Це | нные бумаги | КД Рейтин              | ги Новости            | Календари             | Investor re           | ations Докум               | иенты (          | лчетность ец              | це                          |                           |                      |           |
|                      | Период       |          |             |                        |                       | Ba                    | алюта                 |                            |                  |                           |                             |                           |                      |           |
| L                    | 16.05.20     | )21      | -           | 16.05.2022             |                       |                       |                       |                            |                  |                           |                             | •                         | ЗАГРУЗИТ             | Ъ         |
|                      | Купон        | ны Погац | шения Досј  | р. погашения (оф       | ферты) Дес            | фолты Акц             | ии: дивиденды         | Конвертац                  | ии               |                           |                             |                           |                      |           |
| Инструмент           | lsin         | Номер    | Тип купона  | Начало куп.<br>периода | Конец куп.<br>периода | Дата фикс.<br>реестра | Факт. дата<br>выплаты | Дата опред.<br>куп. ставки | Ставка<br>купона | Выплата на 1<br>облигацию | Выплаты на все<br>облигации | Кол-во бумаг<br>в выплате | Дней с даты<br>разм. | Ді<br>пеј |
| Роснефть-001Р-05-боб | RU000A0JXR68 | 20       | Постоянный  | 10.02.2022             | 12.05.2022            | 11.05.2022            | 12.05.2022            | 15.05.2017                 | 8.6              | 21.44                     | 321 600 000                 | 15 000 000                | 1820                 |           |
| Роснефть-001Р-04-боб | RU000A0JXQK2 | 10       | Переменный  | 28.10.2021             | 28.04.2022            | 27.04.2022            | 28.04.2022            | 27.04.2017                 | 8.65             | 43.13                     | 1 725 200 000               | 40 000 000                | 1820                 |           |
| Роснефть-002Р-09-боб | RU000A100YQ0 | 10       | Переменный  | 20.01.2022             | 21.04.2022            | 20.04.2022            | 21.04.2022            | 17.10.2019                 | 7.1              | 17.7                      | 442 500 000                 | 25 000 000                | 910                  |           |
| Роснефть-5-об        | RU000A0JT965 | 19       | Переменный  | 18.10.2021             | 18.04.2022            | 18.04.2022            | 18.04.2022            | 13.10.2017                 | 7.9              | 39.39                     | 393 900 000                 | 10 000 000                | 3458                 |           |
| Роснефть-4-об        | RU000A0JT940 | 19       | Переменный  | 18.10.2021             | 18.04.2022            | 18.04.2022            | 18.04.2022            | 13.10.2017                 | 7.9              | 39.39                     | 393 900 000                 | 10 000 000                | 3458                 |           |
|                      |              |          |             |                        |                       |                       |                       |                            |                  |                           |                             |                           |                      |           |

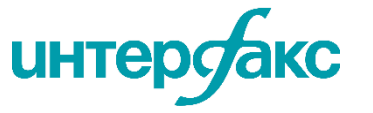

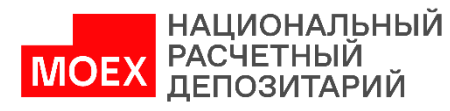

В данной вкладке предоставляются данные от эмитентов: контакты, презентации и т.д.

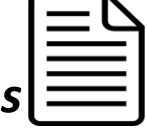

| АО "ГК "Пионер" Акционерное общество "Группа компаний "Пионер"                                                                                                    | <b>=</b> 4                                         |  |  |  |  |
|----------------------------------------------------------------------------------------------------|----------------------------------------------------|--|--|--|--|
| облиг. долг 13000 АКРА/ЭКСПЕРТ/НРА<br>млн № 13000                                                                                                    | ИНН ОКПО ОГРН<br>7703635416 81357770 5077746855049 |  |  |  |  |
| Обзор Ценные бумаги КД Рейтинги Новости Календари Investor relations Документы Отчетность                                                                                                    | Скоринг еще                                        |  |  |  |  |
| Описание деятельности                                                                                                    | Актуальные презентации                             |  |  |  |  |
| Группа компаний «Пионер» с 2001 года специализируется на реализации градостроительных проектов<br>многофункциональной и комплексной жилой и коммерческой застройки с последующим управлением и<br>сервисным обслуживанием.                                                                                                    | Презентация для инвесторов декабрь 2021            |  |  |  |  |
| За 20 лет работы на рынке недвижимости Группа реализовала более 20 проектов в Москве и Санкт-Петербурге,<br>ввела в эксплуатацию более 2 млн кв. м, и ещё столько же строит и проектирует.<br>Высокий уровень надежности компании подтверждается кредитными рейтингами, которые установлены на<br>уровне А- со стабильным прогнозом ведущими российскими рейтинговыми агентствами. | Контакты для инвесторов                            |  |  |  |  |
| L                                                                                                    | Александра Солнцева                                |  |  |  |  |
| Новости и анонсы →                                                                                                    |                                                    |  |  |  |  |
| 30.05.2022 18:45 <b>Пионер ГК</b><br>**Акционерное общество "Группа компаний "Пионер". Дата, на которую определяются лица, имеющие право на<br>осуществление прав по именным эмиссионным ценным бумагам                                                                                                    | # pioneer.ru/invest                                |  |  |  |  |

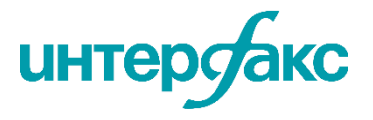

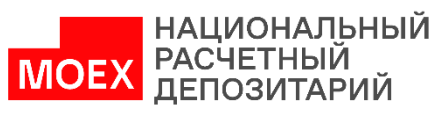

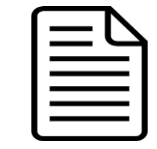

| Задайте дату п | тубликации               | Выберите тип документа                 |                                                                      |           |
|----------------|--------------------------|----------------------------------------|----------------------------------------------------------------------|-----------|
| Обзор Агент    | Ценные бумаги            | КД Рейтинги Hовости Календари Investor | relations Документы Отчетность еще                                   |           |
| Год публикации | $\langle \times \rangle$ | тип документа                          |                                                                      |           |
| 2021           |                          | Устав и внутренние документы           |                                                                      | ЗАГРУЗИТЬ |
|                |                          | вулгалтерскал отчетноств               |                                                                      |           |
| Дата           | Политика Ко              | Годовой отчет                          |                                                                      |           |
| 02.12.2021     | Дата утвержд             | e                                      | аудита                                                               | 经         |
| 01.10.2021     | Политика Ком             | Отчет эмитента (квартальный отчет)     | Внутренний документ, определяющий политику ПАО в области внутреннего | 民         |
|                | дата утвержд             | е<br>Аффилированные лица               | аудита                                                               |           |
|                |                          | Эмиссионные документы                  | Нажмите, чтобы скачать д                                             | окумент   |
|                |                          | Устав и внутренние документы           |                                                                      |           |

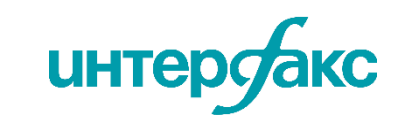

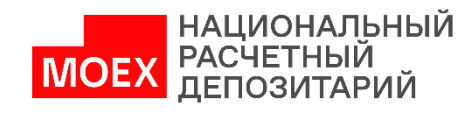

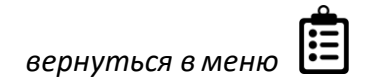

#### Вкладка показывает основные формы отчетности эмитента (в годовой и поквартальной разбивке). Есть данные РСБУ и МСФО.

## Карточка компании: Отчётность

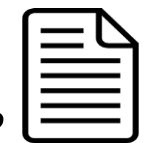

Обзор Агент Ценные бумаги ΚД Рейтинги Новости Календари Investor relations Документы Отчетность еще... РСБУ Финансовые результаты Активы и пассивы Отчет о финансовых результатах Коэффициенты РСБУ ΜርΦΟ Баланс Актив 2017 2018 2019 2020 2021 Название 44 599 532 000 44 331 957 000 42 463 967 000 31 443 734 000 Нематериальные активы 23 468 759 000 ΜCΦΟ 1 449 962 137 000 1 186 529 970 000 1 269 210 761 000 1 325 676 684 000 1 402 928 888 000 Основные средства Долгосрочные финансовые вложения <u>6 002 776 700 000</u> 6 150 574 705 000 5 022 160 665 000 5 764 200 744 000 5 761 600 226 000 Обзор Ценные бумаги ΚД Агент Рейтинги Новости Календари Investor relations Документы Отчетность еще... Отложенные налоговые активы Прочие внеоборотные активы Показатели Коэффициенты По годам Поквартально РСБУ ΜርΦΟ Данные 2021 2020 2019 2018 2017 2016 2015 Валюта RUB RUB RUB RUB RUB RUB RUB Единица измерения 1 000 000 000 1 000 000 1 000 000 1 000 000 1 000 000 1 000 000 1 000 000 🛃 загрузить 🕄 загрузить 🔓 загрузить 🔓 загрузить 🕽 загрузить 🗗 загрузить Загрузить Исходные документы НАЦИОНАЛЬНЫЙ

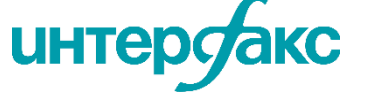

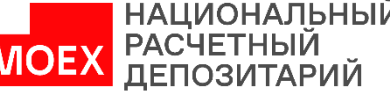

В данном разделе есть возможность проверить, в какой класс Базель III попадает эмитент банковской бумаги. Расчет классов банков сопровождается информацией о выполнении банками обязательных нормативов (в т.ч. Н6 и Н25 ) в рамках сервиса <u>RD RISK</u>

## Карточка компании: Базель III

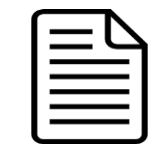

|                     | ſ                            | Состав Ново<br>Отчеты на 1-е ч<br>Декабрь 2021 | ости КД Н<br>нисло месяца | Календарь Рейти<br>(Ж                                          | инги Рейтин   | Рейтинговые действия Базель III Инвест.класс Скоринги Выберите |                        |                     |  |  |  |
|---------------------|------------------------------|------------------------------------------------|---------------------------|----------------------------------------------------------------|---------------|----------------------------------------------------------------|------------------------|---------------------|--|--|--|
|                     |                              |                                                |                           |                                                                |               | Категория кредитной орга                                       | і <b>БІШ МІСС</b>      | яц                  |  |  |  |
| Банк (Компания)     | Дата<br>обновления<br>данных | Дата<br>актуальности<br>расчета                | Класс Базель<br>III       | Класс Базель III,<br>при условии<br>невыполнения Н6<br>или Н25 | Рег. номер БР | Тип лицензии                                                   | В списке<br>санируемых | на отчетную<br>дату |  |  |  |
| АК БАРС Банк        | 15.11.2022                   | 01.12.2021                                     | A                         | С                                                              | -             | Банк с универсальной ли                                        | Нет                    | Да                  |  |  |  |
| Альфа-Банк          | 15.11.2022                   | 01.12.2021                                     | A                         | С                                                              | -             | Банк с универсальной ли                                        | Нет                    | Да                  |  |  |  |
| Алмазэргиэнбанк АКБ | 15.11.2022                   | 01.12.2021                                     | A                         | с                                                              | -             | Банк с универсальной ли                                        | Нет                    | Да                  |  |  |  |

|          |          |          |         |          |          |         | норматив максимального размера риска на одного<br>заемщика или группу связан ных заемщиков |        |        |         |         |
|----------|----------|----------|---------|----------|----------|---------|--------------------------------------------------------------------------------------------|--------|--------|---------|---------|
| Buffer 🤢 | H1.0 (i) | H1.1 (j) | H1.2 (j | H1.3 (j) | H1.4 (i) | H2 (j)  | Н3 (і́)                                                                                    | H4 (i) | H6 (i) | H7 (i)  | H10.1 🤅 |
|          |          |          |         |          |          |         |                                                                                            |        |        |         |         |
| _        | 17.637   | 16.715   | 16.715  | _        | 15.192   | 114.915 | 217.832                                                                                    | 56.4   | -      | 132.352 | -       |
| _        | 17.877   | 16.881   | 16.881  | _        | 14.605   | 85.773  | 179.101                                                                                    | 56.269 | -      | 111.099 | _       |
| 2.5      | 18.537   | 17.575   | 17.575  | -        | 15.543   | 139.415 | 200.18                                                                                     | 55.658 | 16.19  | 107.076 | _       |

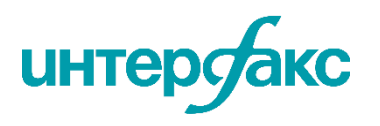

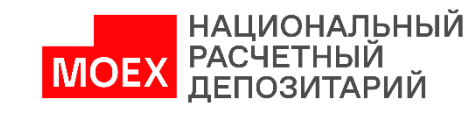

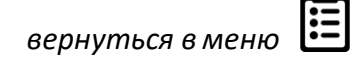

Интеллектуальная система анализа финансовой отчетности эмитентов:

- эконометрическая модель оценки кредитного риска эмитентов на основе данных финансовой отчетности компаний по РСБУ и МСФО;
- оценка кредитного риска производится в шкале, сопоставимой со шкалами • ведущих рейтинговых агентств.

#### **RD SCORE**

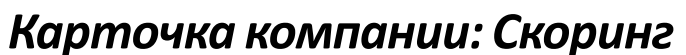

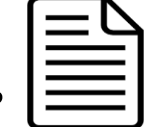

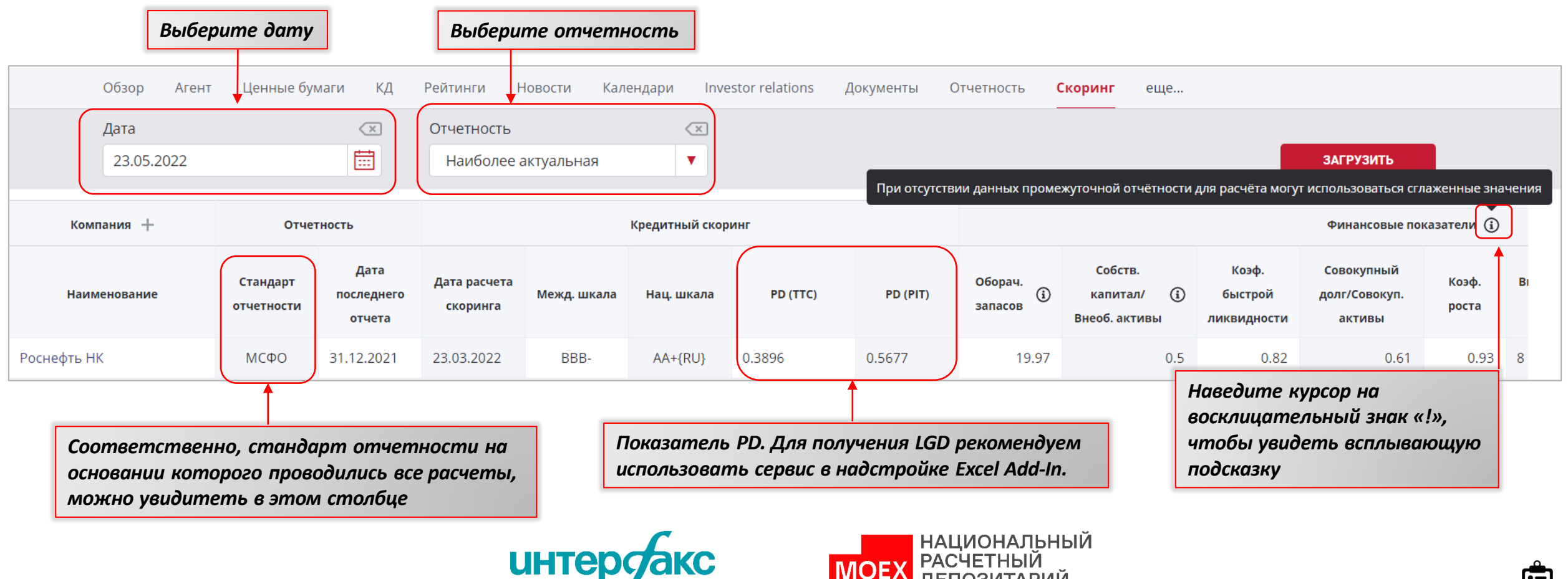

Сервис строит цепочку связей эмитентов на основании собранной информационной базы. Периодичность обновления данных— ежеквартальная. Доступны все исходные документы.

#### Карточка компании: Аффилированные лица

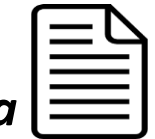

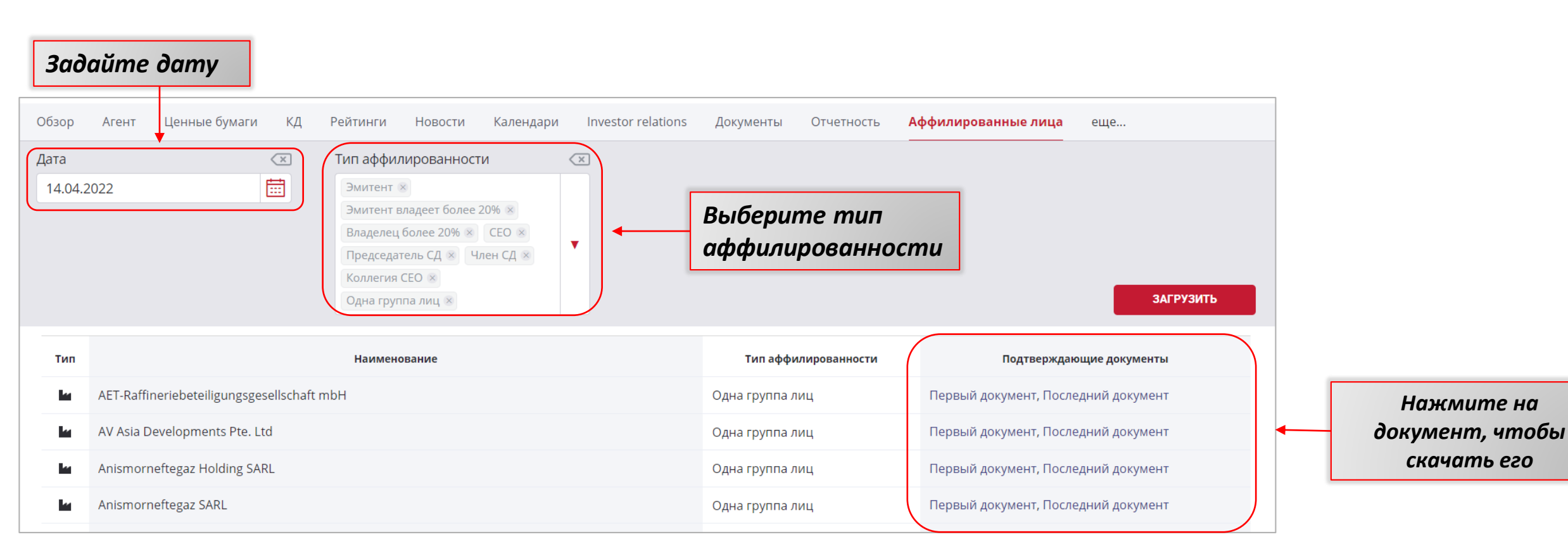

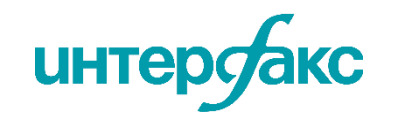

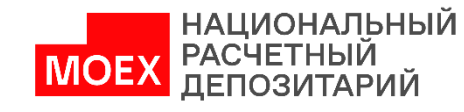

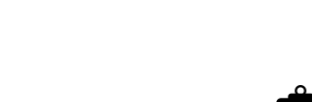

вернуться в мен

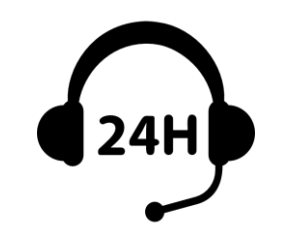

# Служба поддержки rudata.info

Специалисты службы технической поддержки rudata.info:

- Предоставят тестовый доступ
- Оперативно ответят на вопросы по работе с сервисами
- Проведут обучение для пользователей
- Настроят индивидуальную выгрузку данных под Ваши потребности
- Расскажут обо всех обновлениях системы

+7 495 357 2077 | <u>help@rudata.info</u>

Новости проекта смотрите на caŭme: <u>www.rudata.info</u> Также, можно принять участие в обучающих мероприятиях Учебного центра Группы «Интерфакс»: <u>event.interfax.ru</u>

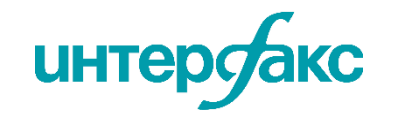

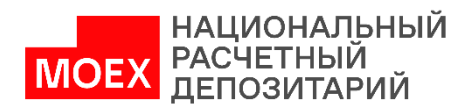